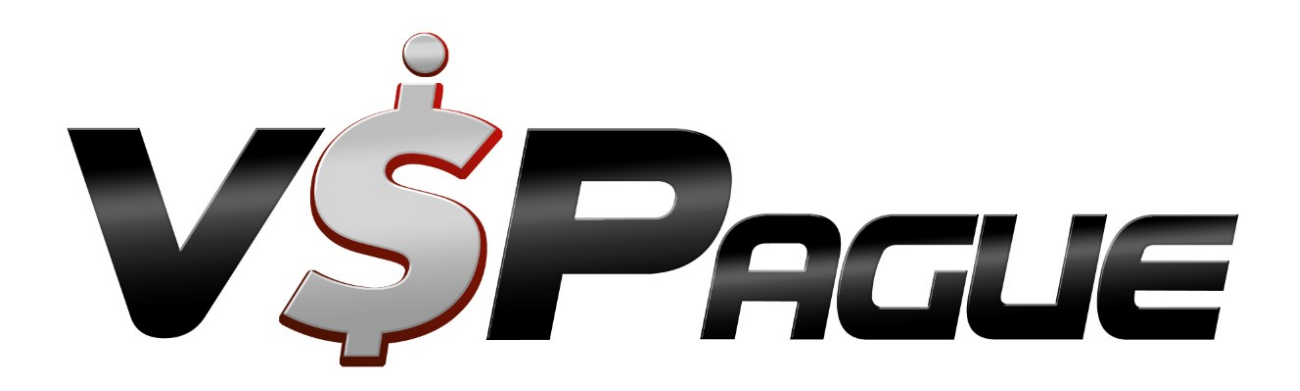

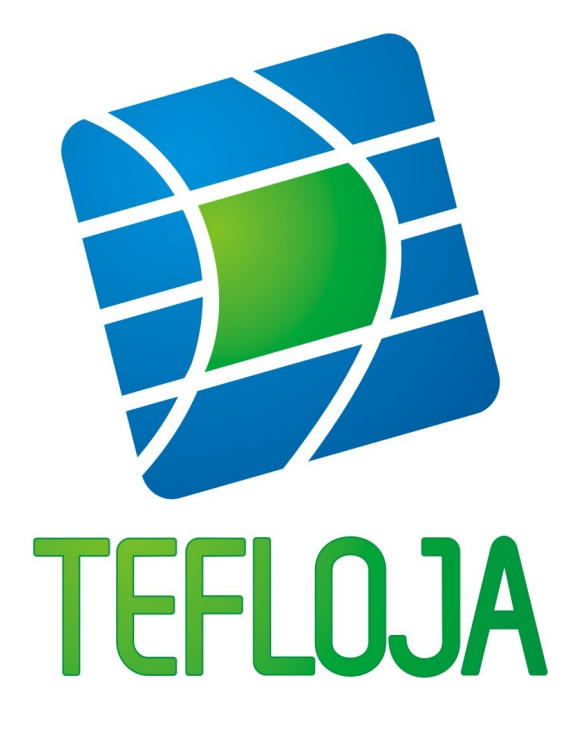

# <u>Consulta Rápida</u>

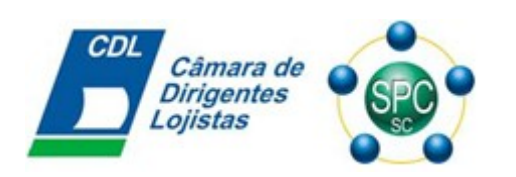

O conteúdo desse documento destina-se exclusivamente ao seu destinatário, não podendo ser revelado fora de sua organização, não podendo ser duplicado, usado ou publicado, no total ou em parte, para qualquer outro propósito que não seja para o acompanhamento dos serviços solicitados.

## Índice

| Introdução4                                                                      |
|----------------------------------------------------------------------------------|
| 1 - Como utilizar a barra de ferramentas5                                        |
| 2 – Como cadastrar o código do banco de dados6                                   |
| 3 - Como cadastrar usuários6                                                     |
| 3.1 - Como incluir novos usuários7                                               |
| 3.2 - Como alterar a senha de um usuário10                                       |
| 3.3 - Como excluir um usuário11                                                  |
| 3.4 – Expiração de senha12                                                       |
| 3.5 – Bloqueio de senha12                                                        |
| 4 - Como cadastrar um novo estabelecimento12                                     |
| 5 - Como cadastrar uma nova loja14                                               |
| 6 - Como cadastrar um terminal para uma Loja15                                   |
| 7 - Alterando configurações do terminal17                                        |
| 8 - Solucionando problemas com o VeSPagueClient18                                |
| 9 - Incluindo redes em uma loja22                                                |
| 10 – Habilitando/desabilitando redes para uma loja e cadastrando o Número Lógico |
| (Identificação)24                                                                |
| 11 - Como forçar uma Inicialização25                                             |
| 11.1 - Forçar uma inicialização indiretamente25                                  |
| 11.2 - Forçar uma Inicialização diretamente                                      |
| 12 - Como consultar, desabilitar ou cadastrar parâmetros27                       |
| 12.1 – Como consultar parâmetros27                                               |
| 12.2 – Como desabilitar parâmetros                                               |
| 12.3 – Como cadastrar parâmetros                                                 |
| 13 - Como sincronizar o servidor31                                               |
| 14 - Como forçar um Logon32                                                      |
| 15 - Como alterar o computador em que o servidor é executado33                   |
| 16 - Como pesquisar transações36                                                 |
| 17 - Como navegar na tela de histórico39                                         |
| 18 - Como navegar na tela de pendências44                                        |
| 19 - Consultando as mensagens do sistema47                                       |

| 20 – Como emitir relatórios                                 | .48 |
|-------------------------------------------------------------|-----|
| 21 – Como consultar o status da conexão                     | .49 |
| 22 – Como consultar o espaço                                | .51 |
| 23 - Comandos do servidor                                   | .51 |
| 24 – Serviços automáticos no servidor V&SPague              | .53 |
| 25 - Mensagens de erro mais comuns em transações com cartão | .54 |

## Introdução

Este documento tem como objetivo descrever de forma simples e objetiva os procedimentos necessários para configurar e operar o sistema **V\$Pague/TEFLoja**.

Estão descritos os procedimentos mais utilizados, desde o cadastramento das lojas, até a geração de relatórios.

É **IMPORTANTÍSSIMO** a leitura dos tópicos **Atualizações** e **Segurança** do manual **V\$Pague/TEFLoja – Manual do Usuário**, os quais contém informações sobre atualizações ocorridas no sistema, e as normas internacionais de segurança (**PA-DSS** e **PCI**) que devem ser seguidas, respectivamente.

## 1 - Como utilizar a barra de ferramentas

A barra de ferramentas é utilizada para a navegação em qualquer tela do V&SPague. O uso dessa ferramenta é bem simples, para entender melhor a sua funcionalidade, seguem abaixo as suas funções:

Botão Pesquisar É utilizado para realizar pesquisar.

Botão Adicionar 🔤: É utilizado para adicionar novas informações.

Botão Excluir =: É utilizado para remover qualquer informação.

Botão Alterar 🧾: É utilizado para alterar uma informação existente.

Botão Salvar 🔄: É utilizado para salvar qualquer alteração feita nos dados ou mesmo qualquer informação inserida no banco.

Botões de Navegação: No painel de navegação, existem números no qual indicam a quantidade de informações existentes para determinada ocasião.

Você poderá navegar através das setas, no qual ▶ indica próxima e < anterior. Caso você queira

ir diretamente para a última ou primeira informação, utilize as setas 💹 - 尾

Para facilitar a navegação, você pode utilizar a seta azul **P**, onde a mesma faz com que avance 5 posições. E a seta de navegação azul que aponta para a esquerda retrocede 5 posições.

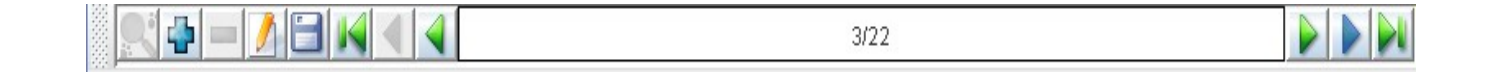

## 2 – Como cadastrar o código do banco de dados

Esta opção é utilizada para cadastrar o código do banco de dados quando é executada a instalação da base de dados V&SPague. O código só poderá ser cadastrado uma única vez para cada base de dados. Para a utilização do VBIReplicator, cada base de dados de origem deverá possuir um código diferente.

Entrar na opção do menu Sistema->Configurar

| V&SPague - (T                   | EF) Transferência Eletrônica d          | le Fundos (v2.6.0)           |     |
|---------------------------------|-----------------------------------------|------------------------------|-----|
| <u>S</u> istema <u>C</u> adastr | ro <u>T</u> ransação <u>F</u> erramenta | <u>J</u> anela <u>A</u> juda |     |
| 📑 <u>C</u> onfigurar            |                                         |                              | 0/0 |
| 🖉 Servidor                      |                                         |                              |     |
| 0 <u>S</u> air                  |                                         |                              |     |

#### Entrar na aba Configuração:

| V&SPagu<br>Comunicaçã | e - Configuração<br>O Configura | ão do Sistema |            | <u>ារា</u><br>គ ខ ខា |
|-----------------------|---------------------------------|---------------|------------|----------------------|
| Database              | Server                          | Ipdate Agent  | lail Agent |                      |
| Código: 12:           | 3456                            | Retenção: 18  | )          |                      |

- Digitar o código desejado no campo Código.
- Clicar no botão salvar 🗐 na barra de ferramentas.

## 3 - Como cadastrar usuários

Entrar na opção do menu Cadastro->Usuário.

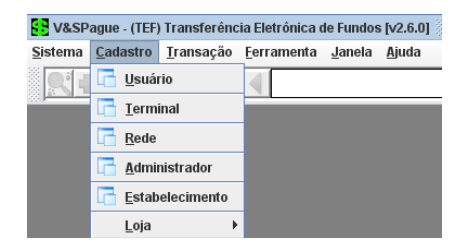

| 😫 V&SPague - (TEF) Transferência Eletrônica de Fundos [v2.6.0] |               |                                         |           |                |             |  |  |
|----------------------------------------------------------------|---------------|-----------------------------------------|-----------|----------------|-------------|--|--|
| <u>Sistema Cadastro Iransação Ferramenta Janela Ajuda</u>      |               |                                         |           |                |             |  |  |
| 🔍 🗗 🗖 🚺 🗐                                                      |               |                                         |           | 0/0            |             |  |  |
|                                                                |               |                                         |           |                | × - 7 150   |  |  |
| V&SPague - Cadastr                                             | o de Usuarios | - 4000000000000000000000000000000000000 |           |                |             |  |  |
| Usuário:                                                       |               | Cargo:                                  |           | - Selecione un | 1- <b>T</b> |  |  |
| Senha:                                                         |               | Estabel                                 | ecimento: | :              |             |  |  |
| Confirmar senha:                                               |               | j                                       |           |                |             |  |  |
| Usuário                                                        | Car           | go                                      | Esta      | belecimento    | Status      |  |  |
| Administrador                                                  | Administrador | r                                       |           |                |             |  |  |
| Lojista                                                        | Lojista       |                                         | VBI       |                |             |  |  |
| Rafael                                                         | Operador      |                                         | VBI       |                |             |  |  |
|                                                                |               |                                         |           |                |             |  |  |
|                                                                |               |                                         |           | 🔀 <u>F</u> eo  | har         |  |  |

Descrição dos Campos:

- Usuário: Nome do Usuário.
- Senha: Senha do Usuário.
- Confirmar Senha: Confirmação da Senha do Usuário.
- Estabelecimento: Estabelecimento do Usuário.

Cargo:

- Administrador: O usuário com cargo de Administrador poderá visualizar e alterar as informações em todas as telas do V&SPague. Este cargo é o único que permite cadastrar novos usuários.
- Operador: O usuário com cargo de Operador poderá visualizar e configurar o sistema V&SPague.
- Lojista: O usuário com cargo de Lojista é utilizado no V&SPagueClient para executar transações que necessitam de autenticação, ex.: Cancelamento de transações, Reimpressão de comprovante.

O usuário Administrador é cadastrado na instalação do sistema V&SPague e a senha é repassada ao cliente. O restante dos usuários que irão ter acesso ao sistema V&SPague deverão ser cadastrados pelo usuário Administrador.

## 3.1 - Como incluir novos usuários

Para incluir novos usuários você deverá estar conectado como Administrador.

| Ao abrir a tela, d | 🔲 V&SPague - Sistema de                         | Processamento de Pagamer               | tos [v1.52.1i]            | mpo <i>Usuário</i> . |
|--------------------|-------------------------------------------------|----------------------------------------|---------------------------|----------------------|
|                    | <u>S</u> istema <u>C</u> adastro <u>T</u> ransa | ação <u>F</u> erramenta <u>J</u> anela | Ajuda                     |                      |
|                    |                                                 |                                        | 0/0                       | -                    |
|                    | V&SPague - Cadastro d                           | le Usuários                            | <b>"</b> X                |                      |
|                    | Usuário: João                                   |                                        | Cargo: - Selecione um - 💌 |                      |
|                    | Senha:                                          | Estabeleci                             | mento:                    |                      |
|                    | Confirmar senha:                                |                                        |                           |                      |
|                    | Usuário                                         | Cargo                                  | Estabelecimento           |                      |
|                    | Administrador                                   | Administrador                          |                           |                      |
|                    | Lojista                                         | Lojista                                | Sixnet                    |                      |
|                    | Paula                                           | Operador                               | Sixnet                    |                      |
|                    | Pauletz                                         | Administrador                          |                           |                      |
|                    | Rafael                                          | Operador                               | Rafael                    |                      |
|                    | Teste                                           | Operador                               | Sixnet                    |                      |
|                    | Vanessa                                         | Operador                               | Sixnet                    |                      |
|                    |                                                 |                                        |                           |                      |
|                    |                                                 |                                        | 🔀 Fechar                  |                      |

• Selecionar o Cargo que este usuário irá pertencer (Administrador, Lojista ou Operador), na lista que aparece no campo Cargo.

| ] V&SPague - Sistema de Processamento de Pagamentos [v1.52.1i]                                     |               |                                      |  |  |  |  |  |
|----------------------------------------------------------------------------------------------------|---------------|--------------------------------------|--|--|--|--|--|
| <u>š</u> istema <u>C</u> adastro <u>T</u> ransação <u>F</u> erramenta <u>J</u> anela <u>A</u> juda |               |                                      |  |  |  |  |  |
| 0/0                                                                                                |               |                                      |  |  |  |  |  |
| 🗒 V&SPague - Cadastro de                                                                           | e Usuários    | d 🛛                                  |  |  |  |  |  |
| Usuário: João<br>Senha:                                                                            | Estabelecim   | argo: - Selecione um - 👻             |  |  |  |  |  |
| Confirmar senha:                                                                                   |               | Administrador<br>Lojista<br>Operador |  |  |  |  |  |
| Usuário                                                                                            | Cargo         | Estabelecimento                      |  |  |  |  |  |
| Administrador                                                                                      | Administrador |                                      |  |  |  |  |  |
| Lojista                                                                                            | Lojista       | Sixnet                               |  |  |  |  |  |
| Paula                                                                                              | Operador      | Sixnet                               |  |  |  |  |  |
| Pauletz                                                                                            | Administrador |                                      |  |  |  |  |  |
| Rafael                                                                                             | Operador      | Rafael                               |  |  |  |  |  |
| Teste                                                                                              | Operador      | Sixnet                               |  |  |  |  |  |
| Vanessa                                                                                            | Operador      | Sixnet                               |  |  |  |  |  |
|                                                                                                    |               | 🔀 Fechar                             |  |  |  |  |  |
|                                                                                                    |               | 🔀 Fechar                             |  |  |  |  |  |

• Digitar a senha para o usuário no campo Senha.

Atenção: A senha deverá conter 7 caracteres: no mínimo um caracter numérico (01234567), um caracter alfabético e um símbolo (!"#\$ %&()''\*+,-/:;<=>?\_')

| 00               |                  |                     |  |  |  |  |  |
|------------------|------------------|---------------------|--|--|--|--|--|
|                  | tro de lleuérico | - <sup>e</sup> D    |  |  |  |  |  |
| Vasrague - Cauas | u o de Osdanos   |                     |  |  |  |  |  |
| 👩 Usuário: J     | oão              | Cargo: Operador 🗸 🔻 |  |  |  |  |  |
| Conho: k         |                  | eimante:            |  |  |  |  |  |
| Senna.           | Estabele         | cimento.            |  |  |  |  |  |
| Confirmar senha: |                  |                     |  |  |  |  |  |
| Usuário          | Cargo            | Estabelecimento     |  |  |  |  |  |
| Administrador    | Administrador    |                     |  |  |  |  |  |
| Lojista          | Lojista          | Sixnet              |  |  |  |  |  |
| Paula            | Operador         | Sixnet              |  |  |  |  |  |
| Pauletz          | Administrador    |                     |  |  |  |  |  |
| Rafael           | Operador         | Rafael              |  |  |  |  |  |
| Teste            | Operador         | Sixnet              |  |  |  |  |  |
| Vanessa          | Öperador         | Sixnet              |  |  |  |  |  |
|                  |                  |                     |  |  |  |  |  |
|                  |                  |                     |  |  |  |  |  |

Pressione a tecla F9 para selecionar o estabelecimento que este usuário irá pertencer.

| V&SPague - Sistema de Processamento de Pagamentos [v1.52.1i] |                    |                     |                  |                   |  |  |
|--------------------------------------------------------------|--------------------|---------------------|------------------|-------------------|--|--|
| <u>S</u> istema <u>C</u> adastro <u>T</u> ransa              | ção <u>F</u> erram | enta <u>J</u> anela | Ajuda            |                   |  |  |
|                                                              |                    |                     |                  | 0/0               |  |  |
| V&SPague - Cadastro d                                        | e Usuários         |                     |                  | r 🛛               |  |  |
| Usuário: João                                                |                    | ]                   | Cargo: Operado   |                   |  |  |
| Senha: ******                                                | ****               | Estabelec           | imento:          |                   |  |  |
| Confirmar senha:                                             | C                  | V&SPague -          | Selecionar uma l | inha da lista 🔣 🔣 |  |  |
| Usuário                                                      | Adminie            | Filtrar:            |                  | 🔀 Pesquisar       |  |  |
| Loiista                                                      | Loiista            |                     |                  | MENTO             |  |  |
| Paula                                                        | Operado            | Rafael              | LOTADELEON       |                   |  |  |
| Pauletz                                                      | Adminis            | Sixnet              |                  |                   |  |  |
| Rafael                                                       | Operado            | Teste               |                  |                   |  |  |
| Teste                                                        | Operado            |                     |                  |                   |  |  |
| Vanessa                                                      | Operado            |                     |                  |                   |  |  |
|                                                              |                    |                     |                  |                   |  |  |
|                                                              | _                  |                     |                  |                   |  |  |
|                                                              |                    | 1                   |                  | 🖌 ок              |  |  |

Repetir a senha no campo Confirmar senha. •

| V&SPague - Sistema de Processamento de Pagamentos [v1.52.1i] |                    |                  |                      |                  |                                               |          |
|--------------------------------------------------------------|--------------------|------------------|----------------------|------------------|-----------------------------------------------|----------|
| <u>S</u> isterna <u>C</u> ad                                 | astro              | <u>T</u> ransaçã | ão <u>F</u> errament | a <u>J</u> anela | Ajuda                                         |          |
| <u>,                                    </u>                 | • 🚺                |                  |                      |                  |                                               | 0/0      |
| 🔲 V&SPagi                                                    | le - Cada          | astro de         | Usuários             |                  |                                               | r 🛛      |
| ( <b>P</b> )                                                 | Jsuário:<br>Senha: | João             | **                   | ,<br>Estabelecir | Cargo: Operadur<br>mento: <mark>Sixnet</mark> | <b>.</b> |
| Confirmar                                                    | senha:             | ******           | **                   |                  |                                               |          |
| U                                                            | suário             |                  | Car                  | go               | Estabelecimer                                 | nto      |
| Administrac                                                  | lor                | /                | Administrador        |                  |                                               |          |
| Lojista                                                      |                    | l                | _ojista              |                  | Sixnet                                        |          |
| Paula                                                        |                    |                  | Operador             |                  | Sixnet                                        |          |
| Pauletz                                                      |                    | /                | Administrador        |                  |                                               |          |
| Rafael                                                       |                    |                  | Operador             |                  | Rafael                                        |          |
| Teste                                                        |                    | 1                | Operador             |                  | Sixnet                                        |          |
| Vanessa                                                      |                    |                  | Operador             |                  | Sixnet                                        |          |
|                                                              |                    |                  |                      |                  | 🔀 Fe                                          | char     |

- Clicar no botão salvar 🗐 na barra de ferramentas. Clicar em *SIM* na pergunta de confirmação para inserir o usuário. •

| 🗌 V&SF | ague - Pergunta  |                |     |     |
|--------|------------------|----------------|-----|-----|
| ?      | Deseja inserir o | usuário João i | ?   |     |
| (-)    |                  |                |     |     |
|        |                  |                |     |     |
|        |                  |                | Sim | Não |

Aguardar aparecer a mensagem "Transação concluída com sucesso". ٠

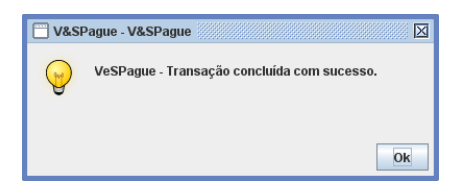

## 3.2 - Como alterar a senha de um usuário

Os campos Usuário, Cargo e Estabelecimento não podem ser alterados. Caso necessite alterar o nome de usuário, cargo ou estabelecimento será necessário excluí-lo e incluí-lo novamente.

Somente é possível alterar o campo senha do usuário e somente o usuário Administrador tem permissão para alterar a senha de qualquer usuário. O usuário Operador tem a permissão de alterar apenas a sua própria senha.

Para alterar a senha:

Clique sobre o usuário desejado e clique no botão Alterar.

|                       |                 | 0/0                        |  |
|-----------------------|-----------------|----------------------------|--|
| Alterar               | o lleuárioe     |                            |  |
| vasrague - cauastro u | e osuallos      |                            |  |
| 🙈 Usuário: Loiist     | a (             | argn: Lojista              |  |
|                       |                 |                            |  |
| Senha:                | Estabelecin     | nento: <mark>Sixnet</mark> |  |
| Confirmar senha:      |                 |                            |  |
|                       |                 |                            |  |
| Usuário               | Cargo           | Estabelecimento            |  |
| Administrador         | Administrador   |                            |  |
| Lojista               | Lojista         | Sixnet                     |  |
| Paula                 | Operador        | Sixnet                     |  |
| Pauletz               | Administrador   |                            |  |
| Pedro                 | Operador        | Sixnet                     |  |
| Rafael                | Operador        | Rafael                     |  |
| Teste                 | Operador        | Sixnet                     |  |
| Vanessa               | Operador Sixnet |                            |  |
|                       |                 |                            |  |
| Vanessa               | Operador        | Sixnet                     |  |

- Digitar a nova senha no campo Senha.
- Repetir a senha no campo *Confirmar senha*.

#### Atenção:

A senha deverá conter 7 caracteres: no mínimo um caracter numérico (01234567), um caracter alfabético e um símbolo (!"#\$ %&()''\*+,-/:;<=>?\_')

## A nova senha não poderá ser a mesma já utilizada em 4 senhas anteriores.

Se for alterar a senha logado como usuário administrador aparecerá a seguinte mensagem, solicitando a confirmação da alteração da senha do usuário.

• Clicar em SIM na pergunta de confirmação para alterar o usuário Lojista.

| 🗌 V&SI | Pague - Pergunta |                     |     | X      |
|--------|------------------|---------------------|-----|--------|
| (?)    | Deseja alterar   | o usuário Lojista ? |     |        |
| G      |                  |                     |     |        |
|        |                  |                     | Cim | bill o |
|        |                  |                     | Sim | Nao    |

Se for alterar a senha conectado como usuário operador aparecerá a seguinte mensagem, solicitando a digitação da senha antiga do usuário.

• Digitar a senha antiga do usuário.

| 🔲 V&SPague - Senha antig | a 🗵 |
|--------------------------|-----|
| Digite a senha antiga    |     |
| ******                   | ]   |
| 🗸 Ok                     | 1   |

• Aguardar aparecer a mensagem "Transação concluída com sucesso".

| 🗌 V&SF | Pague - V&SPague                            |
|--------|---------------------------------------------|
| S      | VeSPague - Transação concluída com sucesso. |
|        |                                             |
|        | Ok                                          |

## 3.3 - Como excluir um usuário

Somente o usuário Administrador tem permissão para excluir usuários. Para excluir:

- Selecionar o usuário que deseja excluir.
- Clicar sobre o botão com o sinal de Menos.

| 🔲 V&SPague - Sistema de Processamento de Pagamentos [v1.52.1i]                 |                                                    |                 |  |  |  |
|--------------------------------------------------------------------------------|----------------------------------------------------|-----------------|--|--|--|
| <u>S</u> istema <u>C</u> adastro <u>T</u> ransaç                               | :ão <u>F</u> erramenta <u>J</u> anela <u>I</u>     | ljuda           |  |  |  |
| R - A - K                                                                      |                                                    | 0/0             |  |  |  |
| Excluir (Ctrl + E)                                                             | Excluir (Ctrl + E) V&SPague - Cadastro de Usuários |                 |  |  |  |
| Usuário: Cargo: - Selecione um - V<br>Senha: Estabelecimento: Confirmar senha: |                                                    |                 |  |  |  |
| Usuário                                                                        | Cargo                                              | Estabelecimento |  |  |  |
| Administrador                                                                  | Administrador                                      |                 |  |  |  |
| Lojista                                                                        | Lojista                                            | Sixnet          |  |  |  |
| Maria                                                                          | Operador                                           | Sixnet          |  |  |  |
| Paula                                                                          | Operador                                           | Sixnet          |  |  |  |
| Pauletz                                                                        | Administrador                                      |                 |  |  |  |
| Pedro                                                                          | Operador                                           | Sixnet          |  |  |  |
| Rafael                                                                         | Operador                                           | Rafael          |  |  |  |
| Teste                                                                          | Operador                                           | Sixnet          |  |  |  |
| Vanessa                                                                        | Operador                                           | Sixnet          |  |  |  |
| ·                                                                              |                                                    | 🔀 Fechar        |  |  |  |

• Clicar em *SIM* na pergunta de confirmação de exclusão de usuário.

| 🗌 V&SP | ague - Pergunta 🛛                |
|--------|----------------------------------|
| ?      | Deseja excluir o usuário Pedro ? |
| Ċ      |                                  |
|        |                                  |
|        | Sim                              |

• Aguardar aparecer a mensagem "Transação concluída com sucesso".

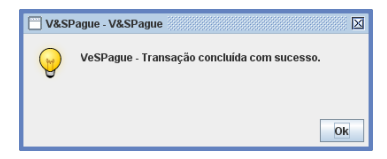

## 3.4 - Expiração de senha

As senhas dos usuários do sistema V&SPague deverão ser trocadas periodicamente. Caso ultrapasse o prazo estipulado para cada cargo, o sistema irá mostrar a mensagem abaixo após a digitação do usuário e senha no V&SPague Console.

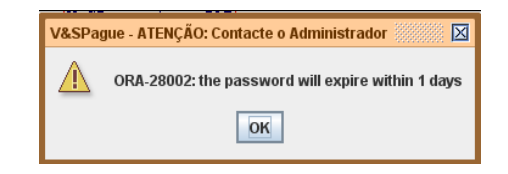

Para realizar a troca da senha, seguir o procedimento descrito no passo "3.2 - Como alterar a senha de um usuário".

Período de expiração da senha para cada cargo:

- Administrador: A senha tem validade de 90 (noventa) dias, e após expirar, o usuário terá um prazo de 30 (trinta) dias para trocar a senha.
- Operador: A senha tem validade de 90 (noventa) dias, e após expirar, o usuário terá um prazo de 5 (cinco) dias para trocar a senha.
- Automação: A senha tem validade de 180 (cento e oitenta) dias, e após expirar, o usuário terá um prazo de 30 (trinta) dias para trocar a senha.

ATENÇÃO: Caso a senha expire e não for alterada dentro do prazo limite, o usuário não estará mais acessível para efetuar logon no sistema. Apenas um usuário Administrador que não esteja com a senha expirada tem permissão para alterar uma senha expirada de qualquer usuário (Administrador, Operador, Automação).

### 3.5 – Bloqueio de senha

Após 3 (três) tentativas de digitação de senha incorreta, o sistema irá bloquear o usuário, por medida de segurança, mostrando a mensagem abaixo e liberando o usuário para conectar novamente ao V&SPague somente após 1 (uma) hora.

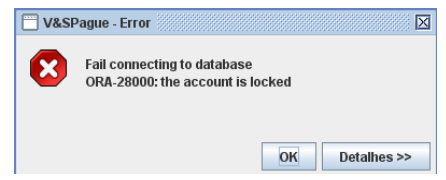

### 4 - Como cadastrar um novo estabelecimento

Entrar na opção do menu Cadastro->Estabelecimento.

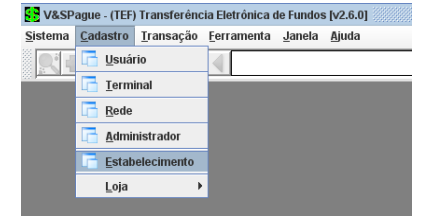

Clicar em adicionar 望 na barra de ferramentas.

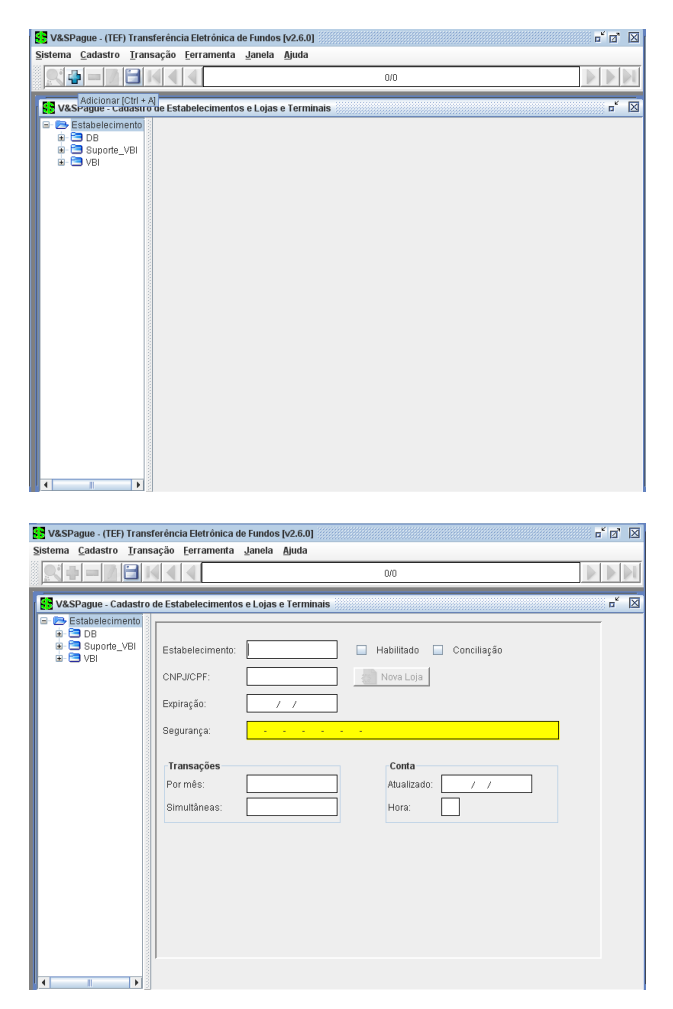

- Digitar um nome para o Estabelecimento.
- Digitar o CNPJ do Estabelecimento.
- Digitar a data de expiração do sistema.
- Digitar o código de Segurança fornecido pela VBI para ativação do sistema.
- Digitar o número máximo de transação por mês.
- Digitar o número máximo de transação simultânea.
- Marcar o campo Habilitado.

• O campo Conciliação deverá ser marcado caso o estabelecimento utilize o processo de Conciliação das transações em cartão.

Clicar no botão salvar III na barra de ferramentas.

Após salvar, deverá ser Sincronizado o servidor V&SPague para que as alterações feitas tenham efeito. Veja como Sincronizar o servidor V&SPague em "Como Efetuar o Sincronismo".

## 5 - Como cadastrar uma nova loja

Entrar na opção do menu **Cadastro->Estabelecimento**.

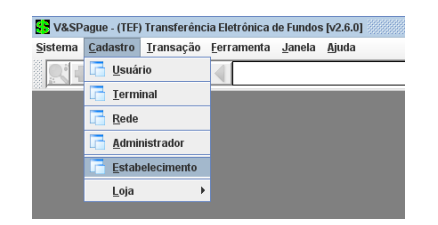

- Selecionar o Estabelecimento.
- Clicar no botão Nova Loja.

| V&SPague - (TEF) Transl                        | erência Eletrônica de Fundos (v2 | .6.0]                          | - 0 X            |
|------------------------------------------------|----------------------------------|--------------------------------|------------------|
| <u>S</u> istema <u>C</u> adastro <u>T</u> rans | ição Eerramenta Janela Aji       | ıda                            |                  |
|                                                |                                  | 0/0                            |                  |
|                                                |                                  |                                |                  |
| V&SPague - Cadastro                            | e Estabelecimentos e Lojas e T   | erminais                       |                  |
| B B DB                                         |                                  |                                |                  |
| B Suporte_VBI     B Suporte_VBI                | Estabelecimento: VBI             | 🖌 Habilitado 🖌 Co              | nciliação        |
|                                                | CNPJ/CPF: 56.350.820             | /0001-68 8 Nova Loja           |                  |
|                                                | Emira En                         | 19933                          |                  |
|                                                | Expiração. 31/12.                | 2011                           |                  |
|                                                | Segurança: (T5V3EVV-8            | E9VH5J-XJCJ19Z-NGAOUMR-2UEW1RB | -Y38YPFZ-UHCCKNM |
|                                                | *                                | Carda                          |                  |
|                                                | Por más:                         | 100 Atualizado: 0              | 2/12/2010        |
|                                                | Constant Constant                |                                | 3/15/5010        |
|                                                | Simultaneas:                     | Hora:                          |                  |
|                                                |                                  |                                |                  |
|                                                |                                  |                                |                  |
|                                                |                                  |                                |                  |
|                                                |                                  |                                |                  |
|                                                |                                  |                                |                  |
|                                                |                                  |                                |                  |
|                                                |                                  |                                |                  |
| <b>(</b>    <b>)</b>                           |                                  |                                |                  |

O sistema irá mostrar uma mensagem solicitando a confirmação para utilizar a loja modelo para criar a nova loja.

• Clicar em *SIM* na pergunta de confirmação.

| 🖂 V&SF | ague - Pergunta 🛛                                                |
|--------|------------------------------------------------------------------|
| ?      | Deseja criar uma nova loja com os dados da loja modelo(Loja000)? |
|        |                                                                  |
|        | Sim Não                                                          |

• Digitar o código da loja no campo Loja.

| 🔲 V&SPague - Digit | e o Número da loja 🖂 |
|--------------------|----------------------|
| Loja: SL1          |                      |
| V Ok               | 🔀 Fechar             |

Caso não queria criar uma loja a partir da loja modelo:

- Clicar sobre o campo Loja.
- Depois clicar em adicionar 🖬 na barra de ferramentas .
- Digitar o código da loja no campo Loja.

Sendo que o código da loja deve seguir esse padrão: LojaXXX, onde XXX pode ser números e/ou letras de 000 a ZZZ (Letras sempre em maiúsculas).

• Na lista, clicar sobre a loja criada

| stema Çadastro Transa                                                                                                    | çao Eerramenta ganeia Ajuda                                                             | 0/0 |
|----------------------------------------------------------------------------------------------------|-----------------------------------------------------------------------------------------|-----|
| Constant      Constant      Constant | Estabelecimentos e Lojas o Terminais           Loja:         LojaP01           CNPUCPF: | 0/0 |

- Preencher o endereço da loja (os campos que aparecem em amarelo, são obrigatórios).
- Marcar o campo Habilitado.

Após salvar, deverá ser Sincronizado o servidor V&SPague para que as alterações feitas tenham efeito. Veja como Sincronizar o servidor V&SPague em "Como Efetuar o Sincronismo".

## 6 - Como cadastrar um terminal para uma Loja

O Terminal corresponde a cada pinpad existente em cada filial do estabelecimento. Entrar na opção do menu **Cadastro->Estabelecimento.** 

| V&SP            | 😵 V&SPague - (TEF) Transferência Eletrônica de Fundos [v2.6.0] |                   |                    |                |       |  |
|-----------------|----------------------------------------------------------------|-------------------|--------------------|----------------|-------|--|
| <u>S</u> istema | <u>C</u> adastro                                               | <u>T</u> ransação | <u>F</u> erramenta | <u>J</u> anela | Ajuda |  |
| Ri              | 📑 <u>U</u> suái                                                | rio               |                    |                |       |  |
| 000             | <u>I</u> erminal                                               |                   |                    |                |       |  |
|                 | 📑 <u>R</u> ede                                                 |                   |                    |                |       |  |
|                 | 📑 <u>A</u> dmii                                                | nistrador         |                    |                |       |  |
|                 | 📑 <u>E</u> stab                                                | elecimento        |                    |                |       |  |
|                 | <u>L</u> oja                                                   | +                 |                    |                |       |  |

- Selecionar o Estabelecimento.
- Selecionar a Loja que deseja adicionar o Terminal.
- Selecione o terminal que deseja cadastrar na loja.

| V&SPague - (TEF) Transf<br>Sistema Cadastro Transf                                                                                                    | erência Eletrônica de Fundos [v2.6.0]<br>acão Ferramenta Janela Aiuda | * 0' X   |
|----------------------------------------------------------------------------------------------------|-----------------------------------------------------------------------|----------|
|                                                                                                    | 0.0                                                                   |          |
| VASPague - Cadastro           ●         Estabalecimento           ●         Estabalecimento           ●         Estabalecimento           ●         D8           ●         D8           ●         D8           ●         D8           ●         D8           ●         D8           ●         D8           ●         VSI           ●         D8           ●         D8           ● |                                                                       | př Z     |
|                                                                                                    |                                                                       | <b>_</b> |

Marcar o campo Habilitado.

No campo Modelo, selecionar o modelo do pinpad, pressionando a tecla F9 do teclado:

| 🔲 V&SPague - Selecio | 🖱 V&SPague - Selecionar uma linha da lista 🛛 🛛 |  |  |
|----------------------|------------------------------------------------|--|--|
| Filtrar:             | Resquisar                                      |  |  |
| MODELO               |                                                |  |  |
| 13070                | ▲                                              |  |  |
| I3070MPTR01A         |                                                |  |  |
| 13070MPTR31A         |                                                |  |  |
| 13070MPTR31B         |                                                |  |  |
| 13070MPTU31B         | =                                              |  |  |
| 13500                |                                                |  |  |
| 13500MMT003A         |                                                |  |  |
| 13500MMT003B         |                                                |  |  |
| 13500MMT003C         |                                                |  |  |
| M1800                |                                                |  |  |
| PPC800               |                                                |  |  |
| PPCQNN               | <b>▼</b>                                       |  |  |
|                      | 🖌 ок                                           |  |  |

Preencher a guia Computador:

| Computado | r |
|-----------|---|
| Nome:     |   |
| Endereço: |   |

- Digitar o Nome do computador da filial em que este Terminal irá rodar.
- Digitar o endereço físico do computador da filial em que este Terminal irá rodar.

• No campo Port (Aba Comunicação/Serial), digite a porta COM em que o pinpad está conectado na filial. Ex.: COM1, COM2, etc.

O terminal irá utilizar o tipo de processamento configurado no menu Sistema/Configurar (Aba Comunicação/Automação), isso quando o campo tipo de processamento (Aba Automação/Automação) do terminal estiver sem nenhum tipo de processamento selecionado ou seja em branco. Caso queria selecionar o tipo de processamento específico para esse terminal ou seja escolher a forma de coleta dos dados:

• Selecionar o tipo de processamento (Aba Automação/Automação). Sendo que existe quatro formas de coletar os dados, sendo elas: StandAlone, Foreground, Background e File.

| 👷 V&SPague - (TEF) Transferência Eletrônica de Fundos (v2.6.0) 🗖 🖉                                                                                                    | X |
|----------------------------------------------------------------------------------------------------|---|
| Soverna Carastro Transa'en Caranterira Sanera Binna<br>0/0                                                                                                    |   |
| VASPague - Cadastro de Estabelecimentos e Lojas e Terminais       p°            Waspague - Cadastro de Estabelecimentos e Lojas e Terminais       p°            Waspague - Solución de Stabelecimentos e Lojas e Terminais       p°            Waspague - Cadastro de Estabelecimentos e Lojas e Terminais       p°            Waspague - Solución de Stabelecimentos e Lojas e Terminais       p°            Waspague - Cadastro de Estabelecimentos e Lojas e Terminais       Portas            Waspague - Cadastro de Estabelecimentos e Lojas e Terminais       Portas            Waspague - Cadastro de Estabelecimentos e Lojas e Terminais       Portas            Waspague - Cadastro de Estabelecimentos e Lojas e Terminais       Portas            Waspague - Cadastro de Estabelecimentos e Lojas e Terminais       Portas            Waspague - Cadastro de Estabelecimentos e Lojas e Terminais          Cornunicação Configuração Transação             Waspague - Cadastro de Resposta          Portas             Waspague - Cadastro de Resposta          Caminho de Resposta            Waspague - Cadastro de Resposta          Vaspague - Cadastro de Caminho de Resposta |   |

Onde:

- Foreground: Tipo de processamento onde o V&SPague somente irá aparecer quando for solicitado pela frente de caixa. A opção de visível ira permanecer sempre desabilitada.
- Background: Tipo de processamento onde a janela do V&SPague nunca irá aparecer e a coleta dos dados será efetuada sempre no frente de caixa.

- StandAlone: Tipo de processamento em que o V&SPague trabalha independente, sem o frente de caixa e a opção de visível será habilitada.
- File: Tipo de processamento do Gerenciador Padrão(Tef Discado) a janela do V&SPague irá coletar as informações e receberá as informações enviadas pelo frente de caixa através de arquivos em pastas configuradas.
- Clicar no botão salvar 🗐 na barra de ferramentas.

Após salvar, deverá ser Sincronizado o servidor V&SPague para que as alterações feitas tenham efeito. Veja como Sincronizar o servidor V&SPague em "Como Efetuar o Sincronismo".

## 7 - Alterando configurações do terminal

Seguem as instruções para alterar as configurações (porta COM, velocidade, computador, endereço MAC) de um terminal (pinpad) de uma loja.

Entrar no menu Cadastro->Estabelecimento.

|                                           | V&SPa               | gue - (TEF)        | Transferêr          | ncia  | a Eletrôni      | ca de Fur       | ndos | [v2.6.0]       |   |   |       |
|-------------------------------------------|---------------------|--------------------|---------------------|-------|-----------------|-----------------|------|----------------|---|---|-------|
|                                           | <u>S</u> istema     | <u>C</u> adastro   | <u>T</u> ransação   |       | <u>F</u> errame | nta <u>J</u> an | ela  | <u>Aj</u> uda  |   |   |       |
|                                           |                     | 📑 <u>U</u> suái    | io                  |       |                 |                 |      |                |   |   |       |
|                                           |                     | 📑 Termi            | inal                |       |                 |                 |      |                |   |   |       |
|                                           |                     |                    |                     |       |                 |                 |      |                |   |   |       |
|                                           |                     | <u>I</u> deae      |                     | -     |                 |                 |      |                |   |   |       |
|                                           |                     | <u>A</u> dmii      | nistrador           |       |                 |                 |      |                |   |   |       |
|                                           |                     | <u>E</u> stab      | elecimento          |       |                 |                 |      |                |   |   |       |
|                                           |                     | Loja               |                     | ۲     |                 |                 |      |                |   |   |       |
|                                           |                     |                    |                     |       |                 |                 |      |                |   |   |       |
|                                           |                     |                    |                     |       |                 |                 |      |                |   |   |       |
| V&SPague - (TEF) Ti                       | ansferência El      | letrónica de f     | undos (v2.6.0)      |       |                 |                 |      |                |   |   | ĺΖ' Σ |
| <u>S</u> istema <u>C</u> adastro <u>T</u> | ansação <u>F</u> er | ramenta <u>J</u> a | anela <u>A</u> juda |       |                 |                 |      |                |   |   |       |
|                                           |                     |                    |                     |       |                 | 0/0             |      |                |   |   |       |
| V&SPague - Cadast                         | ro de Estabele      | cimentos e L       | ojas e Termini      | ais   |                 |                 |      |                |   |   | r 🗵   |
| 🗈 🗁 Estabelecimer 📤                       |                     |                    |                     | _     |                 |                 |      |                |   |   |       |
| B- CB DB                                  | Terminal            | TI 010001          | R H                 | ahili | tado            | Computa         | lor  |                |   |   |       |
| B- 🔁 VBI                                  | , contraction       | 12010001           |                     |       |                 | Nome:           | sist | lema4          |   |   |       |
|                                           | Telefone:           |                    |                     |       |                 |                 |      |                |   |   |       |
| - 🔁 TL0                                   | Modelo:             | SC5000             |                     |       |                 | Endereço:       | 00:1 | 1E:0B:4C:A4:74 |   |   |       |
| - C TL0                                   |                     |                    |                     |       |                 | Porta:          |      |                |   |   |       |
| - 🔁 TL0                                   | Comuni              | icação Al          | rtomação C          | onfi  | guração         | Transação       | )    |                |   |   |       |
|                                           | Serial              | Comm               |                     |       |                 |                 |      |                |   | - |       |
| - 🔁 TL0                                   |                     | Porticion          | 41                  |       |                 |                 |      |                |   |   |       |
| 😑 🔁 LojaP0                                |                     | 1 on [COI          | ai                  | 4     |                 |                 |      |                |   |   |       |
| - 🔁 TPO                                   |                     | auurate 192        | UUBPS               | -     |                 |                 |      |                |   |   |       |
| - 🚍 TPO                                   |                     | Databits 8         |                     | •     |                 |                 |      |                |   | = |       |
| - 🔁 TPO                                   |                     | Stopbits 1         |                     | •     |                 |                 |      |                |   |   |       |
| - 🔄 TPO                                   |                     | Parity Nor         | ie                  | •     |                 |                 |      |                |   |   |       |
| - 🚍 TPO                                   | Flow                | Control Nor        | ie                  | •     |                 |                 |      |                |   |   |       |
| _ <b>1</b> TP0                            |                     |                    |                     |       |                 |                 |      |                |   |   |       |
| æ- 😅 LojaP0<br>⊛- 🚍 LojaR0                |                     |                    |                     | _     | _               |                 | _    |                | _ | - |       |
| 💩 🛅 LojaVO 🖕                              |                     |                    |                     |       |                 |                 |      |                |   |   |       |

Quando ocorrer de um terminal trocar de pinpad, o campo Modelo e o campo Port (Porta COM) não precisam ser alterados no V&SPague. Eles serão alterados automaticamente na próxima venda realizada pelo terminal.

Passos para alterar configurações físicas do pinpad:

- Selecionar o Estabelecimento.
- Selecionar a Loja que deseja alterar as configurações do Terminal.
- Clicar sobre o campo Terminal e selecionar o terminal desejado.
- Na aba Comunicação/Serial, alterar os campos desejados.

Para alterar o Nome do Computador ou o endereço físico ou a porta, caso o computador da filial tenha alterado estas configurações, alterar na guia Computador os campos Nome e Endereço:

| Computador |      |  |  |
|------------|------|--|--|
| Nome:      |      |  |  |
| Endereço:  | :::: |  |  |
| Porta:     |      |  |  |

• Clicar no botão salvar 🢷 na barra de ferramentas.

Após salvar, deverá ser Sincronizado o servidor V&SPague para que as alterações feitas tenham efeito. Veja como Sincronizar o servidor V&SPague em "Como Efetuar o Sincronismo".

## 8 - Solucionando problemas com o VeSPagueClient

Para que o V&SPagueClient fique ativo no servidor e pronto para executar transações, o mesmo precisa ser inicializado e ficar com a cor verde. Será gerado na pasta C:\VeSPague\Client um arquivo com a extensão .conf. Este arquivo contém todas as configurações necessárias para a execução das transações.

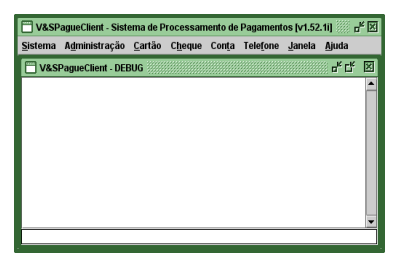

Caso o V&SPagueClient não fique ativo, permanecendo com a cor amarela, significa que as configurações realizadas no sistema V&SPague para esse terminal não foram realizadas corretamente ou o computador onde está instalado o V&SPagueClient não está conseguindo se conectar ao servidor V&SPague.

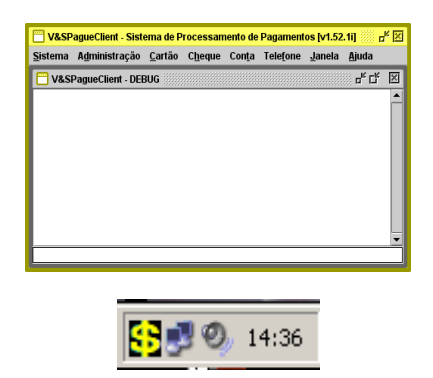

Para solucionar o problema, verificar as seguintes configurações:

• No V&SPague Console:

• Configurações do terminal: nome do computador e endereço físico (MAC) podem não estar corretos:

| V&SPague - (TEF) Trans                                                                                                    | sferència Eletrònica de Fundos [v2.6.0]<br>sação _erramenta _Janela Ajuda                                                                                                    | ్ బి 🛛   |
|----------------------------------------------------------------------------------------------------|----------------------------------------------------------------------------------------------------|----------|
| R76                                                                                                    | ۵/۵                                                                                                    |          |
| Image: Section 2         Image: Section 2           Image: Section 2         Image: Section 2           Image: Section 2 | terminati polaci     terminati polaci     terminati     Terminati     Telefone:     Modelo: SC5000     Porta:     Computador     Porta:     Porta:     Databits     Serial Comm     Port_COM1     Baudrate 192000ps ♥     Databits     Databits     T |          |
|                                                                                                    | Flow Control None                                                                                                    | <b>*</b> |

• No V&SPagueClient:

• Verificar o caminho (<IP do Servidor> <porta>) informados em propriedades do atalho VeSPagueClient.bat.

• Verificar o IP e a porta informados em propriedades do atalho VeSPagueClient.bat. O IP e a porta informados devem ser o do servidor V&SPague.

| Propriedades de                                    | VeSPagueClient.bat                                         | ? X         |
|----------------------------------------------------|------------------------------------------------------------|-------------|
| Cores<br>Geral                                     | Compatibilidade   Seguranç<br>Atalho   Opções   Fonte   La | a  <br>yout |
| Ve                                                 | SPagueClient.bat                                           | _           |
| Tipo de destino:                                   | Arquivo em lotes do MS-DOS                                 |             |
| Local de<br>destino:                               | Client                                                     |             |
| <u>D</u> estino:                                   | ague\Client\VeSPagueClient.bat 6.1.0.12 606                | E           |
| <u>I</u> niciar em:<br><u>T</u> ecla de<br>atalho: | C:\Temp\VeSPague\Client                                    |             |
| E <u>x</u> ecutar:                                 | Janela normal                                              | -           |
| Come <u>n</u> tário:                               |                                                            |             |
| Localizar de                                       | stino Alterar í <u>c</u> one A <u>v</u> ançados            |             |
|                                                    |                                                            |             |
|                                                    |                                                            |             |
|                                                    |                                                            |             |
|                                                    |                                                            |             |
|                                                    | OK Cancelar Ap                                             | licar       |

• Verificar o arquivo VeSPagueClient – Error.txt que se encontra na pasta C:\VeSPague\Client. Este arquivo é um log do erro e é utilizado para auxiliar na análise dos erros do V&SPagueClient. Abrir o arquivo em um editor de texto e verificar seu conteúdo. Segue abaixo a lista dos principais erros:

| Mensagem                                                                                                    | Descrição do erro                                                                                                    | Solução do problema                                                                                                    |
|----------------------------------------------------------------------------------------------------|----------------------------------------------------------------------------------------------------|----------------------------------------------------------------------------------------------------|
| Terminal não encontrado no servidor<br>para o computador com o nome<br>'sistema2' e o(s)<br>endereço(s) '00:26:54:0F:69:FB' | Essa mensagem de erro<br>informa que não existe<br>nenhum terminal<br>cadastrado para o<br>computador de nome<br>'sistema2' e endereço<br>'00:26:54:0F:69:FB'. | -> Verificar o nome e o endereço<br>informados no cadastro do<br>terminal, conferir com o nome e<br>o endereço do computador<br>informados na mensagem de<br>erro.                                                                                                    |
| Problema de conexão com o<br>V&SPagueServer<br>Connection in progress                                                       | Essa mensagem de erro<br>informa que o<br>V&SPagueClient não está<br>conseguindo se comunicar<br>com o V&SPagueServer.                                         | <ul> <li>-&gt; Verificar se o V&amp;SPagueServer<br/>não está fechado.</li> <li>-&gt; Verificar em propriedade do<br/>arquivo VeSPagueClient.bat se o<br/>ip e a porta informados, estão<br/>corretos, ou seja o IP e a porta<br/>informados estão apontando para<br/>máquina onde está rodando o<br/>servidor.</li> <li>-&gt; Verificar se tem Habilitado<br/>algum firewall, dessa forma<br/>impedindo a comunicação entre o<br/>V&amp;SPagueServer e o<br/>V&amp;SPagueClient.</li> </ul> |
| javax/comm/PortInUseException.                                                                                              | Essa mensagem de erro<br>informa que a porta COM<br>informada no cadastro já<br>está sendo usada por outra                                                     | <ul> <li>-&gt; Verificar se a porta COM<br/>informada está sendo utilizada<br/>por outra aplicação.</li> </ul>                                                                                                    |

| Mensagem                                        | Descrição do erro                                                                                                    | Solução do problema                                                                                                    |
|-------------------------------------------------|----------------------------------------------------------------------------------------------------|----------------------------------------------------------------------------------------------------|
|                                                 | aplicação.                                                                                                    |                                                                                                    |
| For input string: "6.1.0.12"                    | Essa mensagem de erro<br>informa que o IP e a porta<br>informados em<br>propriedades do arquivo<br>VeSPagueClient.bat foram<br>cadastrados<br>na seqüência errada.<br>Ex:C:\VeSPague\Client\Ve<br>SPagueClient.bat 60606<br>6.1.0.12 | <ul> <li>-&gt; Verificar se a seqüência<br/>utilizada para informar o ip e a<br/>porta está correta em<br/>propriedade do arquivo<br/>V&amp;SPagueClint.bat.</li> <li>Ex:C:\VeSPague\Client\VeSPague<br/>Client.bat 6.1.0.12 60606</li> </ul>                                                                                                    |
| Serial port "COM" invalid                       | Essa mensagem de erro<br>informa que a porta de<br>comunicação do pin pad<br>não está configurada<br>corretamente ou a porta<br>utilizada é inválida ou<br>inexistente.                                                              | <ul> <li>-&gt; Verificar se a porta utilizada<br/>no cadastro é uma porta válida.</li> </ul>                                                                                                    |
| Estouro de tempo de espera por uma<br>resposta. | Problema relacionado com<br>a conexão com a rede. Por<br>algum motivo a rede não<br>está respondendo. A rede<br>pode estar desconectada.                                                                                             | <ul> <li>-&gt; Verificar se a conexão da rede<br/>está ok.</li> <li>-&gt; Executar o comando<br/>reconnect no Servidor VeSPague.</li> <li>-&gt; Finalizar o server.</li> <li>-&gt; Resetar o roteador e o<br/>modem. Após uns 15 segundos<br/>ligar novamente e tentar realizar<br/>uma venda.</li> <li>-&gt; Caso isso não tenha resolvido<br/>o problema, é porque é problema<br/>da rede e então é necessário<br/>abrir um chamado na empresa<br/>responsável pela conexão<br/>(Embratel, Brasil Telecom, etc)</li> </ul>                                                                                                    |
| Parâmetros do terminal desatualizados           | Por algum motivo o<br>terminal está com os<br>parâmetros desatualizados.<br>Isso pode estar<br>acontecendo por ter uma<br>diferença de horário entre<br>o V&SPagueServer e o<br>terminal.                                            | <ul> <li>-&gt; Tentar realizar novamente a<br/>transação.</li> <li>-&gt; Verificar se aparece no</li> <li>V&amp;SPagueServer a mensagem de<br/>erro. Ex: 09/07 10:22:16 -</li> <li>Versão dos parâmetros</li> <li>INCORRETA (terminal :<br/>T0310001=09/07/2009</li> <li>17:17:46.000   Servidor =<br/>09/07/2009 09:17:46.000).</li> <li>Dessa forma é possível verificar<br/>se existe e qual a diferença de<br/>horário entre o V&amp;SPagueServer<br/>e o terminal.</li> <li>-&gt; Verificar o fuso horário do</li> <li>V&amp;SPagueServer e do terminal,<br/>ambos devem estar configurados<br/>para o fuso horário de Brasília.</li> <li>-&gt; Se os dois estão configurados<br/>para o fuso horário do terminal<br/>para outro qualquer e depois</li> </ul> |

| Mensagem                                    | Descrição do erro                                    | Solução do problema                                                                                                    |
|---------------------------------------------|------------------------------------------------------|----------------------------------------------------------------------------------------------------|
|                                             |                                                      | voltar novamente para o de<br>Brasília. Para que seja carregado<br>novamente as configurações.                                                                                                    |
| Transação descartada, rede<br>desconectada. | A rede está desconectada<br>no momento da transação. | <ul> <li>-&gt; Tentar realizar novamente a<br/>transação. Isso porque se ficar<br/>muito tempo sem passar<br/>nenhuma transação, a conexão<br/>com o roteador cai e só é<br/>estabelecida ao tentar passar<br/>novamente uma transação.</li> <li>-&gt; Realizar o comando reconnect<br/>no Servidor VeSPague.</li> <li>-&gt; Resetar o modem e o roteador<br/>e tentar realizar novamente a<br/>transação.</li> </ul> |

## 9 - Incluindo redes em uma loja

Após cadastrar uma Loja, deverá ser cadastrado as Redes para a Loja. Entrar na opção do menu **Cadastro->Loja->Rede.** 

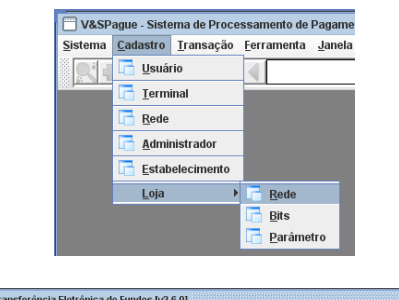

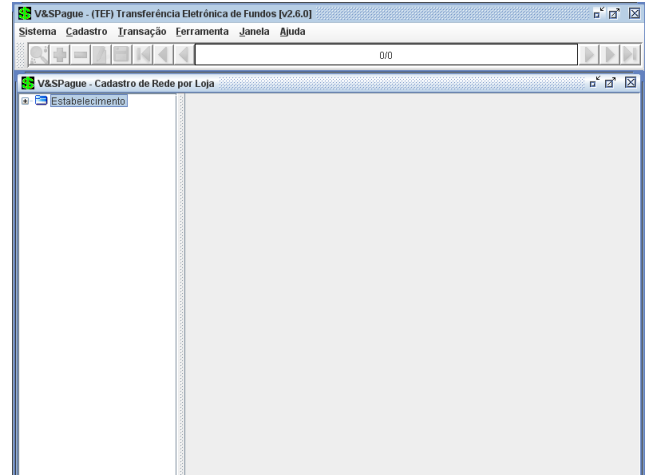

- Selecionar o Estabelecimento.
- Selecionar a Loja.
- Clicar sobre a Loja e na opção 🖬 adicionar na barra de ferramentas.

O sistema irá mostrar a seguinte tela para selecionar a rede desejada.

• Selecione a rede que deseja cadastrar para a Loja.

| Filtrar: |                             | 🔀 Pesquisar      |   |
|----------|-----------------------------|------------------|---|
|          | REDE                        |                  | - |
| Amex     |                             |                  |   |
| Banese   | )                           |                  |   |
| Banrist  | ıl                          |                  |   |
| Brasilo  | ard                         |                  |   |
| Convca   | rd                          |                  |   |
| Dacasa   | acard                       |                  |   |
| Edmca    | rd                          |                  | F |
| Fidelize | 1                           |                  |   |
| Getnet   |                             |                  |   |
| Gwcel    |                             |                  |   |
| Hiperca  | ard                         |                  |   |
| Percon   | alcard                      |                  |   |
|          |                             | 🔰 🗡 ок           |   |
|          | V&SPague - E                | iscolha a rede 🗵 |   |
|          | Rede: <mark>Redecard</mark> |                  |   |

- Pressione o botão OK.
- Clicar sobre a rede que foi cadastrada.

|                                                                                                    | 0/0                                                                                                    |     |
|----------------------------------------------------------------------------------------------------|----------------------------------------------------------------------------------------------------|-----|
| V&SPague - Cadastro de Rede                                                                                                    | por Loja                                                                                                    | r 🖸 |
| E Etabelecimento<br>E viel<br>E viel<br>E v | Rede     Commiscação     Produto       REDECARD >>     Identificação:       Rede:     Pedecard     Identificação:       Habilitado     Prioridade     Versac:       Inicitação     Executar:     Identificação:       Uterna:     Descutar:     Identificação:       Posteriores com erro:     Hora:     Identificação:       Computador     Nome:     Identificação:       Endereço:     ::::::     Identificação: | ]   |

Dependendo da Rede, pode aparecer ou não o campo logon ou o campo de inicialização.

O Logon é uma transação que serve para a loja iniciar a comunicação com a Rede ficando assim apta a realizar transações de Venda no dia.

O Logon é executado diariamente pelo Servidor V&SPague automaticamente, e para que isso aconteça é necessário marcar o campo Logon / Executar e digitar também o horário que deseja que o V&SPague execute a transação de Logon nesta Rede e para esta Loja automaticamente todos os dias.

| Logon     |   |
|-----------|---|
| Executar: | ~ |
| Último:   |   |
| Hora:     | 5 |

A Inicialização é uma transação que carrega os parâmetros da Rede para a Loja e todas as transações que esta Loja pode executar, configurações de quantidade de parcelas, cartões, etc.

Sempre que aparecer Inicialização quando estiver cadastrando uma Rede para uma Loja, aparecerá também automaticamente o campo Executar marcado. Os outros campos serão preenchidos automaticamente pelo sistema.

#### Obs.: O campo Inicialização Hora não deverá ser preenchido.

Este campo somente será utilizado sob orientação do suporte VBI/Sixnet.

| Inicialização               |  |  |  |  |  |
|-----------------------------|--|--|--|--|--|
| Executar: 🗹 Hora:           |  |  |  |  |  |
| Última: 28/02/2008 02:46:01 |  |  |  |  |  |
| Posteriores com erro: 0     |  |  |  |  |  |

- Digitar no campo Identificação (em amarelo) o Número Lógico fornecido pela Rede para esta Loja.
- Marcar o campo Habilitado.

| Clicar no botão salvar 🗐 n<br>Clicar em Sim, na pergunta. | a barra de ferramentas.                                                                                                    |
|-----------------------------------------------------------|----------------------------------------------------------------------------------------------------|
|                                                           | V&SPague - Pergunta         Image: Construction of the second second |
|                                                           | Sim Não                                                                                                    |

• Aguardar aparecer a mensagem "Transação concluída com sucesso".

| 🗍 V&SI | Pague - V&SPague                            |
|--------|---------------------------------------------|
| Q      | VeSPague - Transação concluída com sucesso. |
|        |                                             |
|        | <u>OR</u>                                   |

Após salvar, deverá ser Sincronizado o servidor V&SPague para que as alterações feitas tenham efeito. Veja como Sincronizar o servidor V&SPague em "Como Efetuar o Sincronismo".

## 10 – Habilitando/desabilitando redes para uma loja e cadastrando o Número Lógico (Identificação)

🔲 V&SPague - Sistema de Processamento de Pagame

Entrar na opção do menu Cadastro->Loja->Rede.

|                                | Sistema Cadastro Iransação Ferramenta Janela                                                                                                    |
|--------------------------------|----------------------------------------------------------------------------------------------------|
|                                | Usuário                                                                                                    |
|                                |                                                                                                    |
|                                |                                                                                                    |
|                                | La Rede                                                                                                    |
|                                | dministrador                                                                                                    |
|                                | Estabelecimento                                                                                                    |
|                                | Loja → 📑 Rede                                                                                                    |
|                                | 📑 Bits                                                                                                    |
|                                | 📑 Parâmetro                                                                                                    |
|                                |                                                                                                    |
|                                | Figure de France de Company                                                                                                    |
| Sistema Cadastro Transferencia | Eletrónica de Fundos (v2.6.0) 🗖 🖸 👔                                                                                                    |
|                                |                                                                                                    |
|                                |                                                                                                    |
| V&SPague - Cadastro de Rede    | por Loja 🛛 🗖 🖂                                                                                                    |
| Estabelecimento                | Rede Comunicação Configuração Produto                                                                                                    |
| 🖶 🚍 LojaL01                    |                                                                                                    |
| ElojaP01                       |                                                                                                    |
| LojaP08                        | Rede: Redecard Identificação:                                                                                                    |
| E CojaV01                      |                                                                                                    |
| ■ E0jaV02<br>■ E0ja017         | Habilitado Habilitado |
| E Loja018                      | Inicialização                                                                                                    |
| B 🖻 DB                         | Executar: 🗹 Hora: 🗌 Executar:                                                                                                    |
|                                | Última: Último:                                                                                                    |
|                                | Posteriores com erro: 0 Hora:                                                                                                    |
|                                |                                                                                                    |
|                                | Computador                                                                                                    |
|                                | Nome:                                                                                                    |
|                                | Enderson                                                                                                    |
|                                |                                                                                                    |
|                                |                                                                                                    |
|                                |                                                                                                    |
|                                |                                                                                                    |

- Selecionar o Estabelecimento.
- Selecionar a Loja.
- Selecionar a Rede desejada.

Caso a rede ainda não esteja cadastrada para a Loja, veja como cadastrar em "Como Incluir Redes para uma Loja".

Na aba Rede no campo Identificação, preencher ou alterar o número lógico da Rede para a Loja. Para habilitar ou desabilitar a Rede para a Loja basta marcar ou desmarcar o campo Habilitado na aba Rede.

- Clicar no botão salvar Image: la barra de ferramentas.
- Clicar em Sim, na pergunta.

| V&S | Pague - Pergunta 💹                                                                      |
|-----|-----------------------------------------------------------------------------------------|
| ?   | Deseja salvar as alterações para a rede Redecard,<br>loja LojaP01, estabelecimento VBI? |
|     | Sim                                                                                     |

• Aguardar aparecer a mensagem "Transação concluída com sucesso".

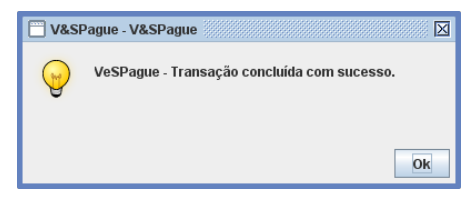

Após salvar, deverá ser Sincronizado o servidor V&SPague para que as alterações feitas tenham efeito. Veja como Sincronizar o servidor V&SPague em "Como Efetuar o Sincronismo".

## **11 - Como forçar uma Inicialização**

Existem duas maneiras para forçar uma Inicialização: indiretamente e diretamente. Que estão localizadas no menu: **Cadastro->Loja->Rede** e **Sistema->Servidor.** 

## 11.1 - Forçar uma inicialização indiretamente

Entrar na opção do menu Cadastro->Loja->Rede

| 🔲 V&SPague - Sistema de Processamento de Pagame |                         |                   |              |                |                |  |  |
|-------------------------------------------------|-------------------------|-------------------|--------------|----------------|----------------|--|--|
| <u>S</u> istema                                 | <u>C</u> adastro        | <u>T</u> ransação | <u>F</u> eri | ramenta        | <u>J</u> anela |  |  |
| <b>R</b> F                                      | 📑 <u>U</u> suái         | rio               |              |                |                |  |  |
|                                                 | 📑 <u>T</u> ermi         | inal              |              |                |                |  |  |
|                                                 | 📑 <u>R</u> ede          |                   |              |                |                |  |  |
|                                                 | 📑 <u>A</u> dministrador |                   |              |                |                |  |  |
|                                                 | 📑 <u>E</u> stab         | elecimento        |              |                |                |  |  |
|                                                 | <u>L</u> oja            | •                 | 6            | <u>R</u> ede   |                |  |  |
|                                                 |                         |                   | 6            | <u>B</u> its   |                |  |  |
|                                                 |                         |                   | 6            | <u>P</u> arâme | tro            |  |  |

Selecionar o Estabelecimento.

- Selecione a Loja.
- Selecione a Rede que pretende inicializar.
- Na aba rede marcar o campo Inicialização->Executar.

| Sistema Cadastro Iransferéncia                                                                                                    | Eletrónica de fundos [v2.6.0] p <sup>2</sup> p 2<br>erramenta Janela Ajuda |
|----------------------------------------------------------------------------------------------------|----------------------------------------------------------------------------|
| Statute       Catastro de Rede p         Statute       Catastro de Rede p         Catastro       Catastro         Statute       Catastro         Statute |                                                                            |
| Clicar no botão salvar 🗐 na ba<br>Clicar em Sim, na pergunta.                                                                                                    | arra de ferramentas.                                                       |

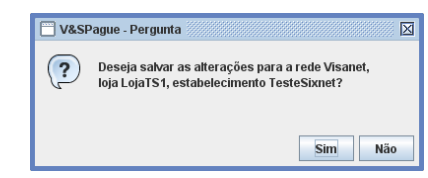

Aguardar aparecer a mensagem "Transação concluída com sucesso".

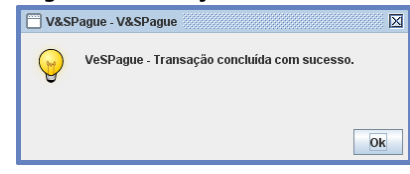

Após salvar, deverá ser Sincronizado o servidor V&SPague para que as alterações feitas tenham efeito. Veja como Sincronizar o servidor V&SPague em "Como Efetuar o Sincronismo".

Após isso, o Servidor V&SPague irá enviar a Inicialização automaticamente, em aproximadamente 1 minuto.

## 11.2 - Forçar uma Inicialização diretamente

Entrar na opção do menu Sistema ->Servidor

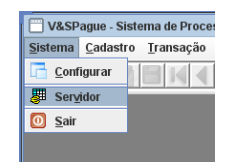

- Clicar sobre a linha que contém o local em que está rodando o servidor para selecionar.
- Clicar no botão Inicialização.

| istema4 00:1 | E:0B:4C:A4:74 |   |
|--------------|---------------|---|
|              |               |   |
|              |               |   |
|              |               |   |
|              |               |   |
|              |               |   |
|              |               |   |
|              |               |   |
|              |               |   |
|              |               |   |
|              |               |   |
|              |               |   |
|              |               |   |
|              |               |   |
|              |               |   |
|              |               |   |
|              |               | 1 |

• Ao abrir a tela abaixo, selecione a linha que contém o estabelecimento a loja e a rede que deseja inicializar, clicando sobre a linha para selecionar.

• Clique no botão Inicializar.

| &SPague - Inicialia | zação Força | da      |                                  |                                     |            | X |
|---------------------|-------------|---------|----------------------------------|-------------------------------------|------------|---|
| Estabelecimento     | Loja        | Rede    | Última inicialização com sucesso | Inicializações posteriores com erro | Selecionar | ٦ |
| Sixnet              | LojaV01     | Visanet | 26/06/2009 11:50:01              | 4                                   | ~          | 1 |
|                     |             |         |                                  |                                     |            |   |
|                     |             |         |                                  |                                     |            |   |
|                     |             |         |                                  |                                     |            |   |
|                     |             |         |                                  |                                     |            |   |
|                     |             |         |                                  |                                     |            |   |
|                     |             |         |                                  |                                     |            |   |
|                     |             |         |                                  |                                     |            | • |
|                     |             |         |                                  |                                     |            | _ |
|                     |             |         |                                  |                                     |            |   |

Após isso, o servidor V&SPague irá enviar uma Inicialização automaticamente dentro de aproximadamente 1 minuto.

O sistema mostrará uma mensagem de processando.

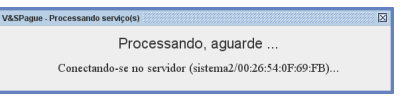

• Aguardar aparecer a mensagem "Loja do servidor marcada para a inicialização com sucesso".

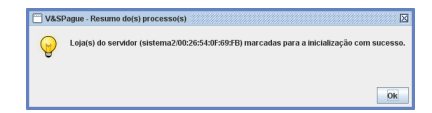

Clique em ok e Clique em Fechar nas duas telas, Inicialização Forçada e Gerenciamento dos servidores para fechá-las.

## 12 - Como consultar, desabilitar ou cadastrar parâmetros

Os parâmetros são configurações existentes no sistema V&SPague para permitir ou bloquear situações antes que a transação seja enviada para a rede.

Os parâmetros contém informações sobre cada bin (6 primeiros números do cartão) e o que deverá ser coletado pelo V&SPagueClient para cada bin.

Ex.: Se deverá ser coletado senha, taxas, se permite parcelamento ou somente a vista, etc.

Algumas redes enviam estas configurações (parâmetros) automaticamente através da transação de Inicialização (Carga de Tabelas), como é o caso da rede Cielo. Já para outras redes, os parâmetros devem ser atualizados manualmente, ex.: Banrisul, Hipercard, Policard, Sorocred, Tecban, etc.

Para verificar quais redes possuem Inicialização automática dos parâmetros, basta acessar a opção Cadastro→ Rede na aba Transação, e verificar se existe a transação de "Inicialização" na lista, conforme a figura abaixo:

| V&SPague - Sistema de Processamento de Pagamentos [v1.52.1i] 🛛 🗖 🛛 |                                |                    |                  |            |   |
|--------------------------------------------------------------------|--------------------------------|--------------------|------------------|------------|---|
| istema <u>C</u> adastro <u>T</u> ransação <u>F</u> errament        | a <u>J</u> anela <u>A</u> juda |                    |                  |            |   |
|                                                                    |                                | 21/21              |                  |            |   |
|                                                                    |                                |                    |                  | Ľ.         |   |
| V&SPague - Cadastro de Redes                                       |                                |                    |                  |            |   |
| Rede: Visanet Habilitado:                                          | *                              |                    |                  |            |   |
| Computador Atividade                                               |                                | Moeda              | Categoria        |            |   |
| Nome: Atividade                                                    | : Aluguel Veículo              | Moeda: R\$         | Categoria: Hotel |            | 1 |
|                                                                    |                                |                    |                  |            |   |
| Endereço: Atividade                                                | da Rede: 03                    | Moeda da Rede: 986 | Categoria da Red | e: 0001    |   |
|                                                                    |                                |                    |                  |            |   |
| Comunicação Configuração Transa                                    | ção                            |                    |                  |            |   |
| Administração Reimprimir                                           |                                |                    |                  | 2          | - |
| Cartão Consultar Endereço                                          |                                |                    |                  | K          |   |
| Cartão Consultar Extrato                                           |                                |                    |                  | 2          |   |
| Cartão Consultar Financiado                                        |                                |                    |                  | 2          |   |
| Cartão Consultar Saldo                                             |                                |                    |                  | 2          |   |
| Cartão Fatura Pagar                                                |                                |                    |                  | 2          | - |
| Cartão Pagar                                                       |                                |                    |                  | 2          |   |
| Cartão Pré-autorização Solicitar                                   |                                |                    |                  | 2          |   |
| Cartão Sacar                                                       |                                |                    |                  | R          |   |
| Cartão Vender                                                      |                                |                    |                  | V          |   |
| Conta Pagar                                                        |                                |                    |                  | V          |   |
| Desfaz                                                             |                                |                    |                  | V          |   |
| Inicialização                                                      | Inicialização das tabelas de   | parâmetros         |                  | 2          | - |
| 1                                                                  |                                |                    |                  |            | 2 |
|                                                                    |                                |                    |                  | 🛛 💢 Fechar |   |

Na instalação do sistema V&SPague, os parâmetros das redes que não possuem a transação de Inicialização já estão cadastrados.

Os parâmetros sofrem alterações apenas quando as redes enviam um comunicado, geralmente por e-mail, da mudança de algum bin (6 primeiros números do cartão).

Podem surgir novos bins, que terão que ser cadastrados ou bins que não são mais utilizados pela rede, e que terão que ser excluídos ou desabilitados da tela Cadastro  $\rightarrow$  Loja  $\rightarrow$  Parâmetro.

Antes de cadastrar qualquer bin, é importante consultar se ele já existe para a rede ou até mesmo se ele já se encaixa em uma faixa de bins existente.

## 12.1 – Como consultar parâmetros

Entrar na opção **Cadastro** → **Loja** → **Parâmetro**.

| 🔲 V&SPague - Sistema de Processamento de Pagamentos [v1.52.1i] |                  |                   |                    |                |       |  |
|----------------------------------------------------------------|------------------|-------------------|--------------------|----------------|-------|--|
| <u>S</u> istema                                                | <u>C</u> adastro | <u>T</u> ransação | <u>F</u> erramenta | <u>J</u> anela | Ajuda |  |
|                                                                | 📑 Usuá           | rio               |                    |                |       |  |
|                                                                | 🛅 <u>T</u> erm   | inal              |                    |                |       |  |
|                                                                | 📑 <u>R</u> ede   |                   |                    |                |       |  |
|                                                                | 🛅 <u>A</u> dmi   | nistrador         |                    |                |       |  |
|                                                                | 🛅 Estab          | elecimento        |                    |                |       |  |
|                                                                | Loja             | •                 | 📑 <u>R</u> ede     |                |       |  |
|                                                                |                  |                   | 📑 <u>B</u> its     |                |       |  |
|                                                                |                  |                   | 📑 <u>P</u> arâme   | tro            |       |  |

Essa tela permite consultar se um bin já está cadastrado.

Para as redes que não possuem a transação de Inicialização, selecione:

| V&SPague - (TEF) Transferênc             | cia Eletrônica de Fundos [v2.6.0]               |                      | - 0 X      |  |  |
|------------------------------------------|-------------------------------------------------|----------------------|------------|--|--|
| Sistema Cadastro Iransação               | <u>E</u> erramenta <u>J</u> anela <u>A</u> juda |                      |            |  |  |
|                                          |                                                 | 1/10                 |            |  |  |
| V&SPague - Cadastro de Pará              | âmetros                                         |                      | o" 🛛       |  |  |
| Estabelecimento                          | Loia                                            | Rede                 | Terminal   |  |  |
| Todos                                    | Todos                                           | Todos                | Todos      |  |  |
| Suporte_VBI                              | Loja000 =                                       | Amex                 | TV010007   |  |  |
| DB                                       | LojaR01                                         | Banese               | TR010002   |  |  |
| VBI                                      | Loja000                                         | Banrisul             | T0000001   |  |  |
|                                          | < II >                                          | Basecard 👻           | T0000001 👻 |  |  |
| Copiar parâmetros Detalhe dos Parametros |                                                 |                      |            |  |  |
| Geral Cheque Telefone                    | e Pagamento Taxa Cartão                         | Cancelar Reimpressão | <u> </u>   |  |  |
| Permitir                                 | Transacão Referida                              |                      | =          |  |  |
| 🔳 Transação Offline                      | Imprimir comprovante                            |                      |            |  |  |
| Transação EMV Offline                    |                                                 |                      |            |  |  |
| Complemento                              |                                                 |                      |            |  |  |
| Posição do Complemento                   |                                                 |                      |            |  |  |
|                                          |                                                 |                      |            |  |  |
|                                          |                                                 |                      | •          |  |  |

- Estabelecimento: Todos
- Loja: Todos
- Rede: <rede que deseja pesquisar o bin>
- Terminal: Todos
- Clicar no campo Administrador

Para as redes que possuem a transação de Inicialização, selecione:

| V/SCDarma (TEE) Transferân                                                                                              | ria Elatrônica de Eundos M2 6 01                |                      | N                |
|----------------------------------------------------------------------------------------------------|-------------------------------------------------|----------------------|------------------|
| <u>S</u> istema <u>C</u> adastro <u>I</u> ransação                                                                      | <u>F</u> erramenta <u>J</u> anela <u>Aj</u> uda |                      |                  |
|                                                                                                    |                                                 | 1/11                 |                  |
| V&SPague - Cadastro de Para                                                                                             | âmetros                                         |                      | s <sup>r</sup> X |
| Estabelecimento                                                                                                    | Loja                                            | Rede                 | Terminal         |
| Todos                                                                                                    | Todos                                           | Todos                | Todos            |
| Suporte_VBI                                                                                                    | LojaL01 =                                       | Banrisul             | TL010001 =       |
| DB                                                                                                    | LojaP01                                         | Cielo                | TL010002         |
| VBI                                                                                                    | LojaP08                                         | Redecard             | TL010004         |
|                                                                                                    |                                                 |                      | TL010003 👻       |
| Copiar parâmetros Detalhe dos Parametros Geral Cheque Telefone                                                          | ∋ ∕Paoamento ∕Taxa ∕Cartão                      | Cancelar Reimpressão |                  |
| Permitir<br>III Cartão Possui Chip<br>Transação Offine<br>Transação EMV offine<br>Complemento<br>Posição do Complemento | Transação Referida<br>Imprimir comprovante      |                      |                  |

- Estabelecimento: <nome do estabelecimento>
- Loja: <loja que deseja pesquisar o bin>
- Rede: <rede que deseja pesquisar o bin>
- Terminal: Todos
- Clicar no campo Administrador

#### Onde o campo:

- Administrador: mostra o administrador do bin.
- Bin de: mostra a faixa inicial do bin do cartão.
- Bin até: mostra a faixa final do bin do cartão.
- Tipo: mostra o tipo do cartão (Crédito, Débito, etc).
- Produto: mostra o campo Produto do cartão (Débito-Redecard, Crédito-Hipercard, VISA ELECTRON, VISA).

- Habilitado: mostra se o bin está habilitado ou não.
- Os demais campos da aba Detalhe dos Parâmetros são as configurações de cada bin.

Para navegar na tela:

| •     | Clicar | nos | botões | de set | a para | direita | (para | avançar) | ou | seta | para | esquerda | (para | retroceder) | na | barra |
|-------|--------|-----|--------|--------|--------|---------|-------|----------|----|------|------|----------|-------|-------------|----|-------|
| de bo | otões. |     |        |        |        |         |       |          |    |      |      |          |       |             |    |       |

| 🔲 V&SPague - Sistema de Pro                       | ocessamento de Pagam                | nentos (v1.52.1i) |      | ۲ø | X |
|---------------------------------------------------|-------------------------------------|-------------------|------|----|---|
| <u>S</u> istema <u>C</u> adastro <u>T</u> ransaçã | io <u>F</u> erramenta <u>J</u> anel | a <u>A</u> juda   |      |    |   |
|                                                   |                                     |                   | 2/65 |    |   |

Para posicionar diretamente no bin que deseja consultar, poderá ser utilizado a função de pesquisa (botão Lupa):

- Digitar o bin que deseja pesquisar.
- Clicar no botão Pesquisar.

| V&SPague - Pesquisar Bins |          | ×          |
|---------------------------|----------|------------|
| Bin de: 657155            | Bin ate: |            |
| Bin:                      | 5        | Resquisar  |
| Administrador             | Bin de   | Bin ate    |
|                           |          |            |
|                           |          |            |
|                           |          |            |
|                           |          |            |
|                           |          |            |
|                           |          |            |
|                           | ~        | Ok Sechar  |
|                           |          | on recitai |

Aparecerá uma tela com a lista de todos os bins, o bin pesquisado aparecerá destacado na cor azul.

| V&SPague - Pesquisar | Bins     | X             |
|----------------------|----------|---------------|
| Bin de:              | Bin ate: | 🔾 Pesquisar   |
| Administrador        | Bin de   | Bin ate       |
| Banricompras         | 530410   | 530419        |
| Refeisul             | 627154   | 627154        |
| Banricompras         | 627155   | 627155        |
| Banricompras         | 627155   | 627155        |
| Refeisul             | 639167   | 639167        |
| Refeisul             | 639596   | 639596        |
| Banricompras         | 639664   | 639664        |
| Banricompras         | 639664   | 639664        |
|                      |          | Ok 🛛 💥 Fechar |

• Clicar no botão Ok para carregar os parâmetros na tela.

## 12.2 – Como desabilitar parâmetros

Para localizar o bin a ser desabilitado, seguir os procedimentos descritos no passo 10.1. Para desabilitar um bin:

• Desmarcar o campo Habilitado.

| V&SPague - (TEF) Transference | ia Eletrónica de Fundos (v2.6. | .0]      |                   |          |          | • Ø 🛛      |
|-------------------------------|--------------------------------|----------|-------------------|----------|----------|------------|
| Sistema Cadastro Iransação    | Eerramenta Janela Ajuda        | a        |                   |          |          |            |
|                               | 4                              |          | 1/10              |          |          |            |
| V&SPague - Cadastro de Pará   | imetros                        |          |                   |          |          | o* 🖂       |
| Estabelecimento               | Loja                           |          | Rede              |          | Terminal |            |
| Todos                         | Todos                          | <b>^</b> | Todos             | <b>^</b> | Todos    | <b>^</b>   |
| Suporte_VBI                   | Loja000                        | =        | Amex              | -        | TV010007 | -          |
| DB                            | LojaR01                        |          | Banese            |          | TR010002 |            |
| VBI                           | Loja000                        | -        | Banrisul          |          | T0000001 |            |
|                               | •                              | •        | Basecard          | -        | T0000001 | -          |
| Banricompras 530              | 410 530419                     | Débito   | Débito-Banrisul   | Lanco.   | Veisau.  | Habilitado |
| Geral Cheque Telefone         | Pagamento Taxa C               | artão    | Cancelar Reimpres | säo      |          |            |
| Permitir                      | Trancacão Referida             |          |                   |          |          |            |
| Transacão Offine              | Imprimir comprovente           |          |                   |          |          | 115        |
| Transação EMV Offline         |                                |          |                   |          |          |            |
| Complemento                   |                                |          |                   |          |          |            |
| Posição do Complemento (      |                                |          |                   |          |          | Ţ          |
| 1                             |                                | 11       |                   |          |          | Þ          |
|                               |                                |          |                   |          |          |            |

Após desmarcar o campo Habilitado, clicar no botão salvar Sincronizar o Servidor V&SPague para que as alterações tenham efeito.

Atenção: Sempre que algum parâmetro for alterado, após Sincronizar o Servidor, os parâmetros serão carregados para os terminais (caixas). Por este motivo, qualquer alteração realizada na tela de Cadastro->Loja->Parâmetro, deverá ser feita em um horário que não interfira no funcionamento das filiais, pois o sistema poderá ficar lento por alguns minutos.

## 12.3 – Como cadastrar parâmetros

Antes de cadastrar qualquer bin, é importante consultar se ele já existe para a rede ou até mesmo se ele já se encaixa em uma faixa de bins existente.

Só é permitido cadastrar novos bins no V&SPague se a rede não possuir a transação de Inicialização de Tabelas.

| V&SP            | ague - (TEF      | ) Transferênc     | ia Ele        | trônica (    | le Fundo       | os [v2.6.0] |  |
|-----------------|------------------|-------------------|---------------|--------------|----------------|-------------|--|
| <u>S</u> istema | <u>C</u> adastro | <u>T</u> ransação | <u>F</u> erra | amenta       | <u>J</u> anela | Ajuda       |  |
|                 | 📑 <u>U</u> suá   | rio               |               |              |                |             |  |
|                 | 📑 <u>T</u> erm   | inal              |               |              |                |             |  |
|                 | 📑 <u>R</u> ede   |                   |               |              |                |             |  |
|                 | 📑 <u>A</u> dmi   | nistrador         |               |              |                |             |  |
|                 | 📑 Estat          | elecimento        |               |              |                |             |  |
|                 | Loja             | Þ                 | 6             | <u>R</u> ede |                |             |  |
|                 |                  |                   | 6             | <u>B</u> its |                |             |  |
|                 |                  |                   |               | Parâme       | tro            |             |  |

Entre na opção Cadastro → Loja → Parâmetro

Selecionar:

- Estabelecimento: Todos
- Loja: Todos
- Rede: <rede que deseja cadastrar o bin>

- Terminal: Todos
- Clicar no campo Administrador

Localizar um bin que possua o mesmo Tipo de cartão e o mesmo Produto que o bin que deseja cadastrar e clicar no botão Copiar parâmetros.

| os<br>orde_VBI<br>Loja000<br>Loja000<br>Loja000<br>Loja000<br>CojaR01<br>Loja000<br>CojaR01<br>Loja000<br>CojaR01<br>Loja000<br>Crédito<br>Banese<br>Banisu<br>Basecard<br>Produto:<br>Banece<br>Versão:<br>Crédito-Banese<br>Crédito-Banese<br>Crédito-Banese<br>Crédito-Banese<br>Crédito-Banese<br>Crédito-Banese<br>Crédito-Banese<br>Crédito-Banese<br>Crédito-Banese<br>Crédito-Banese<br>Crédito-Banese<br>Crédito-Banese<br>Crédito-Banese<br>Crédito-Banese                                                                                                    | Estabelecimer                                                                                  | ito                                  |                          | Loja                     |          | Rede              |        | Tem      | ninal |       |
|----------------------------------------------------------------------------------------------------|------------------------------------------------------------------------------------------------|--------------------------------------|--------------------------|--------------------------|----------|-------------------|--------|----------|-------|-------|
| orte_VBI Loja000 Arrex Binese Troit0007 Troit0007 Troit0007 Troit0002 Troit00002 Troit000001 Troit000001 Troit000001 Arres Bancs Source Source | dos                                                                                            |                                      | Todos                    |                          | <b>^</b> | Todos             | -      | Todos    |       |       |
| LojaR01     Banese     TR010002       Loja000     Banrisul     T000001       Administrador.     Bin até:     Tpo:       S30470     530470     Crédito       Copiar parâmetros     Image: Cartão Cancelar Reimpressão                                                                                                    | porte_VBI                                                                                      |                                      | Loja000                  |                          | =        | Amex              |        | TV010007 |       |       |
| Loja000     Image: Signature     Banrisul     T0000001       Administrador:     Bin até:     Tipo:     Produto:       Administrador:     Signature     Signature     Bance:     Versão:       Signature     Signature     Crédito     Crédito-Banese     Image: Method       Copiar parámetros     Image: Signature     Face and the signature     Image: Signature                                                                                                    |                                                                                                |                                      | LojaR01                  |                          |          | Banese            |        | TR010002 |       |       |
| Administrador: Bin de: Bin até: Tipo: Produto: Banco: Versão:<br>ances 530470 530470 Crédito Crédito Banese Etablita Etablita dos Parametros Etablicas Cancelar Reimpressão Etablicas Cancelar Reimpressão                                                                                                    |                                                                                                |                                      | Loja000                  |                          | _        | Banrisul          |        | T0000001 |       |       |
| Administrador: Bin de: Bin até: Tipo: Produto: Banco Versão:<br>anese 530470 530470 Crédito Crédito-Banese E Habilita<br>(2) Copiar parâmetros<br>betalhe dos Parametros<br>Geral Cheque Telefone Pagamento Taxa Cartão Cancelar Reimpressão                                                                                                    |                                                                                                |                                      | 4                        | III                      |          | Basecard          | -      | T0000001 |       |       |
| anese 530470 530470 Crédito Crédito-Banese Habilits                                                                                                    | Administrador:                                                                                 | Bin de:                              | Bir                      | n até:                   | Tipo:    | Produto:          | Banco: | Versão:  |       |       |
| Copiar parámetros                                                                                                    | anese                                                                                          | 5304                                 | 70                       | 530470                   | Crédito  | Crédito-Banese    |        |          | 🖌 Hab | ilita |
|                                                                                                    | Goral Choquo                                                                                   | Telefone                             | Pagame                   | ento Taxa                | Cartão   | Cancelar Reimpres | säo    |          |       | _     |
|                                                                                                    | Permitir                                                                                       |                                      |                          |                          |          |                   |        |          |       |       |
| 🔳 Cartão Possui Chip 🔲 Transação Referida                                                                                                    | Permitir<br>Cartão Possui                                                                      | Chip 🔳                               | Transação                | Referida                 |          |                   |        |          |       |       |
| Carlão Possui Chip Transação Offline Imprimir comprovante Imprimir comprovante                                                                                                    | Permitir<br>Cartão Possui<br>Transação Off                                                     | Chip 🔳<br>ne 🔳                       | Transação<br>Imprimir co | Referida<br>Improvante   |          |                   |        |          |       |       |
| © Cartido Possul Chip © Transaşão Referida<br>© Transação Ofiline © Imprimir comprovante<br>© Transação EMV Ofiline                                                                                                    | Permitir<br>Cartão Possui<br>Transação Offi<br>Transação EMº                                   | Chip 🔳<br>ne 🔳<br>/ Offline          | Transação<br>Imprimir co | Referida<br>omprovante   |          |                   |        |          |       |       |
|                                                                                                    | Permitir<br>Cartão Possui<br>Transação Offi<br>Transação EM<br>Complemento                     | Chip 🔳<br>ine 🔳<br>/ Offline         | Transação<br>Imprimir co | Referida<br>omprovante   |          |                   |        |          |       |       |
| Cartáo Possul Chip I Transação Referida     Transação Offine I Imprimir comprovante     Transação EMV Offline Complemento                                                                                                    | Permitir<br>Cartão Possui<br>Transação Offi<br>Transação EM <sup>®</sup><br>Complemento        | Chip 🔳<br>ine 🔳<br>/ Offline         | Transação<br>Imprimir co | Referida<br>omprovante   |          |                   |        |          |       |       |
|                                                                                                    | Permitir<br>Cartão Possui<br>Transação Offi<br>Transação EM                                    | Chip 🔳<br>ine 🔳<br>/ Offline         | Transação<br>Imprimir co | Referida<br>omprovante   |          |                   |        |          |       |       |
|                                                                                                    | Permitir<br>Cartão Possui<br>Transação Offi<br>Transação EM<br>Complemento<br>Posição do Compl | Chip<br>ine<br>/ Offline<br>amento 0 | Transação<br>Imprimir co | i Referida<br>omprovante |          |                   |        |          |       |       |
| © Cartido Possul Chip @ Transação Referida<br>■ Transação Offline ■ Imprimir comprovante<br>■ Transação ENV Offline<br>Complemento<br>Posição do Complemento 0 =                                                                                                    | Permitir<br>Cartão Possui<br>Transação Offi<br>Transação EM<br>Complemento<br>Posição do Compl | Chip<br>ine<br>V Offline             | Transação<br>Imprimir co | i Referida<br>omprovante |          |                   |        |          |       |       |

Aparecerá uma mensagem solicitando a confirmação da copia da parametrização do bin selecionado.

• Clicar em Sim na pergunta.

| Produto: Cré | lito-Banese |  |  |
|--------------|-------------|--|--|
|--------------|-------------|--|--|

O sistema mostrará uma nova janela para preencher as informações que faltam para realizar o cadastro do novo bin.

Informações do bin:

- Digitar o nome do administrador do bin.
- Digitar a faixa inicial do bin do cartão.
- Digitar a faixa final do bin do cartão.
- Clicar no botão OK.

| 🔲 V&SPague - Pre | eencha as informações do Bin 🛛 🛛 |
|------------------|----------------------------------|
| Cadastro de Bins |                                  |
| Administrador:   |                                  |
| Bin de:          | Bin até:                         |
|                  | 🖌 Ok 🛛 🔀 Fechar                  |

## 13 - Como sincronizar o servidor

O Sincronismo serve para sinalizar ao servidor V&SPague que houve alguma alteração das informações do banco de dados. Ao fazer o Sincronismo, o servidor V&SPague acata as alterações que foram realizadas através das telas do V&SPague.

#### No menu Sistema -> Servidor

| V&SP            | ague - Sistema de Proce:           |
|-----------------|------------------------------------|
| <u>S</u> istema | <u>C</u> adastro <u>T</u> ransação |
| Conf            | īgurar 📔 🔣 📢                       |
| Serv            | idor 🛛                             |
| 0 <u>S</u> air  |                                    |
|                 |                                    |

| Nome do Computador |        | Endereço do Computador | Selecionar |
|--------------------|--------|------------------------|------------|
| itema4             | 00:1E: | 0B:4C:A4:74            |            |
|                    |        |                        |            |
|                    |        |                        |            |
|                    |        |                        |            |
|                    |        |                        |            |
|                    |        |                        |            |
|                    |        |                        |            |
|                    |        |                        |            |
|                    |        |                        |            |
|                    |        |                        |            |
|                    |        |                        |            |
|                    |        |                        |            |

- Clicar sobre a linha que contém o local em que está rodando o servidor.
- Clicar no botão Sincronismo.

O sistema mostrará uma mensagem de processando.

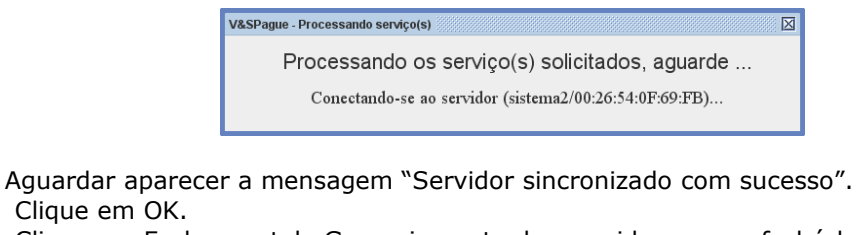

• Clique em Fechar na tela Gerenciamento dos servidores para fechá-la.

| 🗌 V&SI   | Pague - Resumo do(s) processo(s) 🛛                                     |
|----------|------------------------------------------------------------------------|
| <b>P</b> | Servidor (sistema2/00:26:54:0F:69:FB) sincronizado (Sync) com sucesso. |
|          |                                                                        |
|          | OK                                                                     |

## 14 - Como forçar um Logon

O Logon serve para iniciar a conexão com a rede autorizadora e ocorre geralmente uma vez ao dia. O V&SPague já está configurado para efetuar o Logon todos os dias para as redes que necessitam desta transação. Para executá-lo manualmente:

#### Entre no menu Cadastro-> Loja->Rede

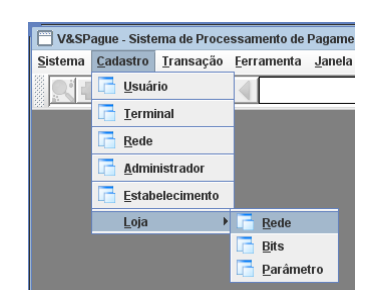

- Selecionar o estabelecimento.
- Selecionar a loja.
- Selecionar a rede.
- Marcar na aba Rede, a caixa de texto Logon Executar.

| V&SPague - Sistema de Pr<br>Sistema Cadastro Transac                                                                                                    | ocessamento de Pagamentos [v1.52.11]<br>ão Ferramenta Janela Aiuda                                                                                                    | * 2° X       |
|----------------------------------------------------------------------------------------------------|----------------------------------------------------------------------------------------------------|--------------|
|                                                                                                    | a a a a a a a a a a a a a a a a a a a                                                                                                    |              |
| V&SPague - Cadastro de           ■ Estabelecimento           ■ Rafael           ■ Usant           ■ Statelecimento           ■ Rafael           ■ Visant           ■ Statelecimento           ■ Teste           ■ Teste           ■ Teste           ■ Teste           ■ Testes           ■ Testes           ■ Testes/Diment           ■ Testes/Diment           ■ Test                                                                                                    | Rede por Loja           Rede         Comunicação         Configuração         Produto           Rede:         Arnex         Identificação:         123659889           Habilitado         Prioridade:         0         Identificação:         123659889 | <b>s</b> * 🗵 |
| e ⊆ Logarsi<br>Amex<br>Pedeca<br>Visanet<br>€ Six                                                                                                    | Ucugation       Executar:       Vitima:       Posteriores com erro:       0       Computador                                                                                                    |              |
| The second second se | Nome:                                                                                                    | ¥ Eschar     |

Clicar no botão salvar 🗐 na barra de ferramentas.

Clicar em Sim na pergunta.

| V&SF | Pague - Pergunta                                                                            |
|------|---------------------------------------------------------------------------------------------|
| ?    | Deseja salvar as alterações para a rede Amex,<br>loja LojaTS1, estabelecimento TesteSixnet? |
|      | Sim                                                                                         |

Aguardar aparecer a mensagem "Transação concluída com sucesso".

| 🗌 V&S | Pague - Informação |                  | X  |
|-------|--------------------|------------------|----|
| Y     | Transação conclu   | ída com sucesso. |    |
|       |                    |                  | Ok |
|       |                    |                  | O  |

Após salvar, deverá ser Sincronizado o servidor V&SPague para que as alterações feitas tenham efeito. Veja como Sincronizar o servidor V&SPague em "Como Efetuar o Sincronismo".

Após isso, o Servidor V&SPague irá enviar o Logon automaticamente, em aproximadamente 1 minuto.

## 15 - Como alterar o computador em que o servidor é executado

Esta opção serve para indicar o local (computador) onde o servidor irá rodar.

Entre na opção do menu: **Cadastro->Rede**.

| V&SP            | ague - Siste     | ema de Proce      | essamento de |
|-----------------|------------------|-------------------|--------------|
| <u>S</u> istema | <u>C</u> adastro | <u>T</u> ransação | Eerramenta   |
|                 | 📑 <u>U</u> suái  | rio               |              |
|                 | 📑 <u>T</u> ermi  | inal              |              |
|                 | 📑 <u>R</u> ede   |                   |              |
|                 | 📑 <u>A</u> dmir  | nistrador         |              |
|                 | 📑 Estab          | elecimento        |              |
|                 | <u>L</u> oja     | •                 |              |
|                 |                  |                   |              |

Selecione a rede.

Na caixa de texto Computador nos campos Nome e Endereço, digitar o nome e o endereço físico do computador que deseja abrir o servidor V&SPague para a rede selecionada.

| V&SPague - Sistema de Proces                       | samento de Pagamentos (v1.52                    | 2.11]              | - 0 X              |
|----------------------------------------------------|-------------------------------------------------|--------------------|--------------------|
| <u>S</u> istema <u>C</u> adastro <u>T</u> ransação | <u>F</u> erramenta <u>J</u> anela <u>A</u> juda |                    |                    |
|                                                    | 4                                               | 1/21               |                    |
| V&SPague - Cadastro de Red                         | es                                              |                    | r"⊠                |
| Rede: Amex                                         | Habilitado: 🔲                                   |                    |                    |
| Computador                                         | Atividade                                       | Moeda              | Categoria          |
| Nome:                                              | Atividade:                                      | Moeda: R\$         | Categoria:         |
| Endereço:                                          | Alividade da Rede:                              | Moeda da Rede: 986 | Categoria da Rede: |
| Comunicação Configuração                           | Transação                                       |                    |                    |
| Configuração Conexão                               |                                                 |                    | <b>^</b>           |
| Socket Comm                                        |                                                 |                    |                    |
| Host                                               |                                                 |                    | =                  |
| Port                                               |                                                 |                    |                    |
| ✓ Keep Alive                                       |                                                 |                    |                    |
| Secure Socket                                      | Layer                                           |                    |                    |
|                                                    |                                                 |                    |                    |
|                                                    |                                                 |                    |                    |
|                                                    |                                                 |                    |                    |
| L                                                  |                                                 |                    | <b>_</b>           |
|                                                    |                                                 |                    | K Fechar           |

• Clicar no botão salvar 🗐 na b

na barra de ferramentas.

Clicar em Sim na pergunta.

| V&S | Pague - Pergunta 🛛                    |
|-----|---------------------------------------|
| ?   | Deseja alterar os dados da rede Amex? |
|     |                                       |
|     | Sim                                   |

• Aguardar aparecer a mensagem "Transação concluída com sucesso".

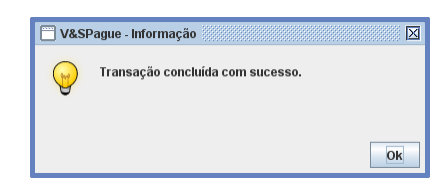

Também é possível configurar as Redes de cada Loja para rodar em computadores diferentes.

#### Entrar no menu Cadastro->Loja->Rede

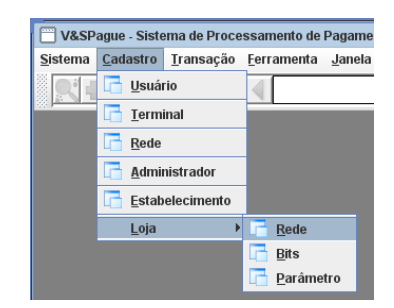

- Selecionar o estabelecimento.
- Selecione a loja.
- Selecione a rede.

• Na caixa de texto Computador nos campos Nome e Endereço, digitar o nome e o endereço físico do computador que deseja abrir o servidor V&SPague para a rede selecionada.

| V&SPague - Sistema de Pr<br>Sistema Cadastro Transac                                                                                                    | ocessamento de Pagamentos [v1.52.1]<br>ão Ferramenta Janela Aluda                                                                                                    | - C 8    |
|----------------------------------------------------------------------------------------------------|----------------------------------------------------------------------------------------------------|----------|
|                                                                                                    |                                                                                                    |          |
| V&SPague - Cadastro de                                                                                                    | Rede por Loja                                                                                                    | r" 🛛     |
| Coundidignment     Coundidignment     Coundid | Rede:       Communicação       Configuração       Produto         Rede:       Msanet       Identificação:       Il0000186         Habilitado       Pionidade:       0       Inicialização         Executar       Hora:       0       0         Viscalização       Evecutar       Posteriores com erro:       0         Computador       Endereço       0       0 |          |
| <b>I</b>                                                                                                    |                                                                                                    | 🔀 Fechar |

- Clicar no botão salvar 🗐 na barra de ferramentas.
  - Clicar em Sim na pergunta.

| V&SI | Pague - Pergunta                                                                               |
|------|------------------------------------------------------------------------------------------------|
| ?    | Deseja salvar as alterações para a rede Visanet,<br>Ioja LojaTS1, estabelecimento TesteSixnet? |
|      | Sim Não                                                                                        |

• Aguardar aparecer a mensagem "Transação concluída com sucesso".

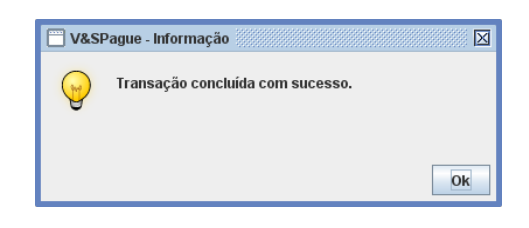

## 16 - Como pesquisar transações

Entre no menu Transação -> Pesquisar

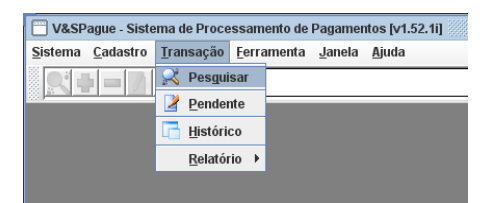

• Clicar em pesquisar.

|               |                     |              |            | 0/0      |      |       |                |
|---------------|---------------------|--------------|------------|----------|------|-------|----------------|
| /&SPague - Pe | squisa de Transaçõe | 8            |            |          |      |       | r ⊠' [         |
| itros         |                     |              |            |          |      |       |                |
| Opção         |                     |              | Selecionad | 05       |      |       | 🔍 Pesquisar    |
|               |                     |              |            |          |      | 1     |                |
|               |                     |              |            |          |      |       |                |
|               |                     |              |            |          |      |       |                |
| ansações      |                     |              |            |          |      |       |                |
| Início        | Eim                 | Estabelecime | ento Loia  | Terminal | Rede | Valor | Tipo do Cartão |
|               |                     |              |            |          |      |       |                |
|               |                     |              |            |          |      |       |                |
|               |                     |              |            |          |      |       |                |
|               |                     |              |            |          |      |       |                |
|               |                     |              |            |          |      |       |                |
|               |                     |              |            |          |      |       |                |
|               |                     |              |            |          |      |       |                |
|               |                     |              |            |          |      |       |                |
|               |                     |              |            |          |      |       |                |
|               |                     |              |            |          |      |       |                |
|               |                     |              |            |          |      |       |                |
|               |                     |              |            |          |      |       |                |
|               |                     |              |            |          |      |       |                |
|               | I                   |              |            |          |      |       |                |
|               |                     |              |            |          |      |       | •              |
| etalhes       | н                   |              |            |          |      |       |                |

Aparecerá uma nova janela, para que seja feito o filtro da pesquisa.

| 🔲 V&SPague - Seleção dos Va | alores para Pesquisa |   |
|-----------------------------|----------------------|---|
| 🛛 Dados da pesquisa ————    |                      |   |
| Período inicial             | 05/07/2009           |   |
| Período final               | 06/07/2009           |   |
|                             |                      |   |
|                             |                      |   |
|                             |                      |   |
|                             |                      |   |
|                             |                      |   |
|                             |                      |   |
|                             |                      |   |
|                             |                      | - |
|                             | 🔰 🖌 Ok               |   |
|                             |                      |   |

Clicando em "OK" a pesquisa será realizada utilizando apenas os filtros que já estão especificados na tela, como: período inicial e período final.

Clicando no sinal de menos, você pode excluir o período inicial ou período final do filtro da pesquisa.

Para incluir mais filtros na pesquisa:

- Clicar na linha em branco.
- Clicar sobre o filtro desejado.

Para selecionar como filtro o estabelecimento:

• Clicar sobre a palavra estabelecimento.

| 🔲 V&SPague - Seleção dos Valores    | a para Pesquisa |  |
|-------------------------------------|-----------------|--|
| r Dados da pesquisa ————            |                 |  |
| Período inicial                     | 05/07/2009      |  |
| Período final                       | 06/07/2009      |  |
| <b>•</b>                            |                 |  |
| <ul> <li>Estabelecimento</li> </ul> |                 |  |
| Loja                                |                 |  |
| Terminal                            |                 |  |
| Rede Rede                           |                 |  |
| Tipo de transação                   |                 |  |
| Código VeSPague                     |                 |  |
| Valor inicial                       |                 |  |
| ▼ Valor final                       |                 |  |
|                                     | - V Ok          |  |
|                                     | <b>.</b>        |  |

Aparecerá uma nova janela para marcar o estabelecimento desejado para realizar a pesquisa.

| 🗌 V&SPague - Estabelecimento 🛛 |  |  |  |  |  |  |
|--------------------------------|--|--|--|--|--|--|
| Estabelecimento                |  |  |  |  |  |  |
| Rafael                         |  |  |  |  |  |  |
| Six                            |  |  |  |  |  |  |
| 🗷 Sixnet 💻                     |  |  |  |  |  |  |
| Teste                          |  |  |  |  |  |  |
| teste                          |  |  |  |  |  |  |
|                                |  |  |  |  |  |  |
| Marcar todos Desmarcar todos   |  |  |  |  |  |  |
| <b>√</b> Ok                    |  |  |  |  |  |  |

• Clicar em OK.

Para utilizar os outros filtros como: loja, terminal, rede e tipo de transação os procedimentos são os mesmos utilizados para selecionar como filtro o estabelecimento. Para selecionar como filtro o Código V&SPague:

- Digitar o código do V&SPague para ser utilizado na pesquisa.
- Pressionar o botão ok.

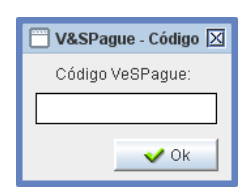

Para selecionar como filtro o valor inicial e valor final:

- Informar o valor.
- Pressionar o botão ok.

| 🔲 V&SPague - Valor 🗄 🗵 |
|------------------------|
| Valor:                 |
| 0,00                   |
| 🗸 Ok                   |

Para selecionar como filtro o nome do computador:

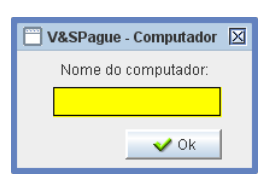

• Pressionar a tecla F9.

Aparecerá uma nova janela para selecionar qual o computador será utilizado na pesquisa.

| 🔲 V&SPagu | e - Selecionar uma linha da lista 🛛 🔀 | I |
|-----------|---------------------------------------|---|
| Filtrar:  | 🔀 Pesquisar                           |   |
|           | COMPUTADOR_NOME                       |   |
| sistema1  |                                       |   |
| sistema2  |                                       |   |
| sistema4  |                                       |   |
| sistema5  |                                       |   |
| sistema7  |                                       |   |
|           |                                       |   |
|           |                                       |   |
|           |                                       |   |
|           |                                       |   |
|           |                                       |   |
|           |                                       |   |
|           |                                       |   |
|           | 🖌 ок                                  |   |

- Selecionar o nome do computador.
- Pressione o botão ok.

Para finalizar a escolha dos filtros e realizar a pesquisa, basta clicar no botão ok da tela de seleção dos valores para pesquisa.

As transações serão carregadas na tela.

|                         |                                                                           |                 |                                   | 0/116            |         |               |              |       |         |
|-------------------------|---------------------------------------------------------------------------|-----------------|-----------------------------------|------------------|---------|---------------|--------------|-------|---------|
| V&SPague - Pesquis      | a de Transações                                                           |                 |                                   |                  |         |               | ്മ്          |       |         |
| Filtros                 |                                                                           |                 |                                   |                  |         |               |              |       |         |
| Opcão Selecionados Otra |                                                                           |                 |                                   |                  |         |               |              |       |         |
| eríodo inicial          | 06/07/2009                                                                |                 |                                   |                  |         |               | - resquisai  |       |         |
| eríodo final            | 07/07/2009                                                                |                 |                                   |                  |         |               |              |       |         |
| stabelecimento          | Sixnet                                                                    |                 |                                   |                  |         |               |              |       |         |
| oja                     | LojaV01                                                                   |                 |                                   |                  |         |               |              |       |         |
| raneacõee               |                                                                           |                 |                                   |                  |         |               |              |       |         |
| Infeio                  | Fire                                                                      | Cotobologimento | Loio                              | Terminal         | Dede    | Valar         | Tipe de Cort |       |         |
| 7/07/2009 16:17:15      | 07/07/2009 16:17:20                                                       | Simet           | Loja<br>LojaV01                   | TV010001         | Visanet | Val01<br>1.00 | Crédito 4    |       |         |
| 7/07/2009 18:10:27      | 07/07/2009 18:11:41                                                       | Sivnet          | LoiaV01                           | TV010001         | Visanet | 2.00          | Déhito       |       |         |
| 7/07/2009 16:08:30      | 07/07/2009 16:08:31                                                       | Simet           | LojaV01                           | TV010001         | Visanet | 85.77         | Crédito      |       |         |
| 7/07/2009 16:08:24      | 07/07/2009 18:08:25                                                       | Sivnet          | LoiaV01                           | TV010001         | Vicanet | 13.77         | Crédito      |       |         |
| 7/07/2009 16:08:22      | 07/07/2009 16:08:23                                                       | Simet           | LojaV01                           | TV010001         | Visanet | 19.77         | Crédito      |       |         |
| 7/07/2009 16:08:19      | 2009 16:08:19 0707/2009 16:08:20                                          |                 | 2009 16:08:19 07/07/2009 16:08:20 |                  | LoisV01 | TV010001      | Vicanet      | 26.00 | Crédito |
| 7/07/2009 16:08:16      | 07/07/2009 16:08:18                                                       | Simet           | LoiaV01                           | TV010001         | Visanet | 45.00         | Crédito      |       |         |
| 7/07/2009 16:08:14      | 07/07/2009 16:08:15                                                       | Signet          | LoisV01                           | TV010001 Visapet |         | 18.77         | Crédito      |       |         |
| 7/07/2009 16:08:11      | 07/07/2009 16:08:13                                                       | Sivnet          | LoiaV01                           | TV010001 Visanet |         | 19.77         | Crédito      |       |         |
| 7/07/2009 16:08:08      | 07/07/2009 16:08:09                                                       | Signet          | LoisV01                           | TV010001         | Vicanet | 13.77         | Crédito      |       |         |
| 110112005 10.00.00      | 01/01/2005 10:00:05                                                       | Charlet         |                                   |                  | tibunet | 10,11         | oreano       |       |         |
|                         |                                                                           |                 |                                   |                  |         |               | •            |       |         |
| Detalhes                |                                                                           |                 |                                   |                  |         |               |              |       |         |
|                         |                                                                           |                 |                                   |                  |         |               | igem         |       |         |
| ema irar                | reina, managao , compretante , reau Valoi Autorização Respostaj Melisagem |                 |                                   |                  |         |               |              |       |         |

Ao selecionar uma transação com um clique na linha correspondente, os dados detalhados da transação serão carregados em outra tabela embaixo.

| ema <u>C</u> ad                           | astro Ira                        | nsação <u>E</u> erran            | nenta                                 | Janela Ajuda    | 52.11]                  |                         |                  |             |                          | □_                       |    |
|-------------------------------------------|----------------------------------|----------------------------------|---------------------------------------|-----------------|-------------------------|-------------------------|------------------|-------------|--------------------------|--------------------------|----|
| V                                         |                                  |                                  |                                       |                 |                         | 3/                      | 16               |             |                          |                          |    |
| ∃ V&SPague - Pesquisa de Transações 🛛 🗖 🛛 |                                  |                                  |                                       |                 |                         |                         |                  |             |                          |                          |    |
| Filtros                                   |                                  |                                  |                                       |                 |                         |                         |                  |             |                          |                          |    |
| 0                                         | pção                             |                                  | Selecionados Q <sup>2</sup> Pesquisar |                 |                         |                         |                  |             |                          | ar                       |    |
| Período ini                               | cial                             | 06/07/2009                       |                                       |                 |                         |                         |                  |             |                          | 0                        |    |
| Período fin                               | al                               | 07/07/2009                       |                                       |                 |                         |                         |                  |             |                          |                          |    |
| Estabeleci                                | mento                            | Sixnet                           |                                       |                 |                         |                         |                  |             |                          |                          |    |
| Loja                                      |                                  | LojaV01                          |                                       |                 |                         |                         |                  |             |                          |                          |    |
| Transacõ                                  | 95                               |                                  |                                       |                 |                         |                         |                  |             |                          |                          |    |
| Íni                                       | cio                              | Eim                              |                                       | Estabelecimento | Loia                    | Term                    | inal             | Rede        | Valor                    | Tipo do Carl             | t  |
| 07/07/200                                 | 9 16:17:15                       | 07/07/2009 16:                   | 17:20                                 | Sixnet          | LojaV01                 | TV010                   | 001              | Visanet     | 1,00                     | Crédito                  | 1- |
| 07/07/200                                 | 9 16:10:27                       | 07/07/2009 16:                   | 11:41                                 | Sixnet          | LojaV01                 | TV010                   | 001              | Visanet     | 2,00                     | Débito                   |    |
| 07/07/200                                 | 9 16:08:30                       | 07/07/2009 16:                   | 08:31                                 | Sixnet          | LojaV01                 | TV010                   | 001              | Visanet     | 85,77                    | Crédito                  | 1  |
| 07/07/200                                 | 9 16:08:24                       | 07/07/2009 16:                   | 08:25                                 | Sixnet          | LojaV01                 | TV010                   | 001              | Visanet     | 13,77                    | Crédito                  | 1  |
| 07/07/200                                 | 2009 16:08:22 07/07/2009 16:08:2 |                                  | 08:23                                 | Sixnet          | LojaV01                 | TV010                   | 001              | Visanet     | 19,77                    | Crédito                  | 1  |
| 07/07/200                                 | 07/07/2009 16:08:19 07           |                                  | 7/07/2009 16:08:20                    |                 | LojaV01                 | TV010                   | 001              | Visanet     | 26,00                    | Crédito                  | 1  |
| 07/07/200                                 | 9 16:08:16                       | 07/07/2009 16:                   | /07/2009 16:08:18 Sixn                |                 | LoiaV01                 | TV010                   | 001              | Visanet     | 45.00                    | Crédito                  | 1  |
| 07/07/200                                 | 9 16:08:14                       | 07/07/2009 16:                   | /07/2009 16:08:15                     |                 | LoiaV01                 | TV010                   | 001              | Visanet     | 18,77                    | Crédito                  | 1  |
| 07/07/200                                 | 9 16:08:11                       | 07/07/2009 16:                   | /07/2009 16:08:13                     |                 | LojaV01                 | TV010                   | 001              | Visanet     | 19,77                    | Crédito                  | 1  |
| 07/07/200                                 | 2009 16:08:08 07/07/2009 1       |                                  | 08:09                                 | Sixnet          | LoiaV01                 | TV010                   | 001              | Visanet     | 13.77                    | Crédito                  | 1  |
|                                           |                                  |                                  |                                       |                 |                         |                         |                  |             |                          | · · · · · ·              | -  |
| Detalhes                                  |                                  |                                  |                                       |                 |                         |                         |                  |             |                          | ,                        |    |
| Pema                                      | Tran                             | sacão                            | Co                                    | mprovante       | Nsu                     | Valor                   | Autorizac:       | ão Resposta | Mensi                    | agem                     | П  |
| 1                                         | Cartão                           | Vender                           |                                       | 2               | 19259                   | 85,77                   |                  |             |                          |                          |    |
| 2                                         | Cartão                           | Vender                           | mm                                    | MMMMM. 2        | 19259                   | 85,77                   | 161811           | 000         | APROVAD.                 | A 123456                 |    |
| 3                                         | Cartão                           | Vender                           | nder                                  |                 | 19259                   | 85,77                   | 77 161811 000    |             | APROVADA 123             | 456[00087]: .            |    |
| 1 2 3                                     | Cartão<br>Cartão<br>Cartão       | v Vender<br>i Vender<br>i Vender | nder <u>WWWWWWWW</u>                  |                 | 19259<br>19259<br>19259 | 85,77<br>85,77<br>85,77 | 161811<br>161811 | 000         | APROVADA<br>APROVADA 123 | A 123456<br>(456(00087): |    |

Dando um clique nos campos em amarelo, como a coluna *Comprovante* ou *Mensagem*, é aberto uma janela com o conteúdo do campo permitindo uma melhor visualização, conforme apresentado abaixo.

|                                        | Opção       |                  | - V&S   | Dagua Maneagam         | <b>N</b> |        |              | Pecquicar    |
|----------------------------------------|-------------|------------------|---------|------------------------|----------|--------|--------------|--------------|
| 'eríodo ir                             | nicial      | 06/07/2009       | 0.3     | - ugue - metraugerri   |          |        |              | 2. codaloai  |
| eríodo fi                              | nal         | 07/07/2009       | APROVAL | DA 123456              |          |        |              |              |
| stabeled                               | imento      | Sixnet           | 100000  |                        |          |        |              |              |
| oja.                                   |             | LojaV01          | 100087  | ]: iransaçao aprovada. |          |        |              |              |
| Fransaçi                               | ŏes         |                  |         |                        |          |        |              |              |
| li                                     | nício       | Fim              |         |                        |          | e      | Valor        | Tipo do Cart |
| 07/07/20                               | 09 16:17:15 | 07/07/2009 16:17 | 2       |                        |          | et     | 1,00         | Crédito 🔺    |
| 07/07/20                               | 09 16:10:27 | 07/07/2009 16:11 | 14      |                        |          | et     | 2,00         | Débito       |
| 07/07/20                               | 09 16:08:30 | 07/07/2009 16:08 | 22      |                        |          | et     | 85,77        | Crédito      |
| 07/07/20                               | 09 16:08:24 | 07/07/2009 16:08 | d -     |                        |          | et     | 13,77        | Crédito      |
| 07/07/20                               | 09 16:08:22 | 07/07/2009 16:08 | d       |                        |          | et     | 19,77        | Crédito      |
| 07/07/2009 16:08:19 07/07/2009 16:08:  |             | 6                |         |                        | et       | 26,00  | Crédito      |              |
| 07/07/2009 16:08:16 07/07/2009 16:08:1 |             | 01               |         |                        | et       | 45,00  | Crédito      |              |
| 07/07/20                               | 09 16:08:14 | 07/07/2009 16:08 | et i    |                        |          | et     | 18,77        | Crédito      |
| 07/07/20                               | 09 16:08:11 | 07/07/2009 16:08 | 81      |                        |          | et     | 19,77        | Crédito      |
| 07/07/20                               | 09 16:08:08 | 07/07/2009 16:08 | 0       |                        |          | et     | 13,77        | Crédito      |
|                                        |             |                  |         |                        |          |        |              | •            |
|                                        |             |                  |         |                        |          |        |              |              |
| Detalhe                                | s           |                  |         |                        |          |        |              |              |
| Perna                                  | Trans       | sação            |         |                        |          | sposta | Mensa        | igem         |
| 1                                      | Cartao      | Vender           |         |                        |          |        |              |              |
| 2                                      | Cartao      | Vender Ju        | <b></b> | <b></b> >              | 🕻 Fechar | 000    | APROVAD      | A123456      |
| 3                                      | Canao       | vender           | -       |                        |          | 000    | APROVADA 123 | 400[00087]:  |

## 17 - Como navegar na tela de histórico

Entre no menu **Transação->Histórico** 

|                                               | V&SP                | ague - Siste         | ma de Proce       | essamento de       | Pagamer        | itos (v1.52.1i) |                    |
|-----------------------------------------------|---------------------|----------------------|-------------------|--------------------|----------------|-----------------|--------------------|
|                                               | <u>S</u> istema     | <u>C</u> adastro     | <u>T</u> ransação | <u>F</u> erramenta | <u>J</u> anela | Ajuda           |                    |
|                                               |                     |                      | 💦 Pes <u>q</u> ui | isar               |                |                 | _                  |
|                                               | 331 <b></b>         |                      | 🔰 Pender          | nte                |                |                 |                    |
|                                               |                     |                      | 📑 <u>H</u> istóri | со                 |                |                 |                    |
|                                               |                     |                      | <u>R</u> elatór   | rio 🕨              |                |                 |                    |
|                                               |                     |                      |                   |                    |                |                 |                    |
|                                               |                     |                      |                   |                    |                |                 |                    |
| 🗍 V&SPague - Sistema de                       | e Processame        | nto de Pagam         | entos [v1.52.1i]  | ]                  |                |                 | r 0' X             |
| <u>S</u> istema <u>C</u> adastro <u>T</u> ran | sação <u>F</u> erra | nenta <u>J</u> anela | a <u>Aj</u> uda   |                    |                |                 |                    |
|                                               |                     |                      |                   | 0/0                |                |                 |                    |
| V&SPague - Histórico                          | de Execução         | de Transaçõe         | s e Respectiva    | s Mensagens        |                |                 | r ⊠ ⊠              |
| Dados para pesquisa                           |                     |                      | _                 |                    |                |                 | Periodo            |
| Estabelecimento:                              |                     |                      | Ree               | de:                |                |                 | De: 01/07/2009     |
| Loja:                                         |                     |                      | Transaçã          | äo:                |                |                 | Até: 02/07/2009    |
| Terminal:                                     |                     |                      | V&SPage           | ue:                |                |                 | <b>Pesquisar</b>   |
| V&SPague                                      | Início              | Fim                  |                   | Conclusão          | Rede           | Estabele        | cimento Loja Terr  |
|                                               |                     |                      |                   |                    |                |                 |                    |
|                                               |                     |                      |                   |                    |                |                 |                    |
|                                               |                     |                      |                   |                    |                |                 |                    |
|                                               |                     |                      |                   |                    |                |                 |                    |
|                                               |                     |                      |                   |                    |                |                 |                    |
| Data Se                                       | que Ligação         | Terminal             | Trar              | nsação             | Perna          | Cancelar        | Desfazer TimeOut V |
|                                               |                     |                      |                   |                    |                |                 |                    |
|                                               |                     |                      |                   |                    |                |                 |                    |
|                                               |                     |                      |                   |                    |                |                 |                    |
|                                               | _                   | _                    |                   | _                  |                |                 |                    |
|                                               |                     |                      |                   |                    |                |                 | X Fechar           |

Tela utilizada para consultar as transações realizadas pelo **V&SPague**. A pesquisa poderá ser realizada sem filtros, ou seja, todas as transações existentes serão listadas, e também filtradas por *Estabelecimento*, *Loja*, *Terminal*, *Rede*, *Transação*, *Código V&SPague* e *Período*.

Para Pesquisar sem utilizar filtro:

• Pressionar o botão [Pesquisar] e todas as transações serão carregadas.

| Dados para peso | uisa                |               |         |          |             |          |          | Perio    | do         |    |
|-----------------|---------------------|---------------|---------|----------|-------------|----------|----------|----------|------------|----|
| Estabelecimento | :                   |               | ]       | Rede:    |             |          |          | De:      | 01/07/20   | 09 |
| Loja            | :                   |               | Tra     | nsação:  |             |          |          | Até:     | 02/07/20   | 09 |
| Terminat        |                     |               | V&.5    | SPague:  |             |          |          | C        | Pesquis:   | ar |
| V&SPague        | Início              | Fim           |         | Con      | clusão      | Rede     | Estabele | cimento  | Loja       | Т  |
| 10000048021     | 02/07/2009 14:03:31 | 02/07/2009 14 | 1:04:52 | 02/07/20 | 09 14:04:53 | Redecard | l Sixi   | net      | LojaM17    | ^  |
| 10000048017     | 02/07/2009 14:03:25 | 02/07/2009 14 | 1:03:27 | 02/07/20 | 09 14:03:27 | Redecard | Six      | net      | LojaM17    |    |
| 10000047876     | 02/07/2009 13:37:04 | 02/07/2009 13 | 3:37:32 | 02/07/20 | 09 13:37:32 | Visanet  | Six      | net      | LojaM17    |    |
| 10000047617     | 02/07/2009 10:03:54 | 02/07/2009 10 | 0:03:56 | 02/07/20 | 09 10:03:56 | Visanet  | Testes   | Bixnet   | LojaSL1    |    |
| 10000046870     | 02/07/2009 10:02:01 | 02/07/2009 10 | 0:02:41 | 02/07/20 | 09 10:02:41 | Visanet  | Six      | net      | LojaV01    |    |
| 10000046867     | 02/07/2009 09:58:37 | 02/07/2009 09 | 9:58:39 | 02/07/20 | 09 09:58:39 | Visanet  | Testes   | Bixnet   | LojaSL1    | _  |
| •               | 1                   | 00/07/0000.00 |         | 00/07/00 | 00.00.57.07 | Ulanak   | Tester   | Diver et | 1.414/01.4 | Þ  |
| Data            | Seque Ligação       | Terminal      |         | Transa   | ão          | Perna    | Cancelar | Desfazer | TimeOut    | 1  |
|                 |                     |               |         |          |             |          |          |          |            |    |

Para pesquisar utilizando filtro:

- Clicar no campo que deseja utilizar como filtro;
- Pressionar a tecla [F9].

Aparecerá uma nova janela, onde mostrará as informações disponíveis para serem utilizadas no filtro.

| V&SPague    | Selecionar uma linha d | a lista 🛛 🖾 |
|-------------|------------------------|-------------|
| Filtrar:    |                        | 🔀 Pesquisar |
|             | ESTABELECIMENTO        |             |
| Rafael      |                        |             |
| Six         |                        |             |
| Sixnet      |                        |             |
| Teste       |                        |             |
| TesteSixnet |                        |             |
| teste       |                        |             |
|             |                        |             |
|             |                        |             |
|             |                        |             |
|             |                        |             |
|             |                        |             |
|             |                        |             |
|             |                        |             |
|             |                        |             |
|             |                        | V OK        |
|             |                        |             |

A tecla F9 poderá ser utilizada para auxiliar na seleção dos filtros, nos campos *Estabelecimento*, *Loja*, *Terminal*, *Rede* e *Transação*.

- Informe o filtro da pesquisa, no exemplo o Estabelecimento;
- Pressione a tecla [OK];
- Pressione o botão [Pesquisar], e as transações serão carregadas.

Ao selecionar uma transação com um clique na linha correspondente, os dados detalhados de cada perna da transação serão carregados na tabela mais abaixo destacada em vermelho.

| V&SPague - Sis                   | tema de Pro      | cessame              | nto de Paga       | imentos (v1       | l.52.1i]            |                    |       |          |          |           |           | • 🛛  |    |
|----------------------------------|------------------|----------------------|-------------------|-------------------|---------------------|--------------------|-------|----------|----------|-----------|-----------|------|----|
| <u>S</u> istema <u>C</u> adastro | <u>T</u> ransaçã | io <u>E</u> errar    | nenta <u>J</u> an | ela <u>A</u> juda |                     |                    |       |          |          |           |           |      |    |
| St + - D                         |                  |                      |                   |                   |                     | 0/0                |       |          |          |           |           |      |    |
|                                  |                  |                      |                   |                   |                     |                    |       |          |          |           |           |      |    |
| V&SPague - H                     | istórico de l    | xecução              | de Transaç        | öes e Resp        | ectivas M           | ensagens           |       |          |          |           | • • •     | ſ⊵   | 1  |
| Dados para peso                  | uisa             |                      |                   |                   |                     |                    |       |          |          | Perio     | do        |      |    |
| Estabelecimento                  |                  | Rede: De: 01/07/2009 |                   |                   |                     |                    |       |          | 09       |           |           |      |    |
| Loia                             |                  |                      |                   | Tra               | msacão:             |                    |       |          |          | Até:      | 02/07/20  | 09   |    |
|                                  |                  |                      |                   |                   |                     |                    |       |          |          |           |           | _    | í. |
| Terminal                         | · L              | V&SPague:            |                   |                   |                     |                    |       |          | Sesquis  | ar        |           |      |    |
| V&SPague                         | Inío             | io                   | Fi                | im                | Cor                 | nclusão            | Rede  | :        | Estabe   | lecimento | Loja      | Т    | 1  |
| 10000045321                      | 01/07/2009       | 11:31:57             | 01/07/200         | 9 11:32:02        | 01/07/20            | 09 13:03:09        | Visan | et Si    |          | ixnet     | LojaV01   | T\ * |    |
| 10000045317                      | 01/07/2009       | 11:29:18             | 01/07/200         | 9 11:29:19        | 01/07/20            | 109 11:29:19 Visan |       | et       | t Sixnet |           | LojaV01   | Т    |    |
| 10000045313                      | 01/07/2009       | 11:28:59             | 01/07/200         | 9 11:29:18        | 01/07/2009 11:31:58 |                    | Visan | et Si    |          | ixnet     | LojaV01   | T    |    |
| 10000044595                      | 01/07/2009       | 08:49:24             | 01/07/200         | 9 08:49:34        | 01/07/2009 11:29:01 |                    | Visan | isanet S |          | ixnet     | LojaV01   | Т    |    |
| 10000044584                      | 01/07/2009       | 08:46:46             | 01/07/200         | 9 08:48:15        | 01/07/2009 08:48:45 |                    | Visan | et       | Si       | ixnet     | LojaV01   | Т    |    |
| 10000044573                      | 01/07/2009       | 08:43:53             | 01/07/200         | 9 08:45:16        | 01/07/20            | Visan              | et    | Si       | ixnet    | LojaV01   | T\_       |      |    |
| •                                | 04/07/000/       | 00.00.40             | 04/07/2000        | 0.00.40.50        | 04/07/00            | 00.00.40.50        | 16    |          | ~        | hun ak    | 1.0101004 | •    |    |
| Data                             | Seque            | Ligação              | Terminal          |                   | Transa              | tán                | Perna | Car      | ncelar   | Desfazer  | TimeOut   |      |    |
| 01/07/2009 11:28                 | :59 1            |                      | TV010001          | Cartão Ver        | nder                |                    | 1     |          |          |           |           |      | 1  |
| 01/07/2009 11:29                 | :01 2            |                      | TV010001          | Cartão Ver        | nder                |                    | 2     | 06/03    | 7/2009   |           |           |      | 1  |
| 01/07/2009 11:29                 | 18 3             |                      | TV010001          | Cartão Ver        | nder                |                    | 3     |          |          |           |           |      | 1  |
|                                  |                  |                      |                   |                   |                     |                    |       |          |          |           |           |      | 1  |
|                                  |                  |                      |                   |                   |                     |                    |       |          |          |           |           |      |    |
|                                  |                  |                      |                   |                   |                     |                    |       |          |          |           |           |      |    |
| •                                |                  |                      |                   |                   |                     |                    |       |          |          |           |           | •    |    |
|                                  |                  |                      |                   |                   |                     |                    |       |          |          |           | V raaka   |      | 1  |
|                                  |                  |                      |                   |                   |                     |                    |       |          |          |           | A Fecua   |      |    |

Clicando em algumas colunas da tabela baixo, tal como a coluna *Comprovante*, abrirá uma nova janela com o conteúdo do mesmo, permitindo uma melhor visualização conforme apresentado abaixo.

| V&SPag<br>Sistema | jue - Siste<br>Cadastro            | ema de Process<br>Transação F      | amento de Pa<br>erramenta J  | agamentos (v<br>Ianela Ajuda | 1.52.1i]             |                                             | r 🛛 🖂         |
|-------------------|------------------------------------|------------------------------------|------------------------------|------------------------------|----------------------|---------------------------------------------|---------------|
| R#                | - 7                                |                                    |                              |                              |                      | 0/0                                         |               |
| V&SP              | ague - His                         | stórico de Execu                   | ição de Trans                | ações e Resp                 | ectivas M            | ansagens                                    | • ø 🛛         |
| Estabele          | ios para pesquisa<br>ibelecimento: |                                    |                              |                              | Rede:                | V&SPague - Comprovante 1ª Via               | X             |
|                   | Loja:                              | oja:                               |                              |                              | ansaçäo:             | MENSAGEN TBL 9X<br>Sixnet                   | 2009          |
| T                 | erminal:                           | Infela                             |                              | V8                           | SPague:              | Av.J.K.1830 - Torre 9And<br>Sao Paulo - SP  | lisar         |
| 100000            | 45321<br>45317                     | 01/07/2009 11:3<br>01/07/2009 11:2 | 1:57 01/07/2<br>9:18 01/07/2 | 009 11:32:02<br>009 11:29:19 | 01/07/20             | VISA<br><reimpressao> Visanet</reimpressao> | 1 T\▲<br>1 T\ |
| 100000            | 45313<br>44595                     | 01/07/2009 11:2<br>01/07/2009 08:4 | 8:59 01/07/2<br>9:24 01/07/2 | 009 11:29:18<br>009 08:49:34 | 01/07/20<br>01/07/20 | **********************=12/10                | 1 T\<br>1 T\  |
| 100000            | 44584                              | 01/07/2009 08:4                    | 8:46 01/07/2<br>3:53 01/07/2 | 009 08:48:15                 | 01/07/20             | la VIA-CLIENTE AUT=113827                   |               |
| •                 |                                    |                                    |                              |                              |                      | VENDA A CREDITO                             |               |
| :ação<br>000      | Nsu<br>730284                      | Nsu Rede                           | Autorização                  | Comprov                      | ante 1ª Via          | <reimpressa0>VALOR:</reimpressa0>           | Respo:        |
| 000               | 730284                             |                                    | 113827<br>113827             |                              | MMMMM                | MENSAGEN TBL 7C                             |               |
|                   |                                    |                                    |                              |                              |                      |                                             |               |
| •                 |                                    | 11                                 |                              |                              |                      | Fechar                                      | har           |

Para determinar a situação de uma transação algumas regras devem ser seguidas. As principais colunas a serem analisadas são *Transação*, *Perna*, e *Resposta*, conforme detalhado a seguir:

**Transação**: Contém qual o tipo de transação refere-se as informações contidas na linha (Ex: Cartão Vender, Administração Cancelar, Desfaz);

**Perna**: Define a qual perna da transação refere-se as informações. São necessárias no minimo 3 pernas para que uma transação de venda seja concluída com sucesso;

**Resposta**: A partir da segunda perna deve sempre possuir conteúdo igual a zeros (000) para transações aprovadas, e diferente para transações negadas.

Segue abaixo um resumo simplificado das pernas de uma transação de venda:

| TRANSAÇÃO     | PERNA                                                                                                    | RESPOSTA                                                                                                    |
|---------------|----------------------------------------------------------------------------------------------------|----------------------------------------------------------------------------------------------------|
| Cartão Vender | <ol> <li>Enviado para a rede solicitando a<br/>aprovação da venda pela administradora.</li> </ol>          | Não existe conteúdo pois primeira perna efetua a solicitação a administradora.                                                                                                    |
| Cartão Vender | <ol> <li>Recebido da rede em resposta à 1<sup>a</sup> perna<br/>com o resultado da solicitação.</li> </ol> | Quando preenchido com zeros (000) indica transação aprovada, caso contrário indicará transação negada, lembrado que falta ainda a 3 ª perna para que a transação seja finalizada. |
| Cartão Vender | 3- Recebido da Automação se a transação<br>foi aprovada na 2ª perna, confirmando ou                        | Quando preenchido com zeros (000) indica transação foi<br>aprovada pela Automação, caso contrário indicará transação                                                              |

| desfazendo a transação. negada | a, a qual será desfeita posteriormente. |
|--------------------------------|-----------------------------------------|
|--------------------------------|-----------------------------------------|

Em uma mesma transação podem haver diversos tipos de *Transações*, que correspondem às várias etapas daquela transação, tal como um *Cancelamento*, *Desfazimento*, *Sonda*, etc., as quais podem alterar a situação da transação original. Segue abaixo as pernas de um *Desfazimento*:

| TRANSAÇÃO | PERNA                                                                                | RESPOSTA                                                                                                    |
|-----------|--------------------------------------------------------------------------------------|----------------------------------------------------------------------------------------------------|
| Desfaz    | <ol> <li>Enviado para a rede solicitando o<br/>desfazimento da transação.</li> </ol> | Não necessariamente preenchido. Algumas redes exigem o preenchimento, outras não.                                                     |
| Desfaz    | 2- Recebido da rede informando sobre o desfazimento solicitado.                      | Quando preenchido com zeros (000) indica que a transação foi desfeita com sucesso, caso contrário algum erro ocorreu no desfazimento. |

#### Segue exemplo de Transação Aprovada padrão:

| V&SPague - Hist    | órico de Execuçã | o de ' | Trar | ısaç | őes e | Res | spectivas | s Mensag | ens |      | o <sup>r</sup>      | d' X |
|--------------------|------------------|--------|------|------|-------|-----|-----------|----------|-----|------|---------------------|------|
| Dados para pesqui  | isa              |        |      |      |       |     |           |          |     | Pe   | eriodo              |      |
| Estabelecimento:   |                  |        |      |      | Rede: |     |           |          |     |      | De: 20/07/2         | 2010 |
| Loja:              |                  |        | Т    | rans | ação: |     |           |          |     | A    | <b>lté:</b> 21/07/2 | 2010 |
| Terminal:          |                  |        | v    | &SP  | ague: |     |           |          |     |      | <u> </u>            | sar  |
| Fim                | Conclusão        |        |      | R    | ede   |     | Estabel   | ecimento | L   | oja  | Terminal            |      |
| 1/07/2010 14:19:36 | 21/07/2010 14:19 | 3:36   |      | С    | ielo  |     | Te        | ste      | Loj | a001 | T0010175            | -    |
| 1/07/2010 14:19:34 |                  |        |      | С    | ielo  |     | Te        | ste      | Loj | a001 | T0010175            |      |
|                    |                  |        |      | С    | ielo  |     | Te        | ste      | Loj | a001 | T0010175            |      |
| 1/07/2010 14:06:13 |                  |        |      | С    | ielo  |     | Te        | ste      | Loj | a001 | T0010065            |      |
| 4                  |                  |        |      |      |       | _   | _         |          |     |      |                     | Þ    |
| Trans              | ação             | Perr   | na   |      |       | Va  | lor I     |          |     | Re   | sposta              |      |
| Cartão Vender      |                  | 1      |      |      |       |     | 5,00      |          |     |      |                     |      |
| Cartão Vender      |                  | 2      |      |      |       |     | 5,00      |          | f   |      | 000                 |      |
| Cartão Vender      |                  | 3      |      |      |       |     | 5,00      |          |     |      | 000                 |      |
|                    |                  |        |      |      |       |     |           |          |     |      |                     |      |
|                    |                  |        |      |      |       |     |           |          |     |      |                     | •    |
|                    |                  |        |      |      |       |     |           |          |     |      | 🔀 <u>F</u> ech      | ar   |

Segue exemplo de **Transação Aprovada** sem a 3ª perna, o que identifica uma transação pendente. Neste caso a transação deverá ser resolvida através da opção **Transação->Pendente**, caso contrário a transação será resolvida pela rede de acordo com os seus critérios, o que varia de rede para rede, podendo ser *Confirmada* ou *Desfeita*.

| Dados para pesqui  | sa                |       |    |     |             |          | F       | Periodo  |       |      |
|--------------------|-------------------|-------|----|-----|-------------|----------|---------|----------|-------|------|
| Estabelecimento:   |                   | Rede  | :  |     |             |          |         | De: 20/  | /07/2 | 010  |
| Loja:              | Trans             | sação |    |     |             |          |         | Até: 21/ | /07/2 | :010 |
| Terminal:          | V&SF              | Pague | :  |     |             |          |         | Q Pe     | esqui | sar  |
| Fim                | Conclusão         |       | Re | ede | Estabelecim | ento     | Loja    | Termi    | nal   |      |
| 1/07/2010 14:46:30 | 21/07/2010 14:46: | 30    | Ci | elo | Teste       |          | Loja001 | T0010    | 178   | -    |
| 1/07/2010 14:34:25 | 21/07/2010 14:34: | 25    | Ci | elo | Teste       |          | Loja001 | T0010    | 178   | -    |
| 1/07/2010 14:19:36 | 21/07/2010 14:19: | 36    | Ci | elo | Teste       |          | Loja001 | T0010    | 175   |      |
| 1/07/2010 14:19:34 | 21/07/2010 14:34: | 06    | Ci | elo | Teste       |          | Loja001 | T0010    | 175   |      |
|                    |                   |       | Ci | elo | Teste       |          | Loja001 | T0010    | 175   |      |
| 1/07/2010 14:06:13 |                   |       | Ci | elo | Teste       |          | Loja001 | T0010    | 065   | -    |
| •                  |                   |       |    |     |             |          |         |          |       |      |
| Transa             | ição F            | Perna |    | V   | alor I      |          | Re      | sposta   |       |      |
| Cartão Vender      |                   | 1     |    |     | 10,00       |          |         |          |       |      |
| Cartão Vender      |                   | 2     |    |     | 10,00       | <i>I</i> | I       | 000      |       |      |
| <[ ]               |                   |       |    |     |             |          |         |          |       | •    |

#### Segue exemplo de Transação Desfeita através da opção Transação->Pendente.

| 🔲 V&SPague - Hist  | órico de Execu | ção de | Trar | isa | çő   | es e Res | spect | tivas | s M | ensa     | ge | ns   |      |          | . <b>•</b> *  | ď   | $\mathbf{X}$ |
|--------------------|----------------|--------|------|-----|------|----------|-------|-------|-----|----------|----|------|------|----------|---------------|-----|--------------|
| -Dados para pesqui | sa             |        |      |     |      |          |       |       |     |          |    |      | Pe   | eriodo   |               |     |              |
| Estabelecimento:   |                |        |      |     | R    | ede:     |       |       |     |          |    | ]    |      | De: 21   | 0/07/2        | 010 |              |
| Loja:              |                |        | Т    | ran | sa   | ção:     |       |       |     |          |    | ]    | A    | ité: 2.  | 1/07/2        | 010 |              |
| Terminal:          |                |        | V    | &S  | Pa   | gue:     |       | _     | _   |          | _  | ]    |      | <b>_</b> | esqui         | sar |              |
| Fim                | Conclusã       | 0      |      | F   | Rec  | le       | Esta  | abel  | eci | ment     | 0  | L    | oja  | Ter      | minal         |     |              |
|                    |                |        |      | (   | ciel | lo       |       | Te    | ste |          |    | Loja | a001 | T00'     | 10175         |     | ^            |
| 1/07/2010 14:06:13 |                |        |      | (   | Diel | lo       |       | Te    | ste |          |    | Loja | a001 | T00'     | 10065         |     |              |
| 1/07/2010 14:01:54 |                |        |      | (   | Die  | 0        |       | Те    | ste |          |    | Loja | a001 | T00'     | 10065         |     |              |
| 1/07/2010 13:58:35 | 21/07/2010 13  | :58:35 |      | (   | )iel | 0        |       | Te    | ste |          | Τ  | Loja | a001 | T00'     | 10065         |     | _            |
| •                  | Ш              |        |      | _   |      |          |       | -     |     |          |    |      |      |          |               | ▶   | Ť            |
| Transag            | áo             | Perna  | I    |     |      | Valo     | ır    | I     |     |          |    |      | Res  | posta    |               |     |              |
| Cartão Vender      |                | 1      |      |     |      |          | 0,04  |       |     |          |    |      |      |          |               |     |              |
| Cartão Vender      |                | 2      |      | D   |      |          | 0,04  |       |     | <i>L</i> | I. |      | 0    | 00       |               |     |              |
| Desfaz             |                | 1      |      |     |      |          | 0,04  |       |     |          | Т  |      |      |          |               |     |              |
| Desfaz             |                | 2      |      |     |      |          | 0,04  |       |     |          |    |      | 0    | 00       |               |     |              |
|                    |                |        |      |     |      |          |       |       |     |          |    |      |      |          |               |     | Þ            |
|                    |                |        |      |     |      |          |       |       |     |          |    |      |      | ×        | <u>F</u> echa | ar  |              |

#### Segue exemplo de **Transação Desfeita** através da 3ª perna recebida da automação.

| V&SPague - Hist    | órico de Execu | ção de T | ran | sa | çő  | es e Res | spect | tiva | as  | Mei | ısa | gei | ıs   |      |           | <b>_</b>      | Ø,  | $\boxtimes$ |
|--------------------|----------------|----------|-----|----|-----|----------|-------|------|-----|-----|-----|-----|------|------|-----------|---------------|-----|-------------|
| -Dados para pesqui | sa             |          |     |    |     |          |       |      |     |     |     |     |      | Pe   | eriodo    |               |     |             |
| Estabelecimento:   |                |          |     |    | R   | ede:     |       |      |     |     |     |     |      | 1    | De: 20    | )/07/2        | 010 | ]           |
| Loja:              |                |          | Tr  | an | sa  | ção:     |       |      |     |     |     |     |      | A    | ité: 2.   | L/07/2        | 010 |             |
| Terminal:          |                |          | V   | .s | Pa  | gue:     |       | _    | _   |     |     |     |      |      | <b></b> [ | <u>esqui</u>  | sar |             |
| Fim                | Conclusã       | 0        |     | F  | lec | le       | Esta  | abe  | ele | cim | ent | 0   | L    | oja  | Ter       | minal         |     |             |
| 1/07/2010 13:58:35 | 21/07/2010 13  | :58:35   |     | C  | ie  | lo       |       | Т    | es  | te  |     |     | Loj: | a001 | T00'      | 0065          |     |             |
| 1/07/2010 13:53:24 |                |          |     | C  | ie  | lo       |       | Т    | es  | te  |     |     | Loja | a001 | T00′      | 0065          |     |             |
| 1/07/2010 13:45:18 |                |          |     | C  | ie  | lo       |       | Т    | es  | te  |     |     | Loj; | a001 | T00′      | 10065         |     |             |
| 1/07/2010 13:04:56 | 21/07/2010 13  | :04:56   |     | C  | ie  | lo       |       | Т    | es  | te  |     |     | Loj: | a001 | T00'      | 0065          |     |             |
| 1/07/2010 13:45:06 |                |          |     | C  | ie  | lo       |       | Т    | es  | te  |     |     | Loj: | a001 | T00'      | 10065         |     | Ţ           |
|                    |                |          |     |    |     |          |       |      |     |     |     |     |      |      |           |               | •   |             |
| Transa             | áo             | Perna    |     |    |     | Valo     | r     | I    |     |     |     |     |      | Res  | posta     |               |     |             |
| Cartão Vender      |                | 1        |     | D  |     | 90       | 0,00  |      |     |     |     |     | 1    |      |           |               |     |             |
| Cartão Vender      |                | 2        |     |    |     | 90       | 0,00  |      |     |     | J.  | I   |      | 0    | 00        |               |     |             |
| Cartão Vender      |                | 3        |     |    |     | 90       | 0,00  |      |     |     |     |     |      | 0    | 78        |               |     |             |
| Desfaz             |                | 1        |     |    |     | 90       | 0,00  |      |     |     |     |     |      |      |           |               |     |             |
| Desfaz             |                | 2        |     |    |     | 90       | 0,00  |      |     |     |     |     |      | 0    | 00        |               |     |             |
|                    |                |          |     |    |     |          |       |      |     |     |     |     |      |      |           |               |     |             |
|                    |                |          |     |    |     |          |       |      |     |     |     |     |      |      | ×         | <u>F</u> echa | ar  |             |

Segue exemplo de **Transação Aprovada** que foi cancelada posteriormente.

| 🔲 V&SPague - Hist  | órico de Execuç | ão de T | ran        | saç | őes  | s e Res | pecti | vas | M    | ens | sag | ens      |       |                   | o d          | Ø X  |
|--------------------|-----------------|---------|------------|-----|------|---------|-------|-----|------|-----|-----|----------|-------|-------------------|--------------|------|
| Dados para pesqui  | isa             |         |            |     |      |         |       |     |      |     |     |          | ר ר   | Periodo           |              |      |
| Estabelecimento:   |                 | Red     | e:         |     |      |         |       |     |      |     |     |          |       | De: 20            | /07/:        | 2010 |
| Loia               | Tra             | neacă   | - 6        | dm  | inic | tracão  | Cone  | olo | v    |     |     |          |       | Até: 21           | ./07/:       | 2010 |
| Loja.              | 112             | msaça   | ~ <u>c</u> | um  | mna  | uaçau   | Cant  | era |      |     |     |          |       |                   |              |      |
| Terminal:          | V&              | SPagu   | e:         |     |      |         |       |     |      |     |     |          |       | _ <mark></mark> E | <u>esqui</u> | isar |
| Fim                | Conclusão       |         |            | R   | ede  | !       | Estat | pel | ecir | ne  | nto | l        | oja   | Term              | ninal        |      |
| 1/07/2010 09:33:06 | 21/07/2010 09:3 | 33:06   |            | Ci  | ielo |         |       | Те  | ste  |     |     | Lo       | ja001 | T0010             | 0172         | С    |
| •                  | Ш               |         |            |     |      |         |       |     |      |     |     |          |       |                   |              | Þ    |
| Transa             | ação            | Perna   | I          |     |      | Val     | or    | l   |      |     |     |          | Re    | esposta           |              |      |
| Cartão Vender      |                 | 1       |            |     |      | 9       | 00,00 |     |      |     |     |          |       |                   |              |      |
| Cartão Vender      |                 | 2       |            |     |      | 9       | 00,00 |     |      |     | f.  | <i>I</i> |       | 000               |              |      |
| Cartão Vender      |                 | 3       |            |     |      | 9       | 00,00 |     |      |     |     |          |       | 000               |              |      |
| Administração Can  | celar           | 1       |            |     |      | 9       | 00,00 |     |      |     |     |          |       |                   |              |      |
| Administração Can  | celar           | 2       |            |     |      | 9       | 00,00 |     |      |     | f.  | <i>I</i> |       | 000               |              |      |
| Administração Can  | celar           | 3       |            |     |      | 9       | 00,00 |     |      |     |     |          |       | 000               |              |      |
|                    |                 |         |            | _   |      |         |       | _   | _    | _   | _   | _        |       |                   |              |      |
|                    |                 |         |            |     |      |         |       |     |      |     |     |          |       | ×                 | Eech         | ar   |

## 18 - Como navegar na tela de pendências

Entre no menu Transacão->Pendente

V&SPague - Sistema de Processamento de Pagamentos [v1.52.1]] Sistema Cadastro [Transação Eerramenta Janela Ajuda Pesguisar Pendente Histórico Relatório >

Com esta tela você pode verificar se existem transações pendentes a serem resolvidas.

Atenção: O procedimento de Resolução de Pendências deve ser feito todos os dias, pois existe um prazo de cada rede, para confirmar ou desfazer as transações.

| V&SPague - Sis                  | stema de Processament               | o de Pagament       | os [v1.52.1i]     |         |            | r 0            |
|---------------------------------|-------------------------------------|---------------------|-------------------|---------|------------|----------------|
| tema <u>C</u> adastr            | o <u>T</u> ransação <u>F</u> erramo | enta <u>J</u> anela | Ajuda             |         |            |                |
| R + - /                         |                                     |                     |                   | 0/0     |            |                |
|                                 |                                     |                     |                   |         |            |                |
| V&SPague - 1                    | Fratamento de Transaçõ              | es Pendentes        |                   |         |            |                |
| Transações Po                   | endentes                            |                     |                   |         |            |                |
| V&SPague                        | Data_Atual                          | Rede                | Estabelecimento   | Loja    | Terminal   | Resquisar      |
| 10000030759                     | 26/06/2009 16:03:41                 | Redecard            | Sixnet            | LojaV01 | TV010001   |                |
| 10000044557                     | 02/07/2009 17:43:32                 | Visanet             | Sixnet            | LojaV01 | TV010001   | 🛷 Confirmar    |
| 10000052236                     | 03/07/2009 13:23:24                 | Visanet             | Sixnet            | LojaV01 | TV010001   |                |
|                                 |                                     |                     |                   |         |            | Desfazer       |
|                                 |                                     |                     |                   |         |            |                |
| 4                               |                                     |                     |                   |         |            | 💮 Concluir     |
|                                 |                                     |                     |                   |         |            |                |
| Em processa                     | amento                              | Disponivel p        | ara ser resolvida |         |            | 🔀 Fechar       |
| <ul> <li>Pendente de</li> </ul> | destazimento                        | Pendente of         | -1116             | Pende   | nte un-ime |                |
|                                 |                                     |                     |                   |         |            |                |
| Dados da Tran                   | Isaçao                              |                     |                   |         |            |                |
| Perna                           | Transação                           | Compro              | wante NSU         | Val     | or Autoria | zação Resposta |
|                                 |                                     |                     |                   |         |            |                |
|                                 |                                     |                     |                   |         |            |                |
|                                 |                                     |                     |                   |         |            |                |
|                                 |                                     |                     |                   |         |            |                |
|                                 |                                     |                     |                   |         |            |                |
|                                 |                                     |                     |                   |         |            |                |
|                                 |                                     |                     |                   |         |            |                |
|                                 |                                     |                     |                   |         |            |                |
|                                 |                                     |                     |                   |         |            |                |
|                                 |                                     |                     |                   |         |            |                |

Transações pendentes são as transações que por algum motivo não foram concluídas corretamente.

Segue a explicação das opções da legenda:

**Em processamento**: Indica que a transação está em andamento ou aguardando um processamento interno do V&SPague. Ex.: Aguardando ser desfeita.

**Disponível para ser resolvida:** Indica que a transação está aguardando uma intervenção manual do usuário. Deverá ser utilizado os botões "Confirmar" ou "Desfazer" para resolver a transação.

**Pendente de desfazimento**: Indica que excedeu a quantidade de tentativas de desfazimento da transação. O V&SPague tenta desfazer por 3 vezes uma transação, caso ocorra algum erro, a transação volta para a tela das Pendências e fica com o status "Pendente de desfazimento".

Neste caso, deverá ser clicado no botão *Desfazer* para o V&SPague realizar mais uma tentativa de desfazer a transação, mas caso a transação não tenha sido Desfeita na rede, ou retornou algum erro e volte para a tela das Pendências, clicar no botão *Concluir* para o V&SPague fechar a transação. Obs.: Neste caso, a transação está Desfeita no V&SPague, mas não necessariamente Desfeita na rede. É importante entrar em contato com a rede autorizadora para verificar o status da transação.

**Pendente off-line**: Indica que a transação foi realizada offline e o V&SPague tentou enviar a transação para a rede mas não obteve sucesso.

Neste caso, deverá ser clicado em "*Confirmar*" para o V&SPague realizar mais uma tentativa de enviar a confirmação da transação para a Cielo.

**Pendente on-line**: Indica que a confirmação de uma transação não foi realizada com sucesso. A transação de confirmação é uma mensagem automática enviada pelo V&SPague à rede Cielo.

Neste caso, deverá ser clicado em "Confirmar" para o V&SPague realizar mais uma tentativa de enviar a

confirmação da transação para a Cielo.

Segue a explicação dos botões:

**Botão Pesquisar**: É utilizado para pesquisar e mostrar quais transações estão Pendentes. Quando a tela é aberta, as transações pendentes já são mostradas automaticamente na tela.

Botão Confirmar: É utilizado para confirmar a transação.

Botão Desfazer: É utilizado para desfazer a transação.

**Botão Concluir**: É utilizado para concluir a transação, deixando o status como Confirmada. Este botão deve ser utilizado apenas para as transações que não necessitam de confirmação com a rede. Ex.: Logon, Inicialização, Baixa Técnica, Extrato, etc.

Botão Fechar: é utilizado para sair da tela.

A transação só poderá ser Confirmada, Desfeita ou Concluída, cinco minutos após ter sido realizada, por questões de segurança.

Para Confirmar:

- Clicar na linha da transação que deseja confirmar para selecionar.
- Clicar no botão confirmar.

| vosPague                                               | - Tratamento de Transaçõ                                                                    | es Pendentes                                                |                                                            |                   |                                  |               | <b>ت</b> [      |
|--------------------------------------------------------|---------------------------------------------------------------------------------------------|-------------------------------------------------------------|------------------------------------------------------------|-------------------|----------------------------------|---------------|-----------------|
| ransações                                              | Pendentes                                                                                   |                                                             |                                                            |                   |                                  |               |                 |
| V&SPague                                               | Data_Atual                                                                                  | Rede                                                        | Estabelecimento                                            | Loja              | Term                             | inal 🕴        | C Pesquisar     |
| 100000307                                              | 59 26/06/2009 16:03:41                                                                      | Redecard                                                    | Sixnet                                                     | LojaV01           | TV010                            | 001           | 2.4             |
| 100000445                                              | 57 02/07/2009 17:43:32                                                                      | Visanet                                                     | Sixnet                                                     | LojaV01           | TV010                            | 001           | Confirmar       |
| 100000522                                              | 36 03/07/2009 13:23:24                                                                      | Visanet                                                     | Sixnet                                                     | LojaV01           | TV010                            | 001           | ♥ Oolininiar    |
|                                                        |                                                                                             |                                                             |                                                            |                   |                                  |               | 🛃 Desfazer      |
|                                                        |                                                                                             |                                                             |                                                            |                   |                                  |               |                 |
|                                                        |                                                                                             |                                                             |                                                            |                   |                                  |               | 🖤 Concluir      |
|                                                        |                                                                                             |                                                             |                                                            |                   |                                  | P             |                 |
| Em procor                                              | comonto                                                                                     |                                                             | ra oor racabida                                            |                   |                                  |               |                 |
| Em proces                                              | samento                                                                                     | Disponivel par                                              | ra ser resolvida                                           | Panda             | nto on lin                       | —             | 🔀 Fechar        |
| Em proces<br>Pendente                                  | samento<br>de desfazimento                                                                  | <ul> <li>Disponivel par</li> <li>Pendente off-li</li> </ul> | ra ser resolvida<br>ine                                    | Pende             | nte on-lin                       | e _           | 🔀 Fechar        |
| Em proces<br>Pendente                                  | samento<br>de desfazimento                                                                  | <ul> <li>Disponivel par</li> <li>Pendente off-li</li> </ul> | ra ser resolvida<br>ine                                    | Pende             | nte on-lin                       | e             | 🔀 Fechar        |
| Em proces<br>Pendente<br>ados da Tr                    | samento<br>le desfazimento<br>ansação                                                       | Disponivel par Pendente off-li                              | ra ser resolvida<br>ine                                    | Pende             | nte on-lin                       | e             | X Fechar        |
| Em proces<br>Pendente<br>ados da Tr<br>Perna           | samento<br>de desfazimento<br>ansação<br>Cotião Vondor                                      | Disponivel par     Pendente off-li     Comprova             | ra ser resolvida<br>ine<br>ante NSU                        | Pende             | nte on-lin<br>or                 | e Autorização | Kesposta        |
| Em proces<br>Pendente<br>ados da Tr<br>Pema            | samento<br>Je desfazimento<br>ansação<br>Transação<br>Cartão Vender<br>Octó Vender          | Disponivel par     Pendente off-li     Comprova             | ra ser resolvida<br>ine<br>ante NSU<br>73029               | Pende<br>Val      | or<br>1,00                       | e Autorização | Resposta        |
| Em proces<br>Pendente<br>ados da Tr<br>Perna<br>1<br>2 | samento<br>de desfazimento<br><b>ansação</b><br>Transação<br>Cartão Vender<br>Cartão Vender | Disponivel par     Pendente off-li     Comprova             | ra ser resolvida<br>ine<br>ante NSU<br>73029<br>WWW. 73029 | Pende<br>Val<br>4 | nte on-lin<br>or<br>1,00<br>1,00 | e Autorização | Resposta        |
| Em proces<br>Pendente<br>ados da Tr<br>Pema<br>1<br>2  | samento<br>de desfazimento<br><b>ansação</b><br>Transação<br>Cartão Vender<br>Cartão Vender | Disponivel par     Pendente off-li     Comprova             | ra ser resolvida<br>ine<br>ante NSU<br>73029               | Pende<br>Val<br>4 | or<br>1,00<br>1,00               | e Autorização | Resposta<br>000 |
| Em proces<br>Pendente<br>ados da Tr<br>Pema<br>1<br>2  | samento<br>le desfazimento<br><b>ansação</b><br>Transação<br>Cartão Vender<br>Cartão Vender | Disponivel par     Pendente off-li     Comprova             | ra ser resolvida<br>ine<br>ante NSU<br>73029               | Pende<br>Val<br>4 | or<br>1,00<br>1,00               | e Autorização | Kesposta        |

• Clicar em Sim na pergunta.

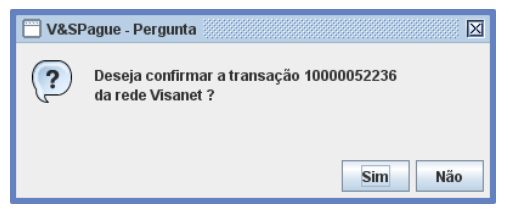

• Aguardar aparecer a mensagem "Transação concluída com sucesso".

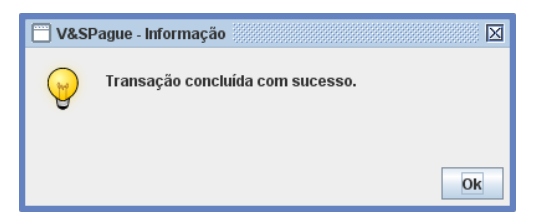

- Para Desfazer:
- Clicar na linha da transação que deseja desfazer para selecionar.
- Clicar no botão desfazer.

| /&SPague                                                  | <ul> <li>Tratamento de Transaçõ</li> </ul>                                                  | es Pendentes                                               |                                                   |                       |         |                                  |            | <b>•</b> <sup>¢</sup> |
|-----------------------------------------------------------|---------------------------------------------------------------------------------------------|------------------------------------------------------------|---------------------------------------------------|-----------------------|---------|----------------------------------|------------|-----------------------|
| ransações                                                 | Pendentes                                                                                   |                                                            |                                                   |                       |         |                                  |            |                       |
| V&SPague                                                  | Data_Atual                                                                                  | Rede                                                       | Estabelecime                                      | ento                  | Loja    | Term                             | inal 🕴     | 🔀 Pesquisar           |
| 000003075                                                 | i9 26/06/2009 16:03:41                                                                      | Redecard                                                   | Sixnet                                            |                       | LojaV01 | TV010                            | 0001 -     |                       |
| 000004455                                                 | 57 02/07/200917:43:32                                                                       | Visanet                                                    | Sixnet                                            |                       | LojaV01 | TV010                            | 001        | 🗸 Confirmar           |
| 000005223                                                 | 86 03/07/2009 14:41:06                                                                      | Visanet                                                    | Sixnet                                            | - 1                   | LojaV01 | TV010                            | 001        |                       |
| 000005299                                                 | 3 03/07/2009 14:40:53                                                                       | Visanet                                                    | Sixnet                                            |                       | LojaV01 | TV010                            | 0001       | Z Desfazer            |
| Em proces                                                 | samento                                                                                     | Disponivel page                                            | ara ser resolvid                                  | la                    |         |                                  |            | Y Fechar              |
| Em proces<br>Pendente d<br>ados da Tra                    | samento<br>le desfazimento<br>ansação                                                       | Disponivel particular providence off-<br>Pendente off-     | ara ser resolvid<br>-line                         | la                    | Pende   | nte on-lir                       | ie 🔤       | 🔀 Fechar              |
| Em proces<br>Pendente d<br>ados da Tra<br>Perna           | samento<br>je desfazimento<br>ansação<br>Transação                                          | Disponivel pa     Pendente off-                            | ara ser resolvid<br>-line<br>vante                | la<br>NSU             | Pender  | nte on-lir<br>or                 | Autorizaçã | K Fechar              |
| Em proces<br>Pendente d<br>ados da Tra<br>Perna<br>1      | samento<br>je desfazimento<br>ansação<br>Transação<br>Cartão Vender                         | Disponivel parallel     Pendente off-     Comprov          | ara ser resolvid<br>-line<br>vante 7              | NSU<br>30301          | Pender  | nte on-lir<br>or<br>5,00         | ne         | Fechar                |
| Em proces<br>Pendente d<br>ados da Tra<br>Perna<br>1<br>2 | samento<br>le desfazimento<br><b>ansação</b><br>Transação<br>Cartão Vender<br>Cartão Vender | Disponivel pa     Pendente off-     Comprov     Avvvvvvvvv | ara ser resolvid<br>-line<br>vante<br>7<br>WWWW 7 | NBU<br>30301<br>30301 | Pender  | nte on-lir<br>or<br>5,00<br>5,00 | Autorizaçã | v Resposta            |

• Clicar em Sim na pergunta.

| V&S | Pague - Pergunta 🛛 🕅                                        |
|-----|-------------------------------------------------------------|
| ?   | Deseja desfazer a transação 10000052993<br>da rede Visanet? |
|     |                                                             |
|     | Sim Não                                                     |

• Aguardar aparecer a mensagem "Transação concluída com sucesso".

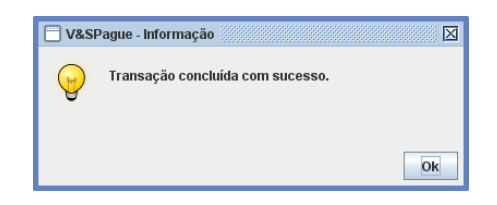

Para Concluir:

- Clicar na linha da transação que deseja concluir para selecionar.
- Clicar no botão Concluir.

| + -                                                                                |                                                                                                    |                                                                                         |                                                                                                    | 0/0           |                                                    |                                                     |                                                               |
|------------------------------------------------------------------------------------|----------------------------------------------------------------------------------------------------|-----------------------------------------------------------------------------------------|----------------------------------------------------------------------------------------------------|---------------|----------------------------------------------------|-----------------------------------------------------|---------------------------------------------------------------|
| /&SPaque                                                                           | - Tratamento de Transacö                                                                                                   | es Pendentes                                                                            |                                                                                                    |               |                                                    |                                                     | ď                                                             |
| ansações                                                                           | Pendentes                                                                                                    |                                                                                         |                                                                                                    |               |                                                    |                                                     |                                                               |
| V&SPague                                                                           | Data_Atual                                                                                                    | Rede                                                                                    | Estabelecimento                                                                                           | Loja          | Term                                               | ninal 🕴                                             | Resouisar                                                     |
| 000003075                                                                          | i9 26/06/2009 16:03:41                                                                                                    | Redecard                                                                                | Sixnet                                                                                                    | LojaV01       | TV010                                              | 0001 –                                              |                                                               |
| 000004455                                                                          | 7 02/07/2009 17:43:32                                                                                                    | Visanet                                                                                 | Sixnet                                                                                                    | LojaV01       | TV010                                              | 0001                                                | V Confirmar                                                   |
| 000005223                                                                          | 6 03/07/2009 14:41:06                                                                                                    | Visanet                                                                                 | Sixnet                                                                                                    | LojaV01       | TV010                                              | 0001 -                                              | • • • • • • • •                                               |
| 000005299                                                                          | 3 03/07/2009 14:40:53                                                                                                    | Visanet                                                                                 | Sixnet                                                                                                    | LojaV01       | TV010                                              | 0001                                                | Decforer                                                      |
| Em proces<br>Pendente c                                                            | il<br>samento<br>le desfazimento                                                                                           | <ul> <li>Disponivel particular</li> <li>Pendente off-</li> </ul>                        | ara ser resolvida<br>-line                                                                                | Pende         | nte on-lir                                         | ne                                                  | 😻 Concluir                                                    |
| Em proces<br>Pendente d<br>ados da Tra                                             | ii<br>samento<br>le desfazimento<br><b>msação</b>                                                                          | <ul> <li>Disponivel pa</li> <li>Pendente off-</li> </ul>                                | ara ser resolvida<br>Iline                                                                                | Pende         | nte on-lir                                         | ne                                                  | 😵 Concluir                                                    |
| Em proces<br>Pendente d<br>ados da Tra<br>Pema                                     | samento<br>1e desfazimento<br>1nsação<br>Transação                                                                         | Disponivel pa     Pendente off-     Comprov                                             | ara ser resolvida<br>-line<br>vante NSU                                                                   | Pende         | nte on-lir<br>or                                   | ne Autorização                                      | Concluir     Fechar     Resposta                              |
| Em proces<br>Pendente o<br>ados da Tra<br>Pema<br>1                                | il<br>samento<br>de desfazimento<br><b>insação</b><br>Transação<br>Cartão Vender                                           | Disponivel pa     Pendente off-     Comprov                                             | ara ser resolvida<br>-line<br>vante NSU<br>730276                                                         | Pende<br>Val  | nte on-lir<br>or<br>3,00                           | ne Autorização                                      | Concluir     Fechar                                           |
| Em proces<br>Pendente o<br>ados da Tra<br>Pema<br>1<br>2                           | samento<br>de desfazimento<br><b>Insação</b><br>Cartão Vender<br>Cartão Vender                                             | Disponivel pa     Pendente off-     Comprov     Awwwwww                                 | ara ser resolvida<br>Iline<br>vante NSU<br>730276<br>WWWM. 730276                                         | Pende<br>Val  | nte on-lir<br>or<br>3,00<br>3,00                   | Autorização<br>084718                               | Sechar Resposta                                               |
| Em proces<br>Pendente o<br>ados da Tra<br>Pema<br>1<br>2<br>1                      | II<br>samento<br>le desfazimento<br><b>Insação</b><br>Cartão Vender<br>Cartão Vender<br>Cartão Vender                      | Disponivel pa Pendente off- Comprov                                                     | ara ser resolvida<br>-line<br>vante NSU<br>730276<br>WWW. 730276<br>WWW. 730276                           | Pende<br>Val  | nte on-lir<br>or<br>3,00<br>3,00<br>3,00           | Autorização<br>084718<br>084718                     | Concluir<br>Fechar<br>Resposta<br>000<br>TO                   |
| Em proces<br>Pendente o<br>ados da Tra<br>Pema<br>1<br>2<br>1<br>1                 | samento<br>le desfazimento<br>Insação<br>Cartão Vender<br>Cartão Vender<br>Cartão Vender<br>Cartão Vender                  | Disponivel pa     Pendente off     Comprov     Annonnovov     Annonnovov                | ranser resolvida<br>-line<br>vante NSU<br>730276<br>vwwww.730276<br>vwwww.730276<br>vwwww.730276          | Pende<br>Val  | or<br>3,00<br>3,00<br>3,00<br>3,00<br>3,00         | Autorização<br>084718<br>084718<br>084718           | Concluir<br>Fechar<br>Resposta<br>000<br>TO<br>TO             |
| Em proces<br>Pendente d<br>ados da Tra<br>Perna<br>1<br>2<br>1<br>1<br>1<br>1<br>1 | ansação<br>Transação<br>Cartão Vender<br>Cartão Vender<br>Cartão Vender<br>Cartão Vender<br>Cartão Vender<br>Cartão Vender | Disponivel pa     Pendente off     Comprov     Annonnonno     Novemannon     Novemannon | ara ser resolvida<br>line 730276<br>www.730276<br>www.730276<br>wwww.730276<br>wwww.730276<br>wwww.730276 | Pende     Val | nte on-lir<br>3,00<br>3,00<br>3,00<br>3,00<br>3,00 | Autorização<br>084718<br>084718<br>084718<br>084718 | Concluir<br>Fechar<br>Resposta<br>000<br>TO<br>TO<br>TO<br>TO |

Aparecerá a seguinte mensagem:

| 🖱 V&SPague - Entre com o motivo da conclusão 🛛 | X |
|------------------------------------------------|---|
| Concluir a Transação<br>© Com Motivo           |   |
| Sem Motivo                                     |   |
| Motivo:                                        |   |
| Sim Xão                                        |   |

A transação poderá ser concluída descrevendo ou não o motivo, basta optar por uma das alternativas: com motivo ou sem motivo.

Caso tenha optado por concluir com motivo, descrevê-lo no campo motivo.

- Clicar em Sim na pergunta.
- · Aguardar aparecer a mensagem "Transação concluída com sucesso".

## 19 - Consultando as mensagens do sistema

| 🔲 V&SPague - (TEF) Transferênc                     | ia Eletrônica de Fundos [v2.0.4] |
|----------------------------------------------------|----------------------------------|
| <u>S</u> istema <u>C</u> adastro <u>T</u> ransação | Eerramenta Janela Ajuda          |
|                                                    | ☐ V <u>e</u> rsão →              |
|                                                    | Estabelecimento >                |
|                                                    | Conexão                          |
|                                                    | 📑 Espaço                         |
|                                                    | 📑 Conci <u>l</u> iação           |
|                                                    | 📑 <u>M</u> ensagem               |
|                                                    |                                  |

Entre no menu Ferramenta->Mensagem

Esta tela mostra todos os tipos de exceções ocorridas no sistema.

| 🗌 V&SPague - Sistema de Pro                       | cessamento de Pagan               | nentos [v1.52.1i]  |                        | - 0 X                          |
|---------------------------------------------------|-----------------------------------|--------------------|------------------------|--------------------------------|
| <u>S</u> istema <u>C</u> adastro <u>T</u> ransaçã | o <u>F</u> erramenta <u>J</u> ane | la <u>Aj</u> uda   |                        |                                |
|                                                   |                                   |                    | 0/0                    |                                |
| V&SPague - Consulta de M                          | lensagens do Sistema              | (LOG)              |                        | <b>ٿ</b> ⊀ ⊠                   |
| Dados para consulta                               |                                   | ·                  |                        |                                |
| Estabelecimento:                                  |                                   | Terminal:          |                        | Nome:                          |
| Loja:                                             |                                   | Data/Hora:         | E                      | indereço:                      |
| Rede:                                             |                                   | V&SPague:          | F                      | Periodo<br>Inicial: 02/07/2009 |
|                                                   |                                   |                    |                        | Final: 03/07/2009              |
|                                                   |                                   |                    |                        | Consultar                      |
| Programa                                          | Data/Hora                         | Nome do Computador | Endereço do Computador | Estabelecimento Loja           |
|                                                   |                                   |                    |                        |                                |
|                                                   |                                   |                    |                        |                                |
|                                                   |                                   |                    |                        | 🔀 Fechar                       |
|                                                   |                                   |                    |                        |                                |
|                                                   |                                   |                    |                        |                                |

Essa consulta poderá ser realizada sem filtro, ou seja, todas as exceções existentes serão listadas.

Clicar em pesquisar.

E também serem filtradas por Estabelecimento, Loja, Rede, Terminal, Data/Hora, Computador e Período.

- Informe o filtro da pesquisa.
- Clicar em Consultar.

Para selecionar a exceção:

• Clicar na linha da exceção desejada.

Para visualizar melhor essa exceção:

• Clicar na própria exceção, e abrirá uma nova janela mostrando a exceção:

| V&SPague - Sistema de Prod                                                                                                    | cessamento de Pagamentos (v1.52. ti)                                                                                                    | r d ⊠                                                                                                    |
|----------------------------------------------------------------------------------------------------|----------------------------------------------------------------------------------------------------|----------------------------------------------------------------------------------------------------|
|                                                                                                    |                                                                                                    |                                                                                                    |
| V&SPague - Consulta de M<br>Dados para consulta                                                                                                    | ensagens do Sistema (LOG)                                                                                                    | ت 🗹 م                                                                                                    |
| Estabelecimento:                                                                                                    | V&SPague - Mensagem                                                                                                    | <br>X                                                                                                    |
| Excluido 0 mensagem(ns) ant<br>Excluido 0 mensagem(ns) ant<br>Excluido 0 objeto(s) de transa<br>Excesão ocorida durante o pr<br>Excesão ocorida durante o pr<br>Excesão ocorida durante o pr<br>Excesão ocorida durante o pr | Exceção corrida durante o processamento da transação receit<br>Transação coechida da rede fora do tempo. Resposta inesperada<br>policitação não confere com o da resposta.<br>Detalhes:<br>vespague.exception.VeSPagueServerRedeException: Transação rec<br>empo. Resposta inesperada, codiço de menaque de solicitação<br>aposta.<br>a t vespague.server.background.VeSPagueServerRede.Tran<br>VeSPagueServerRede,Java:s012)<br>a t vespague.server.background.VeSPagueServerRedeApstr<br>af vespague.server.javasli204<br>a t vespague.server.javasli204<br>a t vespague.server.graphic.VeSPagueServerfVeSPagueSer<br>eSPagueServer.java:10262) | a da rede.<br>, codigo de mensagem de<br>ebida da rede fora do t<br>não confere com o da re<br>sacaoRecebidaProcessar(<br>act&Processed.execute(V<br>verSynchronizeRun.run(V |
|                                                                                                    |                                                                                                    | 🔀 Fechar                                                                                                    |
|                                                                                                    |                                                                                                    | 🔀 Fechar                                                                                                    |

## 20 - Como emitir relatórios

Entrar em Transação->Relatório

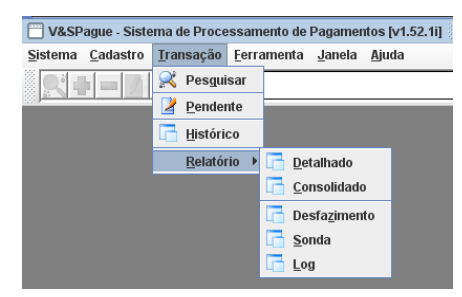

Existem os seguintes tipos de relatórios no sistema V&SPague:

• Detalhado: Lista cada transação realizada com sucesso pelo V&SPague;

• **Consolidado**: Lista as transações agrupadas por Estabelecimento, Rede, Loja, Terminal, Pagamento e Tipo de cartão.

- **Desfazimento**: Lista todos os Desfazimentos ocorridos no sistema.
- **Sonda**: Lista todas as Sondas ocorridas no sistema.

• **Log**: Lista todas as transações realizadas: tanto as transações que foram concluídas com sucesso quanto as transações que não foram autorizadas pelas redes ou que foram canceladas ou desfeitas.

Para emitir um relatório:

- Selecione o tipo de relatório.
- Selecione os filtros desejados, como mostra a tela a seguir.

| V&SPague - Sistema de Processamento de<br>Sistema Cadastro Transação Ferramenta | Pagamentos (v1.52.1i)<br>Janela Ajuda |                    | r 2 X                                   |
|---------------------------------------------------------------------------------|---------------------------------------|--------------------|-----------------------------------------|
|                                                                                 |                                       | 0/0                |                                         |
| 📋 V&SPague - Relatório Detalhado de Transa                                      | ações Efetivadas                      |                    | X                                       |
| Periodo                                                                         | Tipo Cartão                           |                    | Pagamento                               |
|                                                                                 | Convênio                              |                    | 🔲 A vista                               |
|                                                                                 | Crédito                               |                    | Parcelado                               |
| Final: 7 7                                                                      | 🔲 Débito                              |                    | Pré-datado                              |
|                                                                                 |                                       |                    |                                         |
|                                                                                 |                                       |                    |                                         |
|                                                                                 | Marcar todos                          | Desmarcar todos    | Marcar todos Desmarcar todos            |
| Estabelecimentos Lojas                                                          |                                       | Redes              | Terminais                               |
| Rafael                                                                          |                                       | Amex 📃             |                                         |
| Six                                                                             |                                       | Banese             | =                                       |
| Sixnet                                                                          |                                       | Banrisul           |                                         |
| Teste                                                                           |                                       | Brasilcard         |                                         |
| teste                                                                           |                                       | Convcard           |                                         |
| TesteSixnet                                                                     |                                       | Dacasacard         |                                         |
|                                                                                 |                                       | Edmcard            | -                                       |
| Marcar todos Desmarcar todos Marcar tod                                         | dos Desmarcar todos                   | Marcar todos Desma | rcar todos Marcar todos Desmarcar todos |
|                                                                                 |                                       |                    | Formato HTML                            |
|                                                                                 |                                       |                    |                                         |
|                                                                                 |                                       |                    |                                         |

- Selecione o formato para a exibição do relatório (HTML ou PDF).
- Clicar em Processar.

O relatório será exibido na tela e também será gerado um arquivo em disco, na pasta \V&SPague\relatórios. Para cada tipo de relatório será gerado um arquivo.

## 21 - Como consultar o status da conexão

Entre no menu Ferramenta -> Conexão

| 🔲 V&SPague - (TEF) Transferênc                     | ia Eletrônica o     | le Fundos (\            | /2.0.4] 👹 |
|----------------------------------------------------|---------------------|-------------------------|-----------|
| <u>S</u> istema <u>C</u> adastro <u>T</u> ransação | <u>F</u> erramenta  | <u>J</u> anela <u>A</u> | juda      |
|                                                    | 📑 V <u>e</u> rsão   | ×                       |           |
|                                                    | 📑 Es <u>t</u> abele | ecimento 🕨              |           |
|                                                    | Conexão             | 0                       |           |
|                                                    | 📑 Espaço            |                         |           |
|                                                    | 📑 Conci <u>l</u> ia | ção                     |           |
|                                                    | 📑 <u>M</u> ensag    | em                      |           |
|                                                    |                     |                         |           |

Esta tela mostrará as conexões dos servidores com as redes no sistema.

| V&SPague - Conexões dos servidor | es com as redes        | □          |
|----------------------------------|------------------------|------------|
| Nome do Computador               | Endereço do Computador | Selecionar |
| sistema7                         | 00:21:5A:52:70:33      |            |
| sistema4                         | 00:1E:0B:4C:A4:74      |            |
| sistema2                         | 00:26:54:0F:69:FB      | <b>V</b>   |
|                                  |                        | <b>•</b>   |
|                                  | 🖉 Visualizar           | 💽 Fechar   |

- Selecione o servidor que deseja visualizar o status da conexão com a rede.
- Clicar no botão visualizar.

O sistema mostrará uma mensagem de processando.

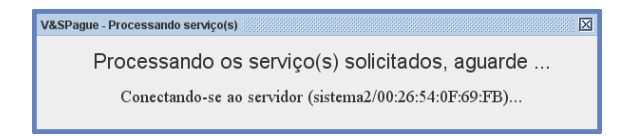

O sistema mostrará o status de conexão.

| Rede    | IP/Porta        | Status da conexão | Loja(s)                  | Seleciona |
|---------|-----------------|-------------------|--------------------------|-----------|
| Visanet | 6.1.0.250:64033 | Conected          | Visanet/TesteSixnet/Loja |           |
|         |                 |                   | ]                        |           |
|         |                 |                   |                          |           |
|         |                 |                   |                          |           |
|         |                 |                   |                          |           |
|         |                 |                   |                          |           |
|         |                 |                   |                          |           |
|         |                 |                   |                          |           |
|         |                 |                   |                          |           |
|         |                 |                   |                          |           |

Para atualizar o status da conexão:

- Selecionar a rede.
- Clicar no botão Atualizar.

| SPague - Estado da | s conexões com as redes |                   |                          |            |
|--------------------|-------------------------|-------------------|--------------------------|------------|
| Rede               | IP/Porta                | Status da conexão | Loja(s)                  | Selecionar |
| Visanet            | 6.1.0.250:64033         | Conected          | Visanet\TesteSixnet\Loja | ~          |
|                    |                         |                   |                          |            |
|                    |                         |                   |                          |            |
|                    |                         |                   |                          |            |
|                    |                         |                   |                          |            |
|                    |                         |                   |                          |            |
|                    |                         |                   |                          |            |
|                    |                         |                   |                          |            |
|                    |                         |                   |                          |            |

Caso o status da conexão seja "Not Conected" deverá ser executado o seguinte comando no V&SPague Server para conectar o V&SPague com a rede desejada:

#### reconnect <rede>

ex.: reconnect Redecard, reconnect Cielo.

Observação: Caso uma rede não esteja conectada, na próxima transação desta rede o V&SPague tentará se reconectar automaticamente. Para isso a filial deverá tentar passar novamente a transação, já que na primeira tentativa retornará erro de TO (Timeout) ou "Transação Descartada. Rede está desconectada".

## 22 - Como consultar o espaço

Entre no menu Ferramenta -> Espaço

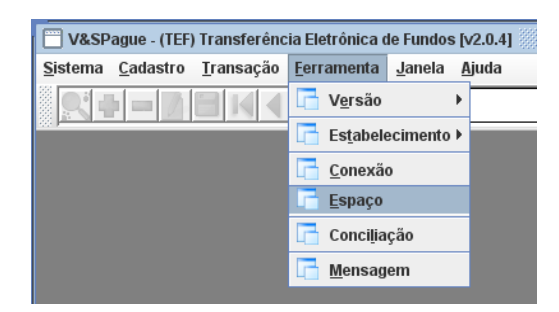

Esta tela mostrará o espaço já ocupado e o espaço que está livre para ser utilizado no banco de dados.

| V&SPague - Visualização de Espaço | r 3 X                          |
|-----------------------------------|--------------------------------|
| Data                              | Index                          |
| Tamanho: 3764387840 (3,505 Gb)    | Tamanho: 1073741824 (1,000 Gb) |
| Ocupado: 464781312 (0,432 Gb)     | Ocupado: 93454336 (0,087 Gb)   |
| Livre: 3299606528 (3,072 Gb)      | Livre: 980287488 (0,912 Gb)    |
| 12,34%                            | 8,70%                          |
| Rollback                          | Temporary                      |
| Tamanho: 536870912 (0,500 Gb)     |                                |
| Ocupado: 98893824 (0,092 Gb)      | Tamanho: 4294967296 (4 000 Gb) |
| Livre: 437977088 (0,407 Gb)       |                                |
| 18,42%                            |                                |
| Legenda                           |                                |
| 🔲 Ocupado 📃 Livre                 |                                |
|                                   |                                |
|                                   |                                |

## 23 - Comandos do servidor

Existem alguns comandos que realizam operações diretamente através da tela do Servidor V&SPague. Para utilizá-los basta digitar o comando na linha branca e pressionar ENTER.

• HELP: O comando HELP mostra na tela do V&SPagueServer todos os comandos existentes.

| ν8             | SPagueSer            | ver - Sistema de Processamento de Pagamentos [v1.52.1i]                                                                |
|----------------|----------------------|----------------------------------------------------------------------------------------------------|
| 06/07<br>06/07 | 15:48:00<br>15:49:38 | - Sincronismo com a base de dados concluido com sucesso<br>- VeSComm(>listen<:60606): Connected successfull<br>- VEP > |
| ····           | clear                | : Limpa a tela                                                                                                    |
|                | save                 | : Salva o conteudo do console                                                                                          |
|                | saveall              | : Salva o conteudo de todas as janelas do console                                                                      |
|                | date                 | : Imprime a data corrente no console                                                                                   |
|                | mem.                 | : Imprime informações referentes ao uso da memória                                                                     |
|                | stop                 | : Executa o processo de parada do VeSPagueServer                                                                       |
|                | start                | : Executa o processo de inicio do VeSPagueServer                                                                       |
|                | sync                 | : Executa o processo de sincronismo do VeSPagueServer                                                                  |
|                |                      |                                                                                                    |

- **CLEAR:** Limpa a tela do V&SPagueServer.
- **SAVE:** Salva o conteúdo da tela do V&SPagueServer em um arquivo texto.

Para salvar o conteúdo de uma tela específica, digitar: save <espaço> nome da janela.

#### Ex.: save cielo, save redecard, etc.

Após digitar SAVE e pressionar ENTER, irá aparecer a janela do windows para digitar o nome do arquivo e selecionar a pasta de destino.

• **SAVEALL**: Salva o conteúdo de todas as janelas do V&SPagueServer.

Após digitar SAVEALL e pressionar ENTER, o conteúdo das janelas será salvo em arquivos texto automaticamente na pasta \V&SPague\Server. Para cada janela será criado um arquivo texto correspondente. Ex.: Cielo.txt, Redecard.txt, etc.

• **DATE**: Mostra a data corrente na tela do VeSPagueServer.

| 🔲 V&SPagueServer - Sistema de Processamento de Pagamentos [v1.52.1i] |
|----------------------------------------------------------------------|
| 06/07 15:59:22 - V&SPagueServer - v1.52.1i - Sistema de Processame   |
| 06/07 15:59:23 - VeSComm(>listen<:60606): Connection procedure sta   |
| 06/07 15:59:23 - Sincronizando servidor com a base de dados          |
| 06/07 15:59:34 - Sixnet\LojaV01\Visanet carregado: 65 bits ( 0 err   |
| 06/07 15:59:35 - TesteSixnet\LojaSL1\Visanet carregado: 4 bits ( (   |
| 06/07 15:59:36 - Rede "Visanet" inicializada.                        |
| 06/07 15:59:36 - VeSComm(6.1.0.250:64033): Connection procedure st   |
| 06/07 15:59:36 - VeSComm(6.1.0.250:64033): Connected successfull     |
| 06/07 15:59:36 - Sincronismo com a base de dados concluido com suc   |
| 06/07/2009 16:02:41.703                                              |
|                                                                      |

MEM: Mostra as informações da memória na tela do VeSPagueServer.

| 🔲 V&SPagueServer - Sistema de Processamento de Pagamento |
|----------------------------------------------------------|
| 06/07 15:59:22 - V&SPagueServer - v1.52.1i - Sistema (   |
| 06/07 15:59:23 - VeSComm(>listen<:60606): Connection j   |
| 06/07 15:59:23 - Sincronizando servidor com a base de    |
| 06/07 15:59:34 - Sixnet\LojaV01\Visanet carregado: 65    |
| 06/07 15:59:35 - TesteSixnet\LojaSL1\Visanet carregadu   |
| 06/07 15:59:36 - Rede "Visanet" inicializada.            |
| 06/07 15:59:36 - VeSComm(6.1.0.250:64033): Connection    |
| 06/07 15:59:36 - VeSComm(6.1.0.250:64033): Connected :   |
| 06/07 15:59:36 - Sincronismo com a base de dados conci   |
| 06/07/2009 16:02:41.703                                  |
| Memória Disponivel : 3Mb                                 |
| Memória Máxima : 63Mb                                    |
| Memória Total : 13Mb                                     |
|                                                          |

- **STOP**: Para o servidor V&SPagueServer.
- **START**: Inicia o servidor V&SPagueServer.

• **SYNC**: Executa o processo de Sincronismo (Atualização de configurações) no servidor V&SPague. Para maiores detalhes, consulte o item 9 - Como Sincronizar o Servidor V&SPague.

- **STATUS**: Mostra as configurações atuais do servidor V&SPague:
  - Redes que estão conectadas.
  - Lojas que estão habilitadas para cada rede.
  - Terminais que estão carregados e ativos.
  - Quantidade de estabelecimentos.

- Tempo em que o servidor está aberto.
- Tempo desde o último sincronismo.

• **EXIT**: Fecha o servidor V&SPague, executando todos os processos de parada e aguardando o término de todas as transações que estão em andamento.

- **ABORT**: Encerra o servidor V&SPague imediatamente, sem aguardar as transações em andamento.
- **THREADS**: Mostra todas as threads em execução no servidor V&SPague.
- GC: Retira da memória objetos que não estão mais sendo utilizados.
- **REMOVE**: Interrompe temporariamente a execução da loja na rede indicada.
- Sintaxe : remove nome\_estabelecimento nome\_loja nome\_rede
- RECONNECT: Faz a reconexão com a rede.

Reconecta a conexão com a rede-> Syntax : reconnect nome\_redeReconecta apenas a conexão que a loja utiliza-> Syntax : reconnect nome\_redenome\_estabelecimento nome\_loja-> Syntax : reconnect

• **INICIALIZAR**: Força a loja a executar uma Inicialização Sintaxe : inicializar nome\_estabelecimento nome\_loja nome\_rede

- LOGON: Força a loja a executar um Logon
- Sintaxe : logar nome\_estabelecimento nome\_loja nome\_rede

• **CONNECTIONS**: Mostra informações das filiais que estão conectadas, horário, nome do computador e ip, etc.

| 06/07 16:44:55 - Rede "Visanet" inicializada.<br>06/07 16:44:55 - VeSComm(6.1.0.250:64033): Connection procedure started<br>06/07 16:44:55 - VeSComm(6.1.0.250:64033): Connected successfull<br>06/07 16:44:55 - VeSComm(5)isten<:66066): Connected successfull<br>06/07 16:46:21 - VeSComm(>listen<:66066): Connected successfull<br>06/07 16:48:21 - VeSComm(>listen<:66066): Connected successfull<br>06/07 16:48:21 - VeSComm(>listen<:66066): Connected successfull<br>06/07 16:48:21 - VeSComm(>listen<:66066): Connected successfull<br>06/07 16:48:21 - VeSComm(>listen<:66066): Connected successfull<br>06/07 16:48:21 - VeSComm(>listen<:66066): Connected successfull<br>06/07 16:48:21 - VeSComm(>listen<:66066): Connected successfull<br>06/07 16:48:21 - VeSComm(>listen<:66066): Connected successfull<br>06/07 16:48:21 - VeSComm(>listen<:66066): Connected successfull<br>06/07 16:50:21 - Sincronizando servidor com a base de dados<br>06/07 16:50:21 - Sincronizando servidor com a base de dados<br>06/07 16:50:30 - Loja TesteSinxetUojaV01Visanet sem alterações<br>06/07 16:50:31 - Sincronizando com a base de dados concluido com successo<br>06/07 16:50:31 - Sincronizando com a base de dados concluido com successo<br>06/07 16:50:31 - Sincronizando com a base de dados concluido com successo<br>06/07 16:50:31 - Sincronizando ( Cartão Vender) ( Visanet ) SincetUojaV01<br>Endereço   Data de Conexão   Último   Receives   Received   Sends   Sended<br>sistema2(00:26:54:0F:69:FB)   06-07-09 16:48:21   06-07-09 16:50:59   6   24 Kb   6   119 Kb                                                                                 | 🔲 V&   | SPagueServer - Sistema de Processamento de Pagamentos [v1.52.1i]                           |
|----------------------------------------------------------------------------------------------------|--------|--------------------------------------------------------------------------------------------|
| 06/07 16:44:55 - VeSComm(6.1.0.250:64033): Connection procedure started<br>06/07 16:44:55 - VeSComm(6.1.0.250:64033): Connected successfull<br>06/07 16:44:55 - Sincronismo com a base de dados concluido com sucesso<br>06/07 16:46:46 - VeSComm(>listen<:60606): Connected successfull<br>06/07 16:48:21 - VeSComm(>listen<:60606): Connected successfull<br>06/07 16:48:21 - VeSComm(>listen<:60606): Connected successfull<br>06/07 16:48:21 - VeSComm(>listen<:60606): Connected successfull<br>06/07 16:48:21 - VeSComm(>listen<:60606): Connected successfull<br>06/07 16:48:21 - VeSComm(>listen<:60606): Connected successfull<br>06/07 16:48:21 - VeSComm(>listen<:60606): Connected successfull<br>06/07 16:48:21 - VeSComm(>listen<:60606): Connected successfull<br>06/07 16:50:21 - SincetLojaV01Visanet<br>06/07 16:50:21 - SincetLojaV01Visanet<br>06/07 16:50:30 - Loja TesteSincetLojaV01Visanet carregado: 65 bits ( 0 erro(s)) / 65 parâmetros ( 0 errc<br>06/07 16:50:31 - SincetLojaV01Visanet carregado: 65 bits ( 0 erro(s)) / 165 parâmetros ( 0 errc<br>06/07 16:50:31 - SincetLojaV01Visanet carregado: 65 bits ( 0 erro(s)) / 165 parâmetros ( 0 errc<br>06/07 16:50:31 - Sincronismo com a base de dados concluido com sucesso<br>06/07 16:50:31 - Sincronismo com a base de dados concluido com sucesso<br>06/07 16:50:31 - Sincronismo com a base de dados concluido com sucesso<br>06/07 16:50:31 - SincetLojaV01Visanet carregado: 2 visanet ) SincetLojaV01V<br>Endereço   Data de Conexão   Último   Receives   Received   Sends   Sended<br>sistema2(00:26:54:0F:69:FB)   06-07-09 16:48:21   06-07-09 16:50:59   6   24 Kb   6   119 Kb | 06/07  | 16:44:55 - Rede "Visanet" inicializada.                                                    |
| 06/07 16:44:55 - VeSComm(6.1.0.250:64033): Connected successfull<br>06/07 16:44:55 - Sincronismo com a base de dados concluido com sucesso<br>06/07 16:44:64 - VeSComm(>listen<:60606): Connected successfull<br>06/07 16:48:21 - VeSComm(>listen<:60606): Connected successfull<br>06/07 16:48:21 - VeSComm(>listen<:60606): Connected successfull<br>06/07 16:48:33 - Terminal Sixmet\LojaV01VV01001 ativado.<br>inicializar Sixmet LojaV01 Visanet<br>06/07 16:50:30 - Sixmet\LojaV01VVisanet carregado: 65 bits ( 0 erro(s)) / 65 parâmetros ( 0 erro<br>06/07 16:50:30 - Loja TesteSixmet\LojaSL1\Visanet sem alterações<br>06/07 16:50:31 - Sincronizendo ( Cartão Vender) ( Visanet ) Sixmet\LojaV01<br>06/07 16:50:57 - Processando ( Cartão Vender) ( Visanet ) Sixmet\LojaV01<br>Endereço   Data de Conexão   Último   Receives   Received   Sends   Sended<br>sistema2(00:26:54:0F:69:FB)   06-07-09 16:48:21   06-07-09 16:50:59   6   24 Kb   6   119 Kb                                                                                                    | 06/07  | 16:44:55 - VeSComm(6.1.0.250:64033): Connection procedure started                          |
| 06/07 16:44:55 - Sincronismo com a base de dados concluido com sucesso<br>06/07 16:46:46 - VeSComm(>listen<:60606): Connected successfull<br>06/07 16:48:21 - VeSComm(>listen<:60606): Connected successfull<br>06/07 16:48:21 - VeSComm(>listen<:60606): Connected successfull<br>06/07 16:48:21 - VeSComm(>listen<:60606): Connected successfull<br>06/07 16:48:33 - Terminal Sixnet\LojaV01\Vio10001 ativado.<br>inicializar Sixnet LojaV01.Visanet<br>06/07 16:50:21 - Sincronizando servidor com a base de dados<br>06/07 16:50:30 - Loja TesteSixnet\LojaX01.Visanet sem alterações<br>06/07 16:50:31 - Sincronizando com a base de dados concluido com sucesso<br>06/07 16:50:31 - Sincronizando com a base de dados concluido com sucesso<br>06/07 16:50:31 - Sincronismo com a base de dados concluido com sucesso<br>06/07 16:50:31 - Sincronismo com a base de dados concluido com sucesso<br>06/07 16:50:33 - Processando ( Cartão Vender) ( Visanet ) Sixnet\LojaV01<br>Endereço   Data de Conexão   Último   Receives   Received   Sends   Sended<br>sistema2(00:26:54:0F:69:FB)   06-07-09 16:48:21   06-07-09 16:50:59   6   24 Kb   6   119 Kb                                                                                                    | 06/07  | 16:44:55 - VeSComm(6.1.0.250:64033): Connected successfull                                 |
| 06/07 16:46:46 - VeSComm(>listen<:60606): Connected successfull<br>06/07 16:48:21 - VeSComm(>listen<:60606): Connected successfull<br>06/07 16:48:21 - VeSComm(>listen<:60606): Connected successfull<br>06/07 16:48:21 - VeSComm(>listen<:60606): Connected successfull<br>06/07 16:48:33 - Terminal SixmetUojaV01\Y010001 ativado.<br>inicializar Sixmet L0jaV01\Ysamet<br>06/07 16:50:21 - Sincronizando servidor com a base de dados<br>06/07 16:50:30 - Loja TesteSixmetUojaV01\Ysamet santerações<br>06/07 16:50:31 - Sincronizando cervidor com a base de dados<br>06/07 16:50:30 - Loja TesteSixmetUojaV01\Ysamet santerações<br>06/07 16:50:31 - Sincronizmo com a base de dados concluido com successo<br>06/07 16:50:31 - Sincronizmo com a base de dados concluido com successo<br>06/07 16:50:37 - Processamdo ( Cartão Vender)( Visamet ) SixmetUojaV01<br>06/07 16:51:3 - Processamdo ( Cartão Vender)( Visamet ) SixmetUojaV02<br>Endereço   Data de Conexão   Último   Receives   Received   Sends   Sended<br>sistema2(00:26:54:0F:69:FB)   06-07-09 16:48:21   06-07-09 16:50:59   6   24 Kb   6   119 Kb                                                                                                    | 06/07  | 16:44:55 - Sincronismo com a base de dados concluido com sucesso                           |
| 06/07 16:48:21 - VeSComm(>listen<:60606): Connected successfull<br>06/07 16:48:21 - VeSComm(>listen<:60606): Connected successfull<br>06/07 16:48:21 - VeSComm(>listen<:60606): Connected successfull<br>06/07 16:48:33 - Terminal Sixmet\LojaV01\TV010001 ativado.<br>inicializar Sixmet LojaV01 Visanet<br>06/07 16:50:30 - SixmetLojaV01\Visanet carregado: 65 bits ( 0 erro(s)) / 65 parāmetros ( 0 erro<br>06/07 16:50:30 - SixmetLojaV01\Visanet carregado: 65 bits ( 0 erro(s)) / 65 parāmetros ( 0 erro<br>06/07 16:50:30 - Loja TesteSixmet\LojaSL1\Visanet sem alterações<br>06/07 16:50:31 - Sincronimo com a base de dados concluido con sucesso<br>06/07 16:50:57 - Processando ( Cartão Vender)( Visanet ) Sixmet\LojaV01<br>06/07 16:51:63 - Processando ( Cartão Vender)( Visanet ) Sixmet\LojaV01<br>Endereço   Data de Conexão   Último   Receives   Received   Sends   Sended<br>sistema2(00:26:54:0F:69:FB)   06-07-09 16:48:21   06-07-09 16:50:59   6   24 Kb   6   119 Kb                                                                                                    | 06/07  | 16:46:46 - VeSComm(>listen<:60606): Connected successfull                                  |
| 06/07 16:48:21 - VeSComm(>listen<:60606): Connection breaked (invalid stream header: 80620103)<br>06/07 16:48:21 - VeSComm(>listen<:60606): Connected successfull<br>06/07 16:48:33 - Terminal SixmetLojaV01VV010001 ativado.<br>inicializar Sixmet LojaV01 Visamet<br>06/07 16:50:21 - Sincronizando servidor com a base de dados<br>06/07 16:50:30 - Loja TesteSixmetLojaSL1/Visamet sem alterações<br>06/07 16:50:31 - Loja TesteSixmetLojaSL1/Visamet sem alterações<br>06/07 16:50:31 - Sincronizando com a base de dados concluido com successo<br>06/07 16:50:57 - Processando ( Cartão Vender) ( Visamet ) Sixmet\LojaV0:<br>06/07 16:51:03 - Processando ( Cartão Vender) ( Visamet ) Sixmet\LojaV0:<br>Endereço   Data de Conexão   Último   Receives   Received   Sends   Sended<br>sistema2(00:26:54:0F:69:FB)   06-07-09 16:48:21   06-07-09 16:50:59   6   24 Kb   6   119 Kb                                                                                                    | 06/07  | 16:48:21 - VeSComm(>listen<:60606): Connected successfull                                  |
| 06/07 16:48:21 - VeSComm(>listen<:60606): Connected successfull<br>06/07 16:48:23 - Terminal SixmetUojaV01VY010001 ativado.<br>inicializar Sixmet L0jaV01Visanet<br>06/07 16:50:21 - SixmetUojaV01VVisanet carregado: 65 bits ( 0 erro(s)) / 65 parâmetros ( 0 erro<br>06/07 16:50:30 - Loja TesteSixmetUojaV1Visanet sem alterações<br>06/07 16:50:31 - SixmetUojaV01VVisanet dans alterações<br>06/07 16:50:31 - SixmetUojaV01VVisanet dans alterações<br>06/07 16:50:31 - SixmetUojaV01V-LojaSL1VVisanet sem alterações<br>06/07 16:50:57 - Processando ( Cartão Vender)( Visanet ) SixmetUojaV0<br>06/07 16:51:63 - Processando ( Cartão Vender)( Visanet ) SixmetUojaV0<br>Endereço   Data de Conexão   Último   Receives   Received   Sends   Sended<br>sistema2(00:26:54:0F:69:FB)   06-07-09 16:48:21   06-07-09 16:50:59   6   24 Kb   6   119 Kb                                                                                                    | 06/07  | 16:48:21 - VeSComm(>listen<:60606): Connection breaked (invalid stream header: 80620103)   |
| 06/07 16:48:33 - Terminal Sixnet\LojaV01\TV010001 ativado.<br>inicializar Sixnet LojaV01 Visanet<br>06/07 16:50:30 - SixnetLojaV01\Visanet carregado: 65 bits ( 0 erro(s)) / 65 parâmetros ( 0 erro<br>06/07 16:50:30 - Loja TesteSixnet\LojaSL1\Visanet sem alterações<br>06/07 16:50:31 - Sincronismo com a base de dados concluido com sucesso<br>06/07 16:50:57 - Processando ( Cartão Vender)( Visanet ) Sixnet\LojaV01<br>06/07 16:51:03 - Processando ( Cartão Vender)( Visanet ) Sixnet\LojaV02<br>Endereço   Data de Conexão   Último   Receives   Received   Sends   Sended<br>sistema2(00:26:54:0F:69:FB)   06-07-09 16:48:21   06-07-09 16:50:59   6   24 Kb   6   119 Kb                                                                                                    | 06/07  | 16:48:21 - VeSComm(>listen<:60606): Connected successfull                                  |
| inicializar Sixmet LojaV01 Visanet<br>06/07 16:50:21 - Sincronizando servidor com a base de dados<br>06/07 16:50:30 - SixmetU.ojaV01\Visanet carregado: 65 bits ( 0 erro(s)) / 65 parâmetros ( 0 erro<br>06/07 16:50:31 - Sincronismo com a base de dados concluido com sucesso<br>06/07 16:50:57 - Processando ( Cartão Vender)( Visanet ) Sixmet\LojaV0:<br>06/07 16:51:03 - Processando ( Cartão Vender)( Visanet ) Sixmet\LojaV0:<br>Endereço   Data de Conexão   Último   Receives   Received   Sends   Sended<br>sistema2(00:26:54:0F:69:FB)   06-07-09 16:48:21   06-07-09 16:50:59   6   24 Kb   6   119 Kb                                                                                                    | 06/07  | 16:48:33 - Terminal Sixnet\LojaV01\TV010001 ativado.                                       |
| 06/07 16:50:21 - Sincronizando servidor com a base de dados<br>06/07 16:50:30 - SixnetlLojaV01VVisanet carregado: 65 bits ( 0 erro(s)) / 65 parâmetros ( 0 erro<br>06/07 16:50:30 - Loja TesteSixnetLojaSL1VVisanet sem alterações<br>06/07 16:50:31 - Sincronismo com a base de dados concluido com sucesso<br>06/07 16:50:37 - Processando ( Cartão Vender)( Visanet ) Sixnet\LojaV0<br>06/07 16:51:03 - Processando ( Cartão Vender)( Visanet ) Sixnet\LojaV0<br>06/07 16:51:03 - Processando ( Cartão Vender)( Visanet ) Sixnet\LojaV0<br>Endereço   Data de Conexão   Último   Receives   Received   Sends   Sended<br>sistema2(00:26:54:0F:69:FB)   06-07-09 16:48:21   06-07-09 16:50:59   6   24 Kb   6   119 Kb                                                                                                    | inicia | lizar Sixnet LojaV01 Visanet                                                               |
| 06/07 16:50:30 - Sixnet\LojaV01\Visanet carregado: 65 bits ( 0 erro(s)) / 65 parâmetros ( 0 erro<br>06/07 16:50:30 - Loja Testeŝixnet\LojaSL1\Visanet sem alterações<br>06/07 16:50:31 - Sincronismo com a base de dados concluido con sucesso<br>06/07 16:50:57 - Processando ( Cartão Vender)( Visanet ) Sixnet\LojaV0:<br>06/07 16:51:03 - Processando ( Cartão Vender)( Visanet ) Sixnet\LojaV0:<br>Endereço   Data de Conexão   Último   Receives   Received   Sends   Sended<br>sistema2(00:26:54:0F:69:FB)   06-07-09 16:48:21   06-07-09 16:50:59   6   24 Kb   6   119 Kb                                                                                                    | 06/07  | 16:50:21 - Sincronizando servidor com a base de dados                                      |
| 06/07 16:50:30 - Loja TesteSixnet\LojaSL1\Visanet sem alterações<br>06/07 16:50:31 - Sincronismo com a base de dados concluido com sucesso<br>06/07 16:50:57 - Processando ( Cartão Vender)( Visanet ) Sixnet\LojaV0:<br>06/07 16:51:03 - Processando ( Cartão Vender)( Visanet ) Sixnet\LojaV0:<br>Endereço   Data de Conexão   Último   Receives   Received   Sends   Sended<br>sistema2(00:26:54:0F:69:FB)   06-07-09 16:48:21   06-07-09 16:50:59   6   24 Kb   6   119 Kb                                                                                                    | 06/07  | 16:50:30 - Sixnet\LojaV01\Visanet carregado: 65 bits ( 0 erro(s)) / 65 parâmetros ( 0 erro |
| 06/07 16:50:31 - Sincronismo com a base de dados concluido com sucesso<br>06/07 16:50:57 - Processando ( Cartão Vender)( Visanet ) Sixnet\LojaV0:<br>06/07 16:51:03 - Processando ( Cartão Vender)( Visanet ) Sixnet\LojaV0:<br>Endereço   Data de Conexão   Último   Receives   Received   Sends   Sended<br>sistema2(00:26:54:0F:69:FB)   06-07-09 16:48:21   06-07-09 16:50:59   6   24 Kh   6   119 Kh                                                                                                    | 06/07  | 16:50:30 - Loja TesteSixnet\LojaSL1\Visanet sem alterações                                 |
| 06/07 16:50:57 - Processando ( Cartão Vender)( Visanet ) Sixnet\LojaV0:<br>06/07 16:51:03 - Processando ( Cartão Vender)( Visanet ) Sixnet\LojaV0:<br>Endereço   Data de Conexão   Último   Receives   Received   Sends   Sended<br>sistema2(00:26:54:0F:69:EB)   06-07-09 16:48:21   06-07-09 16:50:59   6   24 Kb   6   119 Kb                                                                                                    | 06/07  | 16:50:31 - Sincronismo com a base de dados concluido com sucesso                           |
| 06/07 16:51:03 - Processando ( Cartão Vender)( Visanet ) Sixnet\LojaV0:<br>Endereço   Data de Conexão   Último   Receives   Received   Sends   Sended<br>sistema2(00:26:54:0F:69:FB)   06-07-09 16:48:21   06-07-09 16:50:59   6   24 Kb   6   119 Kb                                                                                                    | 06/07  | 16:50:57 - Processando ( Cartão Vender)( Visanet ) Sixnet\LojaV0:                          |
| Endereço   Data de Conexão   Último   Receives   Received   Sends   Sended<br>sistema2(00:26:54:0F:69:FB)   06-07-09 16:48:21   06-07-09 16:50:59   6   24 Kb   6   119 Kb                                                                                                    | 06/07  | 16:51:03 - Processando ( Cartão Vender)( Visanet ) Sixnet\LojaV0:                          |
| sistema2(00:26:54:0F:69:FB)   06-07-09 16:48:21   06-07-09 16:50:59   6   24 Kb   6   119 Kb                                                                                                    | Endere | co   Data de Conexão   Último   Receives   Received   Sends   Sended                       |
|                                                                                                    | sistem | a2(00:26:54:0F:69:FB)   06-07-09 16:48:21   06-07-09 16:50:59   6   24 Kb   6   119 Kb     |
|                                                                                                    |        |                                                                                            |

## 24 – Serviços automáticos no servidor V&SPague

Existem alguns serviços que são executados automaticamente no servidor V&SPague diariamente. São eles:

- Backup da base de dados: 01:30
- Limpeza da base de dados: 02:00
- Logon nas redes: a partir das 04:00

## 25 - Mensagens de erro mais comuns em transações com cartão

| Mensagem                                                   | Causa                                                                                                    | Sugestão de procedimento                                                                                                    |
|------------------------------------------------------------|----------------------------------------------------------------------------------------------------|----------------------------------------------------------------------------------------------------|
| [012] Transação não pode ser<br>cancelada                  | Ocorre quando a transação<br>original não pode ser cancelada.                                                                                                    | Verificar no V&SPague (Transação -><br>Histórico) a data para cancelamento da<br>transação original.<br>Caso ultrapasse ligar para<br>administradora.                                                                                |
| [015] Transação não encontrada no<br>LOG do servidor       | Ocorre quando a transação não foi<br>realizada<br>corretamente, fazendo com que o<br>V&SPagueClient não encontre no<br>V&SPagueServer a transação a ser<br>cancelada.                                                                           | Verificar se os dados digitados no<br>V&SPagueClient estão corretos, ou<br>então, pesquisar a transação na tela<br>Transação → Histórico do V&SPague<br>Console e verificar se a mesma está<br>concluída corretamente.               |
| [026] Número de cartão inválido                            | Quando o cartão não foi lido<br>corretamente.                                                                                                    | Tentar realizar a transação novamente,<br>realizar a transação digitando o número<br>do cartão ou realizar a transação lendo o<br>cartão em outro caixa (pinpad diferente).                                                          |
| [028] Cartão Vencido                                       | Ocorre quando a data de validade<br>do cartão<br>está vencida.                                                                                                    |                                                                                                    |
| [030] Cartão Inválido                                      | Tipo do cartão foi selecionado<br>errado (Débito ou Crédito).<br>Bin (6 primeiros dígitos do cartão)<br>não existem no cadastro dos<br>parâmetros do<br>V&SPague.<br>Trilha do cartão inválida.<br>Digitação dos 4 últimos números<br>inválida. | Tentar realizar a transação novamente.                                                                                                    |
| [038] Há transações em andamento                           | Quando tentado realizar uma nova<br>transação enquanto outra ainda<br>está em andamento.                                                                                                    | Confirmar a transação<br>feita anteriormente.                                                                                                    |
| [041] Erro de leitura do cartão ou<br>cartão inválido      | Quando lido um cartão com<br>problemas na tarja<br>ou quando houver<br>erro de leitura.                                                                                                    | Tentar realizar a transação novamente.                                                                                                    |
| [047] BIN inválido ou não habilitado<br>para este terminal | Quando um BIN (6 primeiros<br>números do cartão) não está<br>cadastrado no sistema.<br>Quando a rede a qual o bin<br>pertence não está habilitada para<br>esta loja.                                                                            | Verificar se o bin está cadastrado no<br>V&SPague console,<br>na tela Cadastro → Parâmetro.<br>Verificar se a rede está habilitada para<br>esta loja.<br>Entrar na pasta c:\VeSPague\Client e<br>apagar o arquivo com extensão .conf |
| [072] Transação negada pelo chip do<br>cartão              | Quando a transação é negada pelo<br>próprio chip do cartão.<br>A transação não chegou na<br>administradora.                                                                                                    | Tentar realizar a transação novamente.                                                                                                    |
| [073] Digitação do cartão não<br>permitida                 | Quando os parâmetros deste bin<br>(6 primeiros números do cartão)<br>não permitem que a transação<br>seja realizada digitando-se o<br>número do cartão.                                                                                         | Tentar realizar a transação através da<br>leitura da tarja.                                                                                                    |

| USE FUNC. DÉBITO                                                             | Quando selecionado o tipo de<br>Cartão Crédito para um cartão<br>que é apenas Débito.                                     | Refazer a transação, alterando o tipo de cartão.                           |
|------------------------------------------------------------------------------|----------------------------------------------------------------------------------------------------|----------------------------------------------------------------------------|
| USE FUNC. CRÉDITO                                                            | Quando selecionado o tipo de<br>Cartão Débito para um cartão que<br>é apenas Crédito.                                     | Refazer a transação, alterando o tipo de cartão.                           |
| [12] ERRO NO CARTÃO                                                          | Transação inválida para este tipo<br>de cartão.                                                                           | Refazer a transação mudando o tipo de cartão. (Débito/Crédito)             |
| [57] Operação não permitida                                                  | Não autorizada pela<br>Administradora,<br>provavelmente este tipo de<br>transação não seja permitida para<br>este cartão. |                                                                            |
| LIGUE – 0800                                                                 | Não autorizada pela<br>Administradora.                                                                                    |                                                                            |
| TRANSAÇÃO INVÁLIDA                                                           | Problema com os dados coletados.                                                                                          | Refazer a transação                                                        |
| CANCELAMENTO INVÁLIDO                                                        | Forma de entrada do número do<br>cartão diferente da transação que<br>está sendo cancelada.                               | Refazer a transação, invertendo a forma como número do cartão é informado. |
| [51] Não Autorizada<br>[05] Não Autorizada                                   | Transação não autorizada pela<br>Administradora (banco).                                                                  |                                                                            |
| [088] Transação negada pela rede                                             | Quando uma transação foi negada pela rede.                                                                                | Refazer a transação.                                                       |
| Problemas na leitura do cartão: Trilha<br>2 não presente, refaça a transação | Quando a trilha magnética não é<br>lida corretamente pelo pinpad.                                                         | Refazer a transação.                                                       |
| Ligar para obter autorização                                                 | Transação não autorizada pela<br>Administradora.                                                                          |                                                                            |
| Transação não permitida a esse                                               | _ ~ ~                                                                                                    |                                                                            |